# MoneyViewSelector

### GEBRUIKERSHANDLEIDING

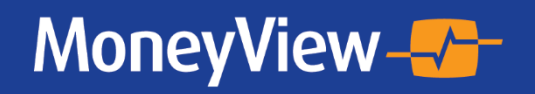

Met MoneyView adviseert u beter

### COLOFON

Dit is een uitgave van:

MoneyView Research BV Postbus 1966 1000 BZ AMSTERDAM

(020) 626 85 85 info@moneyview.nl

#### Versie 190606

© MoneyView 2019 Alle rechten voorbehouden

# Inhoudsopgave

| 1.         Systeemeisen van MoneyView Selector         7           1.1.         Systeemeisen         7           1.1.         Systeemeisen         7           1.2.         Internet bevriligingsinstellingen         7           1.3.         Compatibiliteitsinstellingen Internet Explorer         7           2.         MoneyView Selector?         9           2.1.         Wat doet MoneyView Selector?         9           2.3.         Enkele belangrijke begrippen, Filters en ProductRating Voorwaarden         9           2.3.         Enkele belangrijke begrippen, Filters en ProductRating Voorwaarden         9           2.3.         Enkele belangrijke begrippen, Filters en ProductRating Voorwaarden         10           3.         Selector         11           3.1.         De opbouw van MoneyView Selector         11           3.1.         De opbouw van MoneyView Selector         12           3.2.         De toetherkent         12           3.2.         De oberkent         12           3.4.         De utgangspurten         16           3.5.         De producten         16           3.6.         Her resultaatscherm         17           3.6.         Kattresultaatscherm         17 | Wijzig | igingenregister                                                      | 6  |
|----------------------------------------------------------------------------------------------------|--------|----------------------------------------------------------------------|----|
| 1.1.       Systeemeisen                                                                                                    | 1.     | Systeemeisen van MoneyView Selector                                  | 7  |
| 12.       Internet beveiligingsinstellingen       7         13.       Compatibiliteitsinstellingen Internet Explorer.       7         2.       MoneyView Selector - Introductie       9         2.1.       Wat doet MoneyView Selector niet?       9         2.2.       Wat doet MoneyView Selector niet?       9         2.3.       Enkle belangrijke begrippen; Filters en ProductRating Voorwaarden       9         2.3.       Enkle belangrijke begrippen; Filters en ProductRating Voorwaarden       9         2.3.       De obleow van MoneyView Selector       10         3.       Selector       11         3.1.       De obbouw van MoneyView Selector       12         2.2.       De konterkant       12         3.2.       De konterkant       12         3.4.       De exterkant       14         3.5.       De producten       16         3.5.       De producten       16         3.6.       Het resultatischerm       17         3.6.       Kannerken en Filters       17         3.6.       Kannerken en Filters       17         3.6.       Kannerken en Filters       17         3.6.       Kannerken en Filters       17         3.6.       Kannerk                                                            | 1.1.   | Systeemeisen                                                         | 7  |
| 1.3.       Compatibiliteitsinstellingen Internet Explorer                                                                                                    | 1.2.   | . Internet beveiligingsinstellingen                                  | 7  |
| 2.         MoneyView Selector - Introductie         9           2.1.         Wat doet MoneyView Selector init?         9           2.2.         Wat doet MoneyView Selector init?         9           2.3.         Enkele belangrike begrippen; Filters en ProductRating Voorwaarden         9           2.3.         IFINER         9           2.3.         IFINER         9           2.3.         IFINER         9           2.3.         IFINER         9           2.3.         IFINER         9           2.3.         IFINER         9           2.3.         IFINER         9           3.3.         De bouchtalk van MoneyView Selector         10           3.         Selector         12           3.1.         De bouenbalk van MoneyView Selector         12           3.2.         De scharkant         14           3.3.         Klantgegevens         15           3.4.         De uingangspunten         16           3.5.         De producten         16           3.6.         Het resultatscherm         17           3.6.         Kenmekken en Filter         17           3.6.         Kopperen         20           <                                                                                   | 1.3.   | Compatibiliteitsinstellingen Internet Explorer                       | 7  |
| 2.1.       Wat doet MoneyView Selector niet?       9         2.2.       Wat doet MoneyView Selector niet?       9         2.3.       Enkele belangrijke begrippen; Filters en ProductRating Voorwaarden.       9         2.3.1.       Fitters.       9         2.3.2.       MPR (MoneyView PoductRating Voorwaarden).       10         3.1.       De opbouw van MoneyView Selector       11         3.2.       De obvenbalk van MoneyView Selector       12         3.2.1.       De interkant       12         3.2.2.       De rochtzkant       14         3.3.       Klantgegevens       15         3.4.       De uitgagspunten       16         3.5.       De producten       17         3.6.       Het resultaatscherm       17         3.6.       Het resultaatscherm       17         3.6.3.       Groeperen       23         3.6.4.       koppeling Meetingroint       21         3.6.3.       Groeperen       23         3.7.       Knoppen:       24         3.7.       Knoppen:       24         3.7.       Knoppen:       25         4.1.       Uitgangspunten       25         4.2.       Resicoverzekeringen </td <td>2.</td> <td>MoneyView Selector – Introductie</td> <td>9</td>                                    | 2.     | MoneyView Selector – Introductie                                     | 9  |
| 2.2.       Wat doet Money/View Selector niet?                                                                                                    | 2.1.   | Wat doet MoneyView Selector?                                         | 9  |
| 2.3.       Enkele belangrijke begrippen; Filters en ProductRating Voorwaarden                                                                                                    | 2.2.   | Wat doet MoneyView Selector niet?                                    | 9  |
| 2.31.       Filters.       9         2.32.       MPR (MoneyView PoduciRating Voorwaarden)       10         3.       Selector       11         3.1.       De opbouw van MoneyView Selector       12         3.2.       De bovenbalk van MoneyView Selector       12         3.2.       De tovenbalk van MoneyView Selector       12         3.2.1.       De inkerkant       12         3.2.2.2.       De rochterkant       12         3.3.       Klantgegevens       15         3.4.       De uigangspunten       16         3.5.       De producten       16         3.6.       Het resultaatscherm       17         3.6.       Kanmerken en Filters       17         3.6.       Koppeling Meetingpoint       21         3.6.3.       Groeperen       20         3.6.4.       Koppeling Meetingpoint       21         3.7.       Knoppen       24         3.7.       Knoppen       25         4.1.       Uitgangspunten       25         4.2.       Resultaten       25         4.1.       Velden       26         4.2.       Kolommen       26         4.2.       Kolommen <td>2.3.</td> <td>. Enkele belangrijke begrippen; Filters en ProductRating Voorwaarden</td> <td>9</td>                                                | 2.3.   | . Enkele belangrijke begrippen; Filters en ProductRating Voorwaarden | 9  |
| 2.32       MPR (Money/iew ProductRating Voorwaarden)       10         3.       Selector       11         3.1       De opbouw van Money/View Selector       12         3.2.1       De linkerkant       12         3.2.2       De rechterkant       12         3.2.1       De linkerkant       12         3.2.2       De rechterkant       12         3.2.2       De rechterkant       12         3.2.2       De rechterkant       12         3.2.2       De rechterkant       12         3.2.2       De rechterkant       12         3.2.3       Klantgegevens       15         3.4       De uitgangspunten       16         3.5       De producten       16         3.6       Het resultatenscherm       17         3.6.1       Kennerken en Filters       17         3.6.2       Werking van het resultatenscherm       19         3.6.3       Groeperen       20         3.6.4       Kappeling Meetingpoint       21         3.6.5       Affiz prestatieonderzoek       23         3.7       Knoppen:       24         3.7.1       Let og:       25         4.1.1       Vide                                                                                                    | 2.3    | 3.1. Filters                                                         | 9  |
| 3.       Selector       11         3.1.       De opbouw van MoneyView Selector       12         3.2.       De bovenbalk van MoneyView Selector       12         3.2.       De linkerkant       12         3.2.       De eotenbalk van MoneyView Selector       12         3.2.       De einkerkant       12         3.2.       De einkerkant       14         3.3.       Klantgegevens       15         3.4.       De uitgangspunten       16         3.5.       De producten       16         3.6.       Het resultatscherm       17         3.6.       Kennerken en Filters       17         3.6.       Kennerken en Filters       17         3.6.       Greeperen       20         3.6.       Greeperen       20         3.6.       Koppeling Meetingpoint       21         3.6.       Koppeling Meetingpoint       21         3.7.       Knoppen:       24         3.7.       Knoppen:       24         3.7.       Knoppen:       25         4.1.       Uitgangspunten       25         4.2.       Resultaten       26         4.1.       Velden       27                                                                                                    | 2.3    | 3.2. MPR (MoneyView ProductRating Voorwaarden)                       |    |
| 31.       De opbouw van MoneyView Selector       11         32.       De bovenbalk van MoneyView Selector       12         32.1       De linkerkant       12         32.2       De rediterkant       14         33.       Klantgegevens       15         34.       De uitgangspunten       16         35.       De producten       16         36.       Het resultaatscherm       17         36.1       Kenmerken en Filters       17         36.2       Warking van het resultantscherm       19         36.3       Groeperen       20         36.4       Koppeling Meetingpoint       21         37.5       Knoppen:       24         37.6       Knoppen:       24         37.1       Let op:       24         4. <b>Risicoverzekeringen</b> 25         4.1.       Vidgangspunten       25         4.2.       Resultaten       25         5.1       Kommen:       26         5.1       Vidgangspunten       27         5.1.       Vidgangspunten       27         5.1.       Vidgenmentix       26         5.2       Detail beroep       28                                                                                                    | 3.     | Selector                                                             | 11 |
| 32.       De bovenbalk van MoneyView Selector       12         321.       De linkerkant       12         322.       De rediterkant       14         33.       Klantgegevens       15         34.       De uitgangspunten       16         35.       De producten       16         36.       Het resultaatscherm       17         36.       Het resultaatscherm       19         36.3       Groeperen       20         36.4       Koppeling Meetingpoint       21         36.5       Adfiz prestatieonderzoek       23         37.1       Let op:       24         4. <b>Risicoverzekeringen</b> 25         4.1.       Uitgangspunten       25         4.2.1       Advies- en distributiekosten       25         4.1.       Veiden:       25         4.1.       Veiden:       27         5.1       Uitgangspunten       26         5.2       De distributiekosten       27         5.1.       Veiden:       27         5.1.       Veiden:       27         5.1.       Veiden:       27         5.1.       Veiden:       27         5.                                                                                                    | 3.1.   | . De opbouw van MoneyView Selector                                   |    |
| 321       De linkerkant:       12         322       De rechterkant:       14         33       Klantgegevens       15         34       De uitgangspunten       16         35.       De producten       16         36.       Het resultaatscherm       17         36.1       Kenmerken en Filters       17         36.2       Werking van het resultatenscherm       19         36.3       Groeperen       20         36.4.       Koppeling Meetingpoint       21         36.5.       Adfiz prestatieonderzoek       23         3.7.       Knoppen:       24         37.1       Let op:       24         4.1       Uitgangspunten       25         4.1.       Uitgangspunten       25         4.1.       Velden:       25         4.2.       Resultaten       26         4.2.1.       Kolommen:       26         4.2.1.       Kolommen:       26         4.2.1.       Kolommen:       26         4.2.1.       Kolommen:       26         5.2.       Arbeidsongeschiktheidsverzekeringen       27         5.1.       Uitgangspunten       27                                                                                                    | 3.2.   | . De bovenbalk van MoneyView Selector                                |    |
| 3.2.2       De rechterkant:       14         3.3       Klantgegevens       15         3.4       De uitgangspunten       16         3.5       De producten       16         3.6       Het resultaatscherm       17         3.6.1       Kenmerken en Filters       17         3.6.2       Werking van het resultatenscherm       19         3.6.3       Groeperen       20         3.6.4       Koppeling Meetingpoint       21         3.6.5       Adfiz prestatieonderzoek       23         3.7       Knoppent:       24         3.7.1       Let op:       24         3.7.1       Let op:       24         3.7.1       Let op:       24         3.7.1       Let op:       24         3.7.1       Verkieringen       25         4.1       Uitgangspunten       25         4.1       Verkies:       25         4.1       Verkies:       26         4.2.1       Kolommen:       26         4.2.1       Kolommen:       26         4.2.1       Kolommen:       26         5.1       Verkiensieseringen       27         5.1.1       Vei                                                                                                    | 3.2.   | 2.1. De linkerkant:                                                  |    |
| 3.3       Klantgegevens       15         3.4       De uitgangspunten       16         3.5       De producten       16         3.6       Het resultaatscherm       17         3.6.1       Kenmerken en Filters       17         3.6.2       Werking van het resultatenscherm       19         3.6.3       Groeperen       20         3.6.4       Koppeling Meetingpoint       21         3.6.5       Adfiz prestatieonderzoek       23         3.7       Knoppent       24         3.7.1       Let op:       24         4.1       Uitgangspunten       25         4.1       Uitgangspunten       25         4.1.1       Velden:       25         4.1.2       Advise- en distributiekosten       25         4.1.2       Advise- en distributiekosten       26         4.2.1       Kolommen:       26         4.2.1       Kolommen:       26         5.2       Arbeidsongeschiktheidsverzekeringen       27         5.1       Uitgangspunten       27         5.1.2       Indexmatrix       28         5.2       Detail beroep       28         5.2.1       Velden <td< td=""><td>3.2.</td><td>2.2. De rechterkant:</td><td></td></td<>                                                                                              | 3.2.   | 2.2. De rechterkant:                                                 |    |
| 34.       De uitgangspunten.       16         35.       De producten       16         36.       Het resultaatscherm       17         36.1.       Kenmerken en Filters       17         36.2.       Werking van het resultatenscherm       19         36.3.       Groeperen       20         36.4.       Koppeling Meetingpoint       21         36.5.       Adfiz prestatieonderzoek.       23         3.7.       Knoppen:       24         3.7.       Knoppen:       24         3.7.1.       Let op:       24         4. <b>Risicoverzekeringen</b> 25         4.1.       Uitgangspunten       25         4.1.1.       Velden:       25         4.1.2.       Advies- en distributiekosten       26         4.2.1.       Kolommen:       26         4.2.1.       Kolommen:       26         5.       Arbeidsongeschiktheidsverzekeringen       27         5.1.       Uitgangspunten       27         5.1.       Velden:       27         5.1.       Velden:       27         5.1.1.       Velden:       27         5.1.       Velden:       28                                                                                                    | 3.3.   | Klantgegevens                                                        |    |
| 35.       De producten       16         36.       Het resultaatscherm       17         36.1.       Kenmerken en Filters       17         36.2.       Werking van het resultatenscherm       19         36.3.       Groeperen       20         36.4.       Koppeling Meetingpoint       21         36.5.       Adfiz prestatieonderzoek       23         37.       Knoppen:       24         37.1.       Let op:       24         37.1.       Let op:       24         37.1.       Let op:       24         37.1.       Let op:       24         37.1.       Let op:       24         37.1.       Let op:       24         37.1.       Let op:       25         4.1.       Vitgangspunten       25         4.1.       Vitden:       25         4.1.       Vitden:       25         4.2.       Resultaten       26         4.2.1.       Kolommen:       26         5.       Arbeidsongeschiktheidsverzekeringen       27         5.1.       Uitgangspunten       27         5.1.       Vitgens:       27         5.1.       Vitgen:<                                                                                                    | 3.4.   | . De uitgangspunten                                                  | 16 |
| 3.6.       Het resultaatscherm       17         3.6.1.       Kenmerken en Filters       17         3.6.2.       Werking van het resultatenscherm       19         3.6.3.       Groeperen       20         3.6.4.       Koppeling Meetingpoint       21         3.6.5.       Adfiz prestatieonderzoek       23         3.7.       Knoppen:       24         3.7.       Knoppen:       24         3.7.1.       Let op:       24         3.7.1.       Let op:       24         3.7.1.       Let op:       24         3.7.       Knoppen:       25         4.1.       Uitgangspunten       25         4.1.       Viden:       25         4.1.       Viden:       25         4.1.       Velden:       25         4.2.       Resultaten       26         4.2.1.       Kolommen:       26         5.2.       Arbeidsongeschiktheidsverzekeringen       27         5.1.       Uitgangspunten       27         5.1.       Viden:       27         5.1.       Viden:       27         5.1.       Viden:       27         5.1.       Viden: </td <td>3.5.</td> <td>. De producten</td> <td>16</td>                                                                                                    | 3.5.   | . De producten                                                       | 16 |
| 36.1.       Kenmerken en Filters       17         36.2.       Werking van het resultatenscherm       19         36.3.       Groeperen       20         36.4.       Koppeling Meetingpoint       21         36.5.       Adfiz prestatieonderzoek       23         37.7.       Knoppen:       24         37.1.       Let op:       24         37.1.       Let op:       24         37.1.       Let op:       24         37.1.       Let op:       24         37.1.       Let op:       24         37.1.       Let op:       24         37.1.       Let op:       24         37.1.       Let op:       24         37.1.       Let op:       24         37.1.       Let op:       25         4.1.       Uitgangspunten.       25         4.1.       Velden:       25         4.2.       Resultaten       26         4.2.1.       Kolommen:       26         5.2.       Arbeidsongeschiktheidsverzekeringen       27         51.1.       Velden:       27         51.2.       Indexmatix       28         52.       Detail beroep                                                                                                    | 3.6.   | . Het resultaatscherm                                                | 17 |
| 36.2       Werking van het resultatenscherm       19         36.3       Groeperen       20         36.4       Koppeling Meetingpoint       21         36.5       Adfiz prestatieonderzoek       23         3.7       Knoppen:       24         3.7.1       Let op:       24         3.7.1       Let op:       24         3.7.1       Let op:       24         3.7.1       Let op:       24         3.7.1       Let op:       24         3.7.1       Let op:       24         3.7.1       Let op:       24         4.       Risicoverzekeringen       25         4.1       Uitgangspunten       25         4.1.1       Velden:       25         4.1.2       Advies- en distributiekosten       25         4.2.1       Kolommen:       26         4.2.1       Kolommen:       26         5.       Arbeidsongeschiktheidsverzekeringen       27         5.1       Uitgangspunten       27         5.1.1       Velden:       27         5.2       Detail beroep       28         5.2.1       Velden       28         5.2.1       Velde                                                                                                    | 3.6    | 6.1. Kenmerken en Filters                                            | 17 |
| 36.3.       Groeperen                                                                                                    | 3.6.   | 6.2. Werking van het resultatenscherm                                |    |
| 36.4.       Koppeling Meetingpoint       21         36.5.       Adfiz prestatieonderzoek       23         3.7.       Knoppen:       24         3.7.       Knoppen:       24         3.7.       Let op:       24         3.7.       Let op:       24         3.7.       Let op:       24         3.7.       Let op:       24         3.7.       Let op:       24         3.7.       Let op:       24         3.7.       Let op:       24         3.7.       Let op:       24         3.7.       Let op:       24         3.7.       Knoppen:       25         4.1.       Uitgangspunten       25         4.1.       Velden:       25         4.1.       Velden:       26         4.2.       Resultaten       26         4.2.1.       Kolommen:       26         5.       Arbeidsongeschiktheidsverzekeringen       27         5.1.       Uitgangspunten       27         5.1.1.       Velden:       27         5.1.2.       Indexmatrix       28         5.2.       Detail beroep       28         <                                                                                                    | 3.6    | 6.3. Groeperen                                                       |    |
| 3.6.5.       Adfiz prestatieonderzoek.       23         3.7.       Knoppen:       24         3.7.       Let op:       24         3.7.1.       Let op:       24         4.       Risicoverzekeringen       25         4.1.       Uitgangspunten       25         4.1.       Velden:       25         4.1.       Velden:       25         4.1.       Velden:       25         4.1.       Velden:       25         4.1.       Velden:       25         4.1.       Velden:       25         4.1.       Velden:       25         4.2.       Resultaten       26         4.2.1.       Kolommen:       26         4.2.1.       Kolommen:       26         5.2.       Arbeidsongeschiktheidsverzekeringen       27         5.1.       Uitgangspunten       27         5.1.1.       Velden:       27         5.1.2.       Indexmatrix       28         5.2.       Detail beroep       28         5.2.1.       Velden       28                                                                                                    | 3.6    | 6.4. Koppeling Meetingpoint                                          | 21 |
| 3.7.       Knoppen:       24         3.7.1.       Let op:       24         3.7.1.       Let op:       24         4.       Risicoverzekeringen       25         4.1.       Uitgangspunten       25         4.1.       Velden:       25         4.1.       Velden:       25         4.1.       Velden:       25         4.1.       Velden:       25         4.1.2.       Advies- en distributiekosten       25         4.2.1.       Kolommen:       26         4.2.1.       Kolommen:       26         4.2.1.       Kolommen:       26         5.       Arbeidsongeschiktheidsverzekeringen       27         5.1.       Uitgangspunten       27         5.1.       Uitgangspunten       27         5.1.1.       Velden:       27         5.1.2.       Indexmatrix       28         5.2.       Detail beroep       28         5.2.       Detail beroep       28         5.2.       Velden       28                                                                                                    | 3.6.   | 6.5. Adfiz prestatieonderzoek                                        |    |
| 3.7.1.       Let op:                                                                                                    | 3.7.   | Knoppen:                                                             | 24 |
| 4.       Risicoverzekeringen       25         4.1.       Uitgangspunten       25         4.1.1.       Velden:       25         4.1.2.       Advies- en distributiekosten       25         4.2.       Resultaten       26         4.2.1.       Kolommen:       26         5.       Arbeidsongeschiktheidsverzekeringen       27         5.1.       Uitgangspunten       27         5.1.       Uitgangspunten       27         5.1.       Velden:       27         5.1.       Uitgangspunten       27         5.1.       Uitgangspunten       27         5.1.       Uitgangspunten       27         5.1.       Velden:       28         5.2.       Detail beroep       28         5.2.1.       Velden       28                                                                                                    | 3.7.   | 7.1. Let op:                                                         |    |
| 4.1.       Uitgangspunten.       25         4.1.1.       Velden:       25         4.1.2.       Advies- en distributiekosten.       25         4.2.       Resultaten.       26         4.2.1.       Kolommen:       26         5.       Arbeidsongeschiktheidsverzekeringen       27         5.1.       Uitgangspunten.       27         5.1.       Velden:       27         5.1.1.       Velden:       27         5.1.2.       Indexmatrix.       28         5.2.       Detail beroep       28         5.2.1.       Velden       28                                                                                                    | 4.     | Risicoverzekeringen                                                  | 25 |
| 4.1.1.       Velden:                                                                                                    | 4.1.   | . Uitgangspunten                                                     | 25 |
| 4.1.2.       Advies- en distributiekosten.       25         4.2.       Resultaten.       26         4.2.1.       Kolommen:       26         5.       Arbeidsongeschiktheidsverzekeringen       27         5.1.       Uitgangspunten.       27         5.1.1.       Velden:       27         5.1.2.       Indexmatrix       28         5.2.       Detail beroep       28         5.2.1.       Velden       28                                                                                                    | 4.1    | 1.1. Velden:                                                         |    |
| 4.2.       Resultaten       26         4.2.1.       Kolommen:       26         5.       Arbeidsongeschiktheidsverzekeringen       27         5.1.       Uitgangspunten       27         5.1.1.       Velden:       27         5.1.2.       Indexmatrix       28         5.2.       Detail beroep       28         5.2.1.       Velden       28                                                                                                    | 4.1.   | 1.2. Advies- en distributiekosten                                    |    |
| 4.2.1.       Kolommen:                                                                                                    | 4.2.   | Resultaten                                                           |    |
| 5.         Arbeidsongeschiktheidsverzekeringen         27           5.1.         Uitgangspunten         27           5.1.1.         Velden:         27           5.1.2.         Indexmatrix         28           5.2.         Detail beroep         28           5.2.1.         Velden         28                                                                                                    | 4.2    | 2.1. Kolommen:                                                       |    |
| 5.1.       Uitgangspunten                                                                                                    | 5.     | Arbeidsongeschiktheidsverzekeringen                                  | 27 |
| 51.1.       Velden:       27         5.1.2.       Indexmatrix       28         5.2.       Detail beroep       28         5.2.1.       Velden       28                                                                                                    | 5.1.   | Uitgangspunten                                                       |    |
| 5.1.2.       Indexmatrix       28         5.2.       Detail beroep       28         5.2.1.       Velden       28                                                                                                    | 51     | 1.1. Velden:                                                         |    |
| 5.2. Detail beroep                                                                                                    | 51     | 1.2 Indexmatrix                                                      | 27 |
| 5.2.1. Velden                                                                                                    | 5.2.   | Detail beroep                                                        |    |
|                                                                                                    | 5.2.   | 2.1. Velden                                                          |    |

| 5.3.          | Resultaten                           |    |
|---------------|--------------------------------------|----|
| 5.3.1.        | . Kolommen:                          |    |
| 5.3.2.        | C. Groeperen:                        |    |
| 6. L          | Uitvaartverzekeringen                |    |
| 6.1.          | Personalia                           |    |
| 6.2.          | Uitgangspunten                       |    |
| 6.2.1.        | . Velden:                            |    |
| 6.3.          | Resultaten                           |    |
| 6.3.1.        | . Kolommen:                          |    |
| 7. L          | Lijfrente-Sparen                     |    |
| 7.1.          | Uitgangspunten                       | 32 |
| 711           | Velden                               | 37 |
| 7.2.          | Resultaten                           |    |
| 7.2.1         | Kolommen:                            | 33 |
| 8. E          | Direct Ingaande Uitkeringen          |    |
| 0.1           |                                      | 24 |
| 0.1.          |                                      |    |
| 8.1.1.<br>8.2 | Resultaten                           |    |
| 9. V          | Woonlastenverzekeringen              | 36 |
|               |                                      |    |
| 9.1.          | Uitgangspunten                       |    |
| 9.1.1.        | . Velden:                            |    |
| 9.1.2.        | 2. Beroep:                           |    |
| 9.2.          | Kesultaten                           |    |
| 9.2.1.        | . Kolommen:                          |    |
| IU. F         | пуротнекен                           |    |
| 10.1.         | Uitgangspunten                       |    |
| 10.1.1        | 1. Velden:                           |    |
| 10.2.         | Resultaten                           |    |
| 10.2.1        | 1. Kolommen:                         |    |
| 11. (         | Opstalverzekeringen                  | 43 |
| 11.1.         | Uitgangspunten                       |    |
| 11.1.1        | 1. Velden                            |    |
| 11.2.         | Resultaten                           |    |
| 11.2.1        | 1. Kolommen in het resultatenscherm: |    |
| 11.2.2        | 2. Groeperen                         |    |
| 12. I         | Inboedelverzekeringen                |    |
| 12.1.         | Uitgangspunten                       |    |
| 12.1 1        | 1. Velden                            | 46 |
| 12.2.         | Resultaten                           |    |
| 12.2.1        | 1. Kolommen in het resultatenscherm: |    |
| 12.2.2        | 2. Groeperen                         | 48 |
| 4             | 1                                    |    |

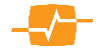

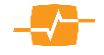

# Wijzigingenregister

| Hoofdstuk                      | Datum    | Wie         | omschrijving                                                               |
|--------------------------------|----------|-------------|----------------------------------------------------------------------------|
| Direct ingaande<br>uitkeringen | 26-8-15  | Alex Amende | Direct Ingaande uitkeringen toegevoegd                                     |
| Lijfrente-Sparen               | 26-8-15  | Alex Amende | Lijfrente – Sparen Toegevoegd.                                             |
| Risicoverzekeringen            | 15-9-15  | Alex Amende | ORV – afwijkend bedrag medeverzekerde en twee tarieven doorrekenen.        |
| Selector                       | 15-9-15  | Alex Amende | Klanten en bestaande adviezen scherm aangepast.                            |
| Opstalverzekeringen            | 07-04-16 | Alex Amende | Opstalverzekeringen toegevoegd                                             |
| Inboedelverzekeringen          | 07-04-16 | Alex Amende | Inboedelverzekeringen toegevoegd                                           |
| Woonlastenverzekeringen        | 07-04-16 | Alex Amende | Woonlastenverzekeringen toegevoegd                                         |
| Arbeidsongeschiktheid          | 08-04-16 | Alex Amende | AOV doorrekenen combi/risico/standaard en index matrix aangepast           |
| Risicoverzekeringen            | 08-04-16 | Alex Amende | Groeperen uitleg toegevoegd                                                |
| Risicoverzekeringen            | 1-11-16  | Alex Amende | Uitvaart toegevoegd                                                        |
| Arbeidsongeschiktheid          | 1-11-16  | Alex Amende | Verzekerdbedrag in juiste volgorde                                         |
| Uitvaartverzekeringen          | 1-11-16  | Alex Amende | Effectiefrendement toegevoegd                                              |
| Selector                       | 30-12-16 | Alex Amende | Compatibiliteit toegevoegd                                                 |
| Hypotheken                     | 1-11-16  | Alex Amende | Hypotheken toegevoegd                                                      |
| Risicoverzekeringen            | 7-4-17   | Alex Amende | AdfizPresentatieonderzoek toegevoegd                                       |
| Hypotheken                     | 4-7-17   | Alex Amende | Uitgangspunten en Resultaat pagina aangepast nav introductie<br>Cardif HAV |
| Selector                       | 28-7-17  | Alex Amende | Rapportagetoelichting toegevoegd                                           |
| Hypotheken                     | 15-8-17  | Alex Amende | Aanpassing uitgangspunten                                                  |
| Hypotheken                     | 18-10-17 | Alex Amende | Looptijdrentes verwerkt in de handleiding                                  |
| Risicoverzekeringen            | 30-10-18 | Alex Amende | ORV- Premie Uitkering verhouding (PUV)                                     |
| Selector                       | 30-10-18 | Alex Amende | Rapporten Downloaden                                                       |
| Selector                       | 30-10-18 | Alex Amende | Meetingpoint koppeling                                                     |
| Selector                       | 26-02-19 | Alex Amende | Nett Product Score in Adfiz prestatie onderzoek                            |
| Arbeidsongeschiktheid          | 06-06-19 | Alex Amende | Herindeling invulvelden en toevoeging korting/contractduur                 |
|                                |          |             |                                                                            |
|                                |          |             |                                                                            |
|                                |          |             |                                                                            |

### 1. Systeemeisen van MoneyView Selector

MoneyView Selector is 100% webbased. Op uw computer hoeft u geen separate software te installeren om met MoneyView Selector te kunnen werken. Wel dient u rekening te houden met de volgende minimum systeem- en overige eisen.

#### 1.1. Systeemeisen

- Operating system: Windows 7 of hoger
- Browsers: IE v.a. vs. 11/Firefox v.a. vs. 60/Edge v.a. vs. 40/Chrome
- Internetconnectie: breedband (minimaal 512K)
- Schermresolutie: 1024x768, 32-bit echte kleuren (true colour)

#### 1.2. Internet beveiligingsinstellingen

• Pop-ups moeten zijn toegestaan

#### 1.3. Compatibiliteitsinstellingen Internet Explorer

Soms komt het voor dat de Selector website er in Internet Explorer uitziet als hieronder weergegeven.

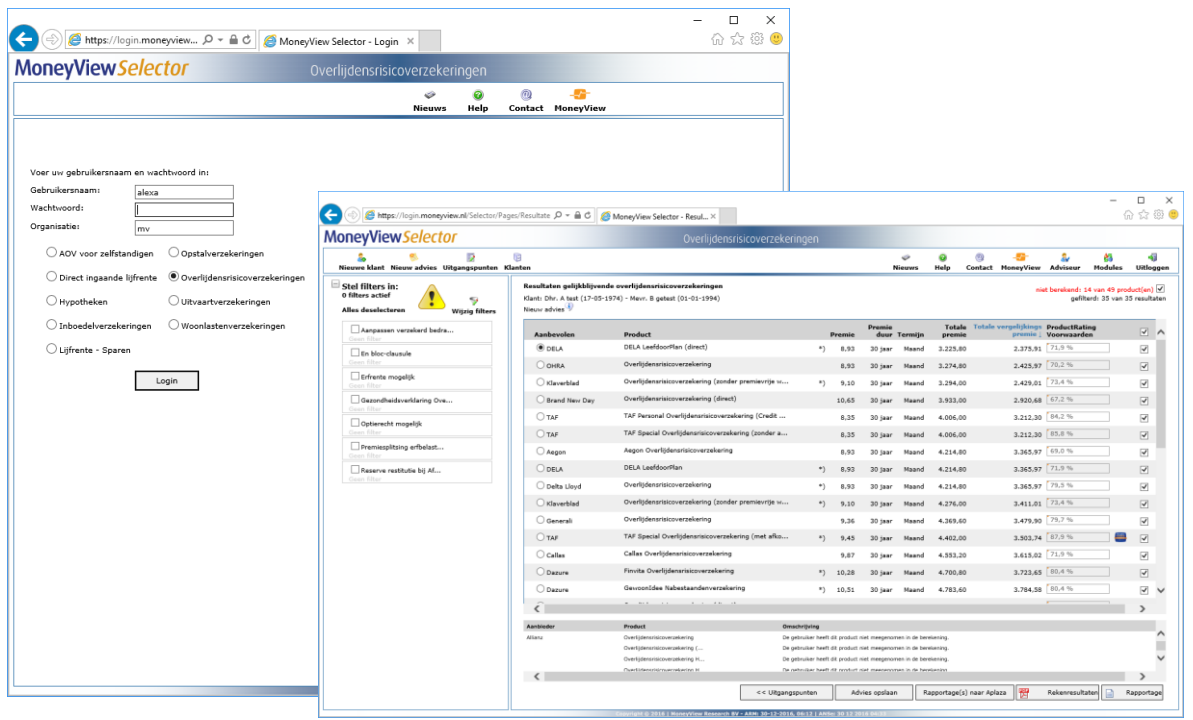

Deze weergave kunt u verbeteren door de compatibiliteit aan te passen.

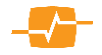

De compatibiliteitsview moet namelijk vanaf IE 11 en hoger uitstaan. Dit doet u als volgt; Ga naar de instellingen door de [Alt] en [X] toets tegelijk in te drukken. Er verschijnt nu een menuvenster in de rechterbovenhoek van uw Internet Explorer. Ga vervolgens naar het onderdeel [Instellingen voor compatibiliteitsweergave] en klik hierop. Nu verschijnt er een pop-up. Deze moet u gelijkmaken aan de hiernaast geplaatste afbeelding. Dus de website [moneyview.nl] mag niet aan de compatibiliteitsweergave zijn toegevoegd en het vinkje voor [Intranetsites met compatibiliteitsweergave weergeven] \*moet uit zijn. Andere websites kunt u uiteraard gewoon laten staan. Vervolgens klikt u op sluiten. De Selector website zou dan moeten worden weergegeven zoals in deze handleiding getoond is.

| Instellingen voor compatibiliteitsweergave                       | ×                   |
|------------------------------------------------------------------|---------------------|
| Instellingen voor de compatibiliteitsweergave v                  | vijzigen            |
| Deze website toevoegen:                                          |                     |
| moneyview.nl                                                     | <u>T</u> oevoegen   |
| Websites die aan de compatibiliteitsweergave zijn<br>toegevoegd: |                     |
|                                                                  | <u>V</u> erwijderen |
|                                                                  |                     |
|                                                                  |                     |
|                                                                  |                     |
|                                                                  |                     |
|                                                                  |                     |
|                                                                  |                     |
|                                                                  |                     |
| Intranetsites met de compatibiliteitsweergave weerg              | jeven               |
| Compatibiliteitslijsten van Microsoft gebruiken                  |                     |
| Meer informatie vindt u in de privacyverklaring voor             | Internet Explorer   |
|                                                                  | -                   |
|                                                                  | Sluiten             |

\* Informeer eventueel bij uw systeembeheerder of het vinkje bij [Intranetsites met compatibiliteitsweergave weergeven] inderdaad uit mag.

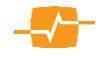

# 2. MoneyView Selector – Introductie

In dit document wordt kort de werking van MoneyView Selector beschreven en worden alle functies in het systeem belicht. MoneyView raadt gebruikers aan om ten minste één van de trainingsfilmpjes te bekijken die geplaatst zijn op het MoneyView YouTube kanaal.

#### 2.1. Wat doet MoneyView Selector?

MoneyView Selector is een premievergelijker en een productadviesapplicatie in één, die adviseurs helpt bij het onderbouwen van hun keuze voor een specifiek product van een specifieke aanbieder. Met MoneyView Selector kunnen de eisen van de klant worden 'gematcht' met de eigenschappen van de op de markt aanwezige producten. De eisen van de klant worden door MoneyView Selector als een 'zeef' gebruikt, zodat alleen die producten overblijven die aan deze eisen voldoen. Alle handelingen die binnen MoneyView Selector worden verricht, worden door het systeem vastgehouden en worden in de rapportage, die het eindpunt vormt van het Selector-proces, gedocumenteerd. Zo wordt niet alleen richting de klant onderbouwd waarom de keuze op een bepaald product is gevallen, maar ook wordt deze onderbouwing vastgelegd zodat het selectieproces reproduceerbaar is.

#### 2.2. Wat doet MoneyView Selector niet?

MoneyView Selector kan de adviseur niet vervangen. De belangrijkste taak van een adviseur bij het bepalen van de productkeuze is het doorvertalen van de vaak impliciete klantwensen en eisen naar concrete productkwalificaties. Het is deze doorvertaling waar MoneyView Selector bij helpt, maar de adviseur blijft een onmisbare schakel in het proces.

#### 2.3. Enkele belangrijke begrippen; Filters en ProductRating Voorwaarden

Bij het werken met MoneyView Selector en het lezen van deze handleiding is het van belang om kennis te hebben van bepaalde termen die in MoneyView Selector en deze handleiding veel worden gebruikt. Hieronder vindt u voor een aantal begrippen een toelichting

#### 2.3.1. Filters

Binnen MoneyView Selector wordt gebruik gemaakt van 'Filters'; Door middel van een vraag- en antwoordspel met de Selector Database komt u tot de selectie van een of meerdere producten die voldoen aan de eisen van uw klant. Zo'n vraag die u stelt aan de database wordt in MoneyView Selector een 'filter' genoemd. Door het gebruik van zo'n filter vallen er dus producten af. Deze afgevallen producten worden binnen MoneyView Selector in een rode kleur getoond. Later zullen we ingaan op het specifieke gebruik van deze filters.

Een voorbeeld: Uit uw klantanalyse is naar voren gekomen dat het voor uw klant een absolute eis is dat het door hem af te nemen verzekering géén en-bloc clausule bevat. In MoneyView Selector, stelt u vervolgens de volgende vraag aan de database: 'Laat mij uit het totale aanbod op de markt zien welke producten géén En-bloc clausule bevatten'. Het antwoord van MoneyView Selector is dan dat u een lijst krijgt te zien van producten die géén En-bloc clausule bevatten (in zwart) en daaronder de producten die wel En-bloc clausule bevatten in rode tekst. Uw vraag is daarmee het filter geworden dat MoneyView Selector toepast op de op de markt aanwezige producten.

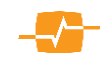

#### 2.3.2. MPR (MoneyView ProductRating Voorwaarden)

MoneyView heeft de ProductRating Voorwaarden ontwikkeld om u op een eenvoudige wijze inzicht te geven in de verschillen in voorwaarden per product. ProductRating voorwaarden is een methode om een product snel op basis van kenmerken en voorwaarden te wegen. De MoneyView Productrating heeft betrekking op de mate van flexibiliteit van de voorwaarden van het betreffende product. Het zegt echter niet of het product ook past bij de specifieke wensen en eisen van uw klant. De ProductRating Voorwaarden worden weergegeven in een oranje gekleurde balk. Hierin wordt de ProductRating getoond in een percentage van de maximaal te behalen score. Door met de muis op het balkje te gaan staan, ziet u een verder specificatie van de ProductRating: hoe scoort het product op de verschillende clusters van voorwaarden ten opzichte van de maximaal te behalen score. Voor meer informatie over de MoneyView ProductRating verwijzen wij naar de website: www.Specialitem.nl

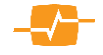

# 3. Selector

### 3.1. De opbouw van MoneyView Selector

MoneyView Selector bestaat uit twee hoofdschermen en een aantal pop up schermen.

| Name     Name     Name | MoneyViewSelector                 |                                                                                                    |                                                                                                    |                                                                                                    |
|----------------------------------------------------------------------------------------------------|-----------------------------------|----------------------------------------------------------------------------------------------------|----------------------------------------------------------------------------------------------------|----------------------------------------------------------------------------------------------------|
| Using spunter   New State   And   And   State   State   State   Contrast Side   State   State   Contrast Side   State   Contrast Side   State   State   S                                                                                                    | Nieuwe klant Rieuw advies Klanten |                                                                                                    | Nieuws Help Contact Mor                                                                                                    | 📴 췵 👸 🐗<br>reyView Adviseur Modules Uitloggen                                                                                                    |
| Ø jage Overligtessrucce-seratekering<br>☐ bazure Franka Overligtessrucce-seratekering                                                                                                    | MoneyView Selector                | Uigangspunten         Wene vervee         Wengelege 900-2023 2222         Isawi V 2013 V V Predectivation         Instantion         Instantion | Normen Ref Conduct Her<br>Martin Productions 45 V<br>Martin Productions 45 V<br>Martin Productions 45 V<br>Martin Productions 45 V<br>Martin Marco<br>Martin<br>Martin<br>Mar | Anno or spinnerske starte service service serv |

Het **uitgangspuntenscherm** bestaat uit vier delen:

- 1. De bovenbalk met daarin aan de linker en rechterkant een aantal iconen
- 2. Een overzicht aan de linkerkant van het scherm waar gegevens over de klant staan
- 3. Het middenscherm waarin de uitgangspunten van de te analyseren producten staan
- 4. Een lijst aan de rechterkant van het scherm waar de producten staan in zwarte en rode tekst.

| 🚴 🥵 📝<br>uwe klant Nieuw advies Uitgangspunten Kl                 | (j)<br>anten                                                                             |                                                                                                    |                        |                 |                          | Pr                          | AdfiZ<br>estatieonderzoek | 🧼<br>Nieuws | <b></b><br>Help | 0)<br>Contact | - <del>55</del> -<br>MoneyView | &<br>Adviseur         | 👸<br>Modules                                | 4<br>Uitlo                         |
|-------------------------------------------------------------------|------------------------------------------------------------------------------------------|----------------------------------------------------------------------------------------------------|------------------------|-----------------|--------------------------|-----------------------------|---------------------------|-------------|-----------------|---------------|--------------------------------|-----------------------|---------------------------------------------|------------------------------------|
| el filters in:<br>ilters actief<br>es deselecteren Wijzig filters | Resultaten gelijkblijvend<br>Klant: Dhr. A test (17-05-19<br>Nieuw advies <sup>3</sup> ) | e overlijdensrisicoverzekeringen<br>174) - Mevr. B getest (01-01-1994)                                                                                                    |                        |                 |                          |                             |                           |             |                 |               | niet                           | berekend: 1<br>gefilt | <mark>6 van 46 proc</mark><br>erd: 30 van 3 | <mark>luct(en</mark> )<br>0 result |
| Aanpassen verzekerd bedra<br>Geen filter                          | Aanbevolen                                                                               | Product                                                                                                    |                        | Premie          | Premie duur              | Termijn                     | Totale premie             | Totale ver  | gelijkings p    | oremie L      | ProductRating<br>Voorwaarden   |                       | Adfiz<br>Prestatie<br>Onderzoek             |                                    |
| En bloc-clausule                                                  | DELA                                                                                     | DELA LeefdoorPlan (direct)                                                                                                    | *)                     | 8,93            | 30 jaar                  | Maand                       | 3.225,80                  |             |                 | 2.375,91      | 70,7 %                         |                       | 8,3                                         | V                                  |
| Seen filter                                                       | ⊖ Klaverblad                                                                             | Overlijdensrisicoverzekering (zonder premievrije                                                                                                    | •w *)                  | 9,10            | 30 jaar                  | Maand                       | 3.290,00                  |             | 2               | 2.425,01      | 74,0 %                         |                       | 7.7                                         | V                                  |
| Seen filter                                                       | O Brand New Day                                                                          | Overlijdensrisicoverzekering (direct)                                                                                                    |                        | 9,07            | 30 jaar                  | Maand                       | 3.304,20                  |             | :               | 2.442,06      | 61,8 %                         |                       | -                                           | V                                  |
| Gezondheidsverklaring Ove<br>Seen filter                          | ○ TAF                                                                                    | TAF Personal Overlijdensrisicoverzekering (Credi                                                                                                    | it                     | 8,35            | 30 jaar                  | Maand                       | 4.006,00                  |             | 3               | 3.212,30      | 82,2 %                         |                       | 8,7                                         | V                                  |
| Optierecht mogelijk                                               | O TAF                                                                                    | TAF Special Overlijdensrisicoverzekering (zonder                                                                                                    | r a                    | 8,35            | 30 jaar                  | Maand                       | 4.006,00                  |             | 3               | 3.212,30      | 83,6 %                         |                       | 8.7                                         | V                                  |
| Been filter                                                       | O DELA                                                                                   | DELA LeefdoorPlan                                                                                                    | *)                     | 8,93            | 30 jaar                  | Maand                       | 4.214,80                  |             | 3               | 3.365,97      | 70,7 %                         |                       | 8,3                                         | V                                  |
| Seen filter                                                       | O Delta Lloyd                                                                            | Overlijdensrisicoverzekering                                                                                                    | *)                     | 8,93            | 30 jaar                  | Maand                       | 4.214,80                  |             | 3               | 3.365,97      | 75,0 %                         |                       | 7,6                                         | V                                  |
| Reserve restitutie bij Af                                         | O Brand New Day                                                                          | Overlijdensrisicoverzekering                                                                                                    |                        | 9,07            | 30 jaar                  | Maand                       | 4.265,20                  |             | 3               | 3.403,06      | 61,8 %                         |                       | -                                           | V                                  |
|                                                                   | ⊖ Klaverblad                                                                             | Overlijdensrisicoverzekering (zonder premievrije                                                                                                    | •w *)                  | 9,10            | 30 jaar                  | Maand                       | 4.276,00                  |             | 3               | 3.411,01      | 74,0 %                         |                       | 7.7                                         | V                                  |
|                                                                   | ○ Callas                                                                                 | Callas Overlijdensrisicoverzekering                                                                                                    |                        | 9,12            | 30 jaar                  | Maand                       | 4.283,20                  |             | 3               | 3.416,31      | 70,5 %                         |                       | -                                           | V                                  |
|                                                                   | O Generali                                                                               | Overlijdensrisicoverzekering                                                                                                    |                        | 9,36            | 30 jaar                  | Maand                       | 4.369,60                  |             | 2               | 3.479,90      | 77,5 %                         |                       | -                                           | V                                  |
|                                                                   | ○ TAF                                                                                    | TAF Special Overlijdensrisicoverzekering (met af                                                                                                    | fko *)                 | 9,45            | 30 jaar                  | Maand                       | 4.402,00                  |             | 3               | 3.503,74      | 85,8 %                         | -                     | 8,7                                         | V                                  |
|                                                                   | O Dazure                                                                                 | Finvita Overlijdensrisicoverzekering                                                                                                    | *)                     | 10,29           | 30 jaar                  | Maand                       | 4.704,40                  |             | 3               | 3.726,30      | 79,6 %                         |                       | -                                           | V                                  |
|                                                                   | O Aegon                                                                                  | Aegon Overlijdensrisicoverzekering                                                                                                    |                        | 10,36           | 30 jaar                  | Maand                       | 4.729,60                  |             | 3               | 3.744,84      | 65,3 %                         |                       | 7,3                                         | V                                  |
|                                                                   | ○ TAF                                                                                    | TAF Personal Overlijdensrisicoverzekering (zond                                                                                                    | er                     | 10,37           | 30 jaar                  | Maand                       | 4.733,20                  |             | 3               | 3.747,49      | 83,6 %                         |                       | 8,7                                         | ~                                  |
|                                                                   |                                                                                          | ~                                                                                                    |                        |                 |                          |                             |                           |             |                 |               | 20.0.2                         |                       | _                                           | -                                  |
|                                                                   | Aanbieder                                                                                | Product                                                                                                    | Omschrijving           |                 |                          |                             |                           |             |                 |               |                                |                       |                                             |                                    |
|                                                                   | Alianz                                                                                   | Overlijdensrisicoverzekering                                                                                                    | Product wordt niet be  | rekend door     | gemaakte keuzes bij r    | ekenuitgangsp               | unten.                    |             |                 |               |                                |                       |                                             |                                    |
|                                                                   |                                                                                          | Oversjoensniscoverzekering (                                                                                                    | Product wordt niet be  | recend door     | permaakse koluzols bij r | exenuisgangsp<br>avalianing | unzen.                    |             |                 |               |                                |                       |                                             |                                    |
|                                                                   |                                                                                          | Oversjoensnacoverzekering H                                                                                                    | De gebruiker heeft di  | t product niet  | meegenomen in de b       | erekening.                  |                           |             |                 |               |                                |                       |                                             |                                    |
|                                                                   |                                                                                          | creation and an and a second second sec | De Genrander Helert Ge | r product mills | mangemanten in de b      | erenering.                  |                           |             |                 |               |                                |                       |                                             |                                    |

Het resultaatscherm is opgebouwd uit 3 delen:

- 1. De bovenbalk met daarin aan de linker en rechterkant een aantal iconen
- 2. Een lijst aan de linkerkant van het scherm waar de filters staan
- 3. Het middenscherm waarin de resultaten van de analyse staan

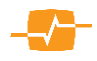

### 3.2. De bovenbalk van MoneyView Selector

| MoneyView <i>Selector</i>                        | Overlijdensrisicoverzekeringen |             |           |               |                              |          |            |  |
|--------------------------------------------------|--------------------------------|-------------|-----------|---------------|------------------------------|----------|------------|--|
| Nicuwe klant Nieuw advies Uitgangspunten Klanten | Adfiz<br>Prestatieonderzoek    | 🧼<br>Nieuws | 😡<br>Help | ()<br>Contact | - <del>55</del><br>MoneyView | Adviseur | 20 Modules |  |

In de bovenbalk van de MoneyView Selector zijn links 3 of 4 iconen te vinden en rechts 8.

#### **3.2.1. De linkerkant:**

| MoneyView Selector           |                             |                                        | Overlijdensri | sicoverzekeringen                 |                            |
|------------------------------|-----------------------------|----------------------------------------|---------------|-----------------------------------|----------------------------|
| Nieuwe klant                 |                             |                                        |               |                                   | N                          |
| Personalia<br>Nieuwe klant   | Uitgangspur<br>Nieuw advies | iten                                   |               |                                   |                            |
| Contractant                  | Omschrijving                | Ctartdatu                              | m Duur        | Deaductstatus                     |                            |
| Aanhef *<br>Initialen *      | Vergelijking 0              | 1 <sup>e</sup> contractant             |               | 2 <sup>e</sup> contractant        | (2e contractant toevoegen) |
| Achternaam *                 | Dekking                     | Aanhef *                               |               | Aanhef                            |                            |
| Geboortedatum *              | Annuitair da                | Initialen *                            |               | <ul> <li>Initialen</li> </ul>     | ¥                          |
| Roker                        |                             | Achternaam *                           |               | Achternaam                        |                            |
| BMI                          | Gelijkblijver               | Roker *                                |               | V Roker                           | ~                          |
|                              | 🔿 Lineair dale              | Geboortedatum *                        |               | Geboortedatum                     |                            |
| er missen klantgegevels.     |                             | Lengte (cm)                            |               | Lengte (cm)                       |                            |
| Nieuwe klant Bestaande klant | Betaling                    | Gewicht (kg)                           |               | Gewicht (kg)                      |                            |
|                              | Periode                     | BMI *                                  |               | BMI                               |                            |
|                              |                             | Adres                                  |               | Adres                             |                            |
|                              | Maand                       | Huisnummer (en toevoeging)             |               | Huisnummer (en toevoeging)        |                            |
|                              |                             | Postcode                               |               | Postcode                          |                            |
|                              |                             | Woonplaats                             |               | Woonplaats                        |                            |
|                              |                             | Telefoon                               |               | Telefoon                          |                            |
|                              | Advies en dist              | Telefoon werk                          |               | Telefoon werk                     |                            |
|                              | Directe tarieve             | Mobiel                                 |               | Mobiel                            |                            |
|                              | Ook directe                 | E-mail                                 |               | E-mail                            |                            |
|                              |                             | Aard dienstverband                     |               | Aard dienstverband                | ~                          |
|                              | Intermedia                  | Woonsituatie                           |               | Woonsituatie                      | ~                          |
|                              |                             | Burgerlijke staat                      |               | Burgerlijke staat                 | ~                          |
|                              |                             | Nationaliteit                          |               | Nationaliteit                     |                            |
|                              |                             | Inkomen                                |               | Inkomen                           |                            |
|                              |                             | Stichtingsdatum eigen bedrijf          |               | Stichtingsdatum eigen bedrijf     |                            |
|                              |                             | Roogstgenoten argeronde opielding      |               | Hoogstgenoten argeronde opieiding | ~                          |
|                              |                             | De met een * gemarkeerde velden zijn v | Ok Ok         | Annuleren                         | ~                          |
|                              |                             |                                        |               |                                   |                            |

Nieuwe klant: 📥 Zowel het icoon als de knop

Nieuwe klant

leiden naar hetzelfde pop-up

scherm waarin u alle gegevens van uw klant(en) kunt invullen. Bij enkele invulvakken staat een sterretje (\*) Deze zijn verplicht in te vullen. Alle overige vakken kunt u leeg laten. Echter voor een nette rapportage is het aan te raden de gegevens zo volledig mogelijk in te vullen.

Nieuw advies: Met het icoon kunt u een nieuw advies voor de huidige bestaande klant kiezen. Alle ingevulde gegevens in het uitgangspunten blok worden nu geleegd of vervangen voor de default instellingen.

Klanten: Als u op het icoon klikt komt u in het klanten scherm terecht. In dit scherm kunt u gemaakte adviezen weer oproepen of verwijderen. Maar ook klanten zoeken, oproepen en of verwijderen.

Als u zich in het resultatenscherm bevindt zal hier nog een vierde icoon zichtbaar zijn om terug te keren naar de uitgangspunten:

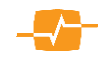

| LUCK  | klant                                    |                                             |                   |     |     |     |          |   |               |
|-------|------------------------------------------|---------------------------------------------|-------------------|-----|-----|-----|----------|---|---------------|
| Clant |                                          |                                             |                   |     |     |     |          |   |               |
| – Dł  | nr. B Brandsma (18-07-1973) - Mevr. H    | I Ten Buren (19-07-1980)                    |                   |     |     |     |          | 2 | <sub>si</sub> |
| i     | 3 adviezen:                              |                                             |                   |     |     |     |          |   |               |
|       | Productsoort                             | Advies                                      | Laatst gewijzigd  |     |     |     |          |   |               |
|       | Gelijkblijvende Risicoverzekeringen      | Vergelijking 15-09-2015 01:06               | 15-09-2015, 13:24 | 1   | ā . | 1 🔁 | <u>.</u> |   |               |
|       | Direct ingaande lijfrenten               | Vergelijking gemaakt op 11-09-2015 om 15:16 | 11-09-2015, 15:21 | D 🚺 | Q . | 1 🔁 |          |   |               |
|       | Direct ingaande lijfrenten               | Vergelijking gemaakt op 11-09-2015 om 15:10 | 11-09-2015, 15:11 | D 🕄 | ā,  | 1 🔁 |          |   |               |
| - Dł  | nr. Joost de Vries (01-01-1978)          |                                             |                   |     |     |     |          | 2 | Â             |
| Toon  | adviezen voor deze klant 3) - Mevr. A    | Astrid Jansen (25-08-1985)                  |                   |     |     |     |          | 2 | â             |
| D     | nr. J. Janssen (02-02-1985)              |                                             |                   |     |     |     |          | 2 | â             |
| D     | nr. a kokke (14-03-1976) - Mevr. b kok   | ke jansen (22-02-1984)                      |                   |     |     |     |          | 2 | â             |
| D     | nr. A test (01-01-1984) - Mevr. B getes  | t (01-01-1994)                              |                   |     |     |     |          | 2 | â             |
| D     | nr. b test (01-01-1970)                  |                                             |                   |     |     |     |          | 2 | 2             |
| D     | nr. P Vries (03-03-1983) - Mevr. A Vries | s (05-05-1985)                              |                   |     |     |     |          | 2 | 2             |
|       | or. P. Vries (01-01-1983)                |                                             |                   |     |     |     |          |   |               |

Bovenin het scherm ziet u een pull-down menu waarmee u een klant kunt zoeken. De zoekfunctie werkt ook voor partners en of kinderen met een verschillende naam. Als u hier bijvoorbeeld de letters 'j a' intypt ziet u alle namen van klanten waarin deze letters voorkomen.

Daaronder ziet een lijst met klanten met daarvoor een plusje

ten erachter twee iconen: ten en nieuw advies met deze klant te starten en som de klant en alle bij hem

opgeslagen adviezen te verwijderen.

Als u op het plusje klikt worden alle Selector adviezen getoond die u hebt opgeslagen onder die klant. De opgeslagen

adviezen zijn gerangschikt op productsoort. Adviezen gemaakt in Advisa ziet u hier niet terug. Achter de datum waarop het advies het laatst is gewijzigd staan een viertal iconen:

- *Uitgangspunten openen*: het advies wordt geopend in het uitgangspuntenscherm met daarin de door u ingevulde en bewaarde gegevens.
- *Een opgeslagen advies openen en opnieuw doorrekenen*: Met dit icoon opent u een bestaand advies. Alle ingevoerde parameters en de ingestelde filters worden ingeladen maar het advies wordt altijd opnieuw berekend op basis van de actuele marktgegevens. Hierdoor kunnen er verschillen bestaan tussen een 'opnieuw doorgerekend' advies en het oorspronkelijke advies. De resultaten van het oorspronkelijke advies vindt u terug in de rapportage die u kunt downloaden via het icoon:
- Rekenresultaten openen. Indien u rekenresultaten hebt geopend in uw advies en dit advies wordt opgeslagen kunt u deze later weer oproepen door op dit icoon te klikken.

*Rapport openen*: Als u op dit icoon klikt wordt direct het rapport van het bewaarde advies geopend.

*Advies verwijderen*: Het advies wordt verwijderd indien u op dit icoon klikt. Let op, dit proces is onomkeerbaar!

| ja                                                                | ×-  |
|-------------------------------------------------------------------|-----|
| Dhr. Peter Jansen (15-05-1983) - Mevr. Astrid Jansen (25-08-1985) |     |
| Dhr. J. Janssen (02-02-1985)                                      |     |
| Dhr. a kokke (14-03-1976) - Mevr. b kokke jansen (22-02-1984)     |     |
|                                                                   |     |
|                                                                   |     |
|                                                                   |     |
|                                                                   |     |
|                                                                   |     |
|                                                                   |     |
|                                                                   |     |
| Dhr. Peter Jansen (15-05-1983) - Mevr. Astrid Jansen (25-08-198   | 35) |
| H Dhr. J. Janssen (02-02-1985)                                    |     |
| H Dhr. a kokke (14-03-1976) - Mevr. b kokke jansen (22-02-1984)   |     |
| H Dhr. A test (01-01-1984) - Mevr. B getest (01-01-1994)          |     |
| + Dhr. b test (01-01-1970)                                        |     |
| H Dhr. P Vries (03-03-1983) - Mevr. A Vries (05-05-1985)          |     |
| + Dhr. P Vries (01-01-1983)                                       |     |

#### 3.2.2. De rechterkant:

Aan de rechterkant staat een zevental iconen:

- Als u op deze link klikt gaat u naar de Adfiz/Tevreden-site waar u zelf uw mening kunt geven over een bepaald product.
- *Nieuws*: met dit icoon kunt u direct naar de nieuwspagina alwaar u het laatste productnieuw zult vinden
- *Help*: met dit icoon kunt u naar de pagina waar u de MoneyView handleidingen zult vinden
- Contact: met dit icoon kunt direct naar alle contactgegevens van MoneyView
- MoneyView: Met dit icoon kunt u direct naar de website van MoneyView
- Adviseur: met dit icoon komt u bij het scherm waar u uw kantoor gegevens kunt invullen
- *Download*: Via een vinkje voor een klantnaam download u alle rapportages van één klant. Zet u alle vinkjes voor alle klanten aan (standaard) dan download u alle rapportages.
  - *Modules*: Hiermee kunt u direct switchen naar uw andere MoneyView Selector modules. Let op! Als u via deze link naar een andere module gaat gaan al uw ingevulde en niet opgeslagen gegevens verloren.
    - Uitloggen: Met dit icoon kunt u Uitloggen uit de MoneyView Selector

Klik het icoon Adviseur: en u komt u in dit scherm terecht: Voor dit scherm geldt net als bij de klantgegevens dat u uitsluitend de met een sterretje \* gemarkeerde velden verplicht moet invullen. De overige mag u leeg laten. Toch adviseren wij u om alle gegevens zo volledig mogelijk in te vullen omdat deze gegevens in de rapportage vermeld zullen worden.

| lanhef                 | * De heer 🗸             |
|------------------------|-------------------------|
| Initialen              | * A                     |
| Achternaam             | * Amende                |
| E-mail                 | * a.amende@moneyview.nl |
| Naam Bedrijf           | MoneyView               |
| TussenpersoonCode      | 123                     |
| WFT Nummer             | 123                     |
| Naam Organisatie       |                         |
| KvK nummer             | 1234567                 |
|                        |                         |
| Bezoek adres:<br>Adres | Drinnenset              |
| Huisnummer             | Aco                     |
| Huisnummer toevoeaina  | 400                     |
| Postcode               | 1017 KG                 |
| Woonplaats             | Amsteadam               |
|                        | Ansterdam               |
| Postadres              |                         |
| Adres                  | postbus                 |
| Huisnummer             | 1966                    |
| Huisnummer toevoeging  |                         |
| Postcode               | 1000 BZ                 |
| Woonplaats             | Amsterdm                |
| Telefoon/fax           |                         |
| Telefoon               | 020-6268585             |
| Mobiel                 | 06-12345678             |
| Fax                    | 020-6264248             |
|                        |                         |
| Ok                     | Annuleren               |

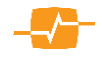

#### 3.3. Klantgegevens

In het blok aan de linkerkant van het scherm (2 - in afbeelding 1) kunt u uw klanten opvoeren.

Onder de kop personalia staan de naam en geboortedatum van de geselecteerde bestaande klant en de 2<sup>e</sup> contractant. Bij een nieuwe klant is dit leeg. Daaronder ziet u de essentiële gegevens van reeds opgevoerde klanten. Het scherm begint altijd leeg met slechts sterretjes waar de door u ingevulde gegevens komen te staan. De getoonde gegevens komen altijd overeen met gegevens die in het opvoer scherm als verplichte velden zijn aangemerkt. Zijn nog niet alle verplichte velden gevuld dan wordt u dat duidelijk gemaakt doordat er nog een sterretje zichtbaar is. Tevens staat er onder de gegevens een tekst om u hieraan te herinneren. Wilt u deze gegevens aanvullen dan kunt u dat doen via de knop "wijzigen klantgegevens". U komt dan weer in het scherm als getoond in afbeelding 3. Alwaar u de gegevens kunt wijzigen of aanvullen.

Onder de knop 'wijzigen klant' staan per module verschillende gegevens die voor die specifieke module essentieel zijn. Deze gegevens kunt invullen en wijzigen door op de knop onder deze gegevens te klikken in dit voorbeeld "Detail beroep."

| Contractant                                                 |                                               |
|-------------------------------------------------------------|-----------------------------------------------|
| Aanhef                                                      | De heer                                       |
| Initialen                                                   | В                                             |
| Achternaam                                                  | Brandsma                                      |
| Geboortedatum                                               | 18-07-1973                                    |
| Roker                                                       | Nee                                           |
| BMI                                                         | *                                             |
| ✓ 2e contracta                                              | ant mee in berekening                         |
|                                                             | Mouround                                      |
| Aanhef                                                      | Mevrouw                                       |
| Aanhef<br>Initialen                                         | H                                             |
| Aanhef<br>Initialen<br>Achternaam                           | H<br>Ten Buren                                |
| Aanhef<br>Initialen<br>Achternaam<br>Geboortedatum          | H<br>H<br>Ten Buren<br>19-07-1980             |
| Aanhef<br>Initialen<br>Achternaam<br>Geboortedatum<br>Roker | Herrouw<br>H<br>Ten Buren<br>19-07-1980<br>Ja |

| Opleiding en beroep            |             |
|--------------------------------|-------------|
| Beroep                         | ICT manager |
| Houtbewerking                  | *           |
| Opleiding                      | нво         |
| Aansluiting bij<br>beroep      | *           |
| Gemiddelde aantal uren per w   | reek        |
| Aantal uren handarbeid         |             |
| Totalen:                       |             |
| Gemiddeld aantal uren per week | *           |
| Er missen beroepengegevens.    |             |
| Detail beroep                  |             |

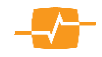

### 3.4. De uitgangspunten

In het midden van het scherm staan de uitgangspunten die van belang zijn voor de analyse. Deze verschillen per module. We zullen de uitgangspunten per module beschrijven vanaf hoofdstuk vier.

#### 3.5. De producten

Aan de rechterkant van het eerste scherm staan de te analyseren producten.

Bovenin het scherm staat altijd: Aantal producten: X van Y. In dit voorbeeld 51 van 56. Dit betekent dat er 56 producten in de database staan maar dat er 51 berekend kunnen worden. Vervolgens ziet u de aanbieders en hun producten staan. Deze kunnen in drie kleuren getoond worden: **Zwart**: dit product kan berekend worden.

**Rood**: dit product kan niet berekend worden door gemaakte keuzes bij de invoer van gegevens in het uitgangspunten scherm. Dit kan ook voorkomen zonder dat u iets hebt ingevoerd. De Default instelling zal dan de oorzaak zijn. Altijd heeft dit te maken met de gegevens waarmee moet worden gerekend.

Grijs: dit product kan (nog) niet berekend worden in de Selector. Mogelijke oorzaken kunnen zijn: MoneyView heeft geen goedkeuring van de aanbieder, het product is in revisie door aanpassing van de voorwaarden etc.

Als u met de muiswijzer over de naam van het product gaat ziet een informatieballon met extra informatie over het product.

Tevens wordt hier ook nog de reden dat een product niet berekend kan worden vermeld.

Het is mogelijk om de vinkje voor de aanbieder aan of uit te zetten. Als een vinkje aan staat wordt dit product meegenomen in de analyse en in de rapportage. Staat een vinkje uit dan wordt het product niet meegenomen in de analyse. Hier wordt melding van gemaakt in de rapportage. Met het vinkje boven de vinkvakjes waarbij de tekst "alle producten" staat kunt u alle producten tegelijk aan of uit vinken.

| Aantal producten: 51 van 5                                                                                                    | 56.                                                                                                    |        |
|----------------------------------------------------------------------------------------------------|----------------------------------------------------------------------------------------------------|--------|
| Alle Producten                                                                                                    |                                                                                                    | ~      |
| ABN AMRO                                                                                                    | Ove <mark>r</mark> lijdensrisicoverzekering                                                                |        |
| Aegon                                                                                                    | Aegon Overlijdensrisicoverzek                                                                              | ering  |
| Aegon                                                                                                    | Aegon Overlijdensrisicoverzek                                                                              | ering  |
| Aegon                                                                                                    | Aegon Overlijdensrisicoverzek                                                                              | ering  |
| Allianz                                                                                                    | Ove <mark>r</mark> lijdensrisicoverzekering                                                                |        |
| Allianz                                                                                                    | Overlijdensrisicoverzekering (                                                                             | eenja  |
| Allianz                                                                                                    | Overlijdensrisicoverzekering H                                                                             | во+    |
| Allianz                                                                                                    | Overlijdensrisicoverzekering H                                                                             | во+ (  |
| Argenta                                                                                                    | Argenta Overlijdensrisicoverze                                                                             | kerin  |
| ASR                                                                                                    |                                                                                                    |        |
| ASR                                                                                                    |                                                                                                    | met af |
| ASR Vermogen bij Overlijo                                                                                                    | den (eenjarig)                                                                                             | zonder |
| De jaarlijkse administratieko<br>ASR separaat van de inleg in<br>MoneyView zijn deze kosten<br>en opgenomen in de totale p<br>vergelijkingspremie. | sten à € 60,- worden door<br>rekening gebracht. Bij<br>verrekend in de termijnpremie<br>remie en de totale | ≥ker   |
| Product wordt niet berekend<br>rekenuitgangspunten.                                                                                                | door gemaakte keuzes bij                                                                                   |        |
| Brand New Day                                                                                                    | overnjuensnskoverzekening (i                                                                               | direc  |
| Callas                                                                                                    | Callas Overlijdensrisicoverzek                                                                             | ering  |
| OHRA                                                                                                    |                                                                                                    |        |
| Patronale Life NV/SA                                                                                                    | Patronale Overlijdensrisicover:                                                                            | zeker  |
| 🗹 Reaal                                                                                                    | Overlijdensrisicoverzekering                                                                               |        |
| TAF                                                                                                    | TAF Personal Overlijdensrisico                                                                             | verze  |
| TAF                                                                                                    | TAF Personal Overlijdensrisico                                                                             | verze  |
| TAF                                                                                                    | TAF Personal Overlijdensrisico                                                                             | verze  |
| TAF                                                                                                    | TAF Personal Overlijdensrisico                                                                             | verze  |
| TAF                                                                                                    | TAF Special Overlijdensrisicov                                                                             | erzek  |
| TAF                                                                                                    | TAF Special Overlijdensrisicov                                                                             | erzek  |
| Voonfonds                                                                                                    | Overlijdensrisicoverzekering (                                                                             | eenma  |
| Onderlinge 's-Gravenhage<br>Overlijdensrisicoverzeker                                                                                              | e<br>ing                                                                                                   |        |
| Dit product kan nog niet wor                                                                                                    | den berekend.                                                                                              | direc  |
| Onderlinge 's-Gravenhage                                                                                                    | Overlijdensrisicoverzekering                                                                               | ~      |
|                                                                                                    |                                                                                                    |        |

#### 3.6. Het resultaatscherm

Het resultaat scherm bestaat als aangegeven in paragraaf 3.1 uit drie blokken:

de bovenbalk, een linker blok waarin de filters geplaatst zijn en een rechter blok waarin de resultaten van de analyse staan.

#### 3.6.1. Kenmerken en Filters

Als u de eerste keer gebruikt maakt van MoneyView Selector ziet u in het resultaatscherm maar enkele staan. kenmerken Boven deze kenmerken staat een grote gele driehoek met een uitroepteken. Als u over deze afbeelding gaat met uw muiswijzer krijgt u de volgende boodschap te zien; "U heeft nog geen eigen filters gekozen. Kies 'Wijzigen filters' om de filterselectie aan te passen."

| Zoek kenmerk:                                             |                                                                                                    |        |              |           |        |   |   |
|-----------------------------------------------------------|----------------------------------------------------------------------------------------------------|--------|--------------|-----------|--------|---|---|
|                                                           |                                                                                                    | Kenmer | kfilters mee | enemen in | advies |   |   |
| Naam O                                                    | mschrijving                                                                                                    | Altijd | Alleen nu    | Niet      |        |   |   |
| % Verlagingsrecht                                         | Wat is het maximale percentage voor verlaging (per keer)?                                                        | ۲      | $\circ$      | 0         | 1      | ₽ | ~ |
| Bedrag bloedonderzoek                                     | Vanaf welk verzekerd bedrag is bij aanvang een bloedonderzoek<br>verplicht?                                      | ۲      | 0            | 0         | 1      | ₽ |   |
| % Verhogingsrecht                                         | Wat is het maximale percentage voor verhoging (per keer)?                                                        | ۲      | 0            | 0         | 1      | ♣ |   |
| Bedrag keuring                                            | Vanaf welk verzekerd bedrag is bij aanvang een medische keuring<br>verplicht?                                    | ۲      | 0            | 0         | ٦      | • |   |
| Bloedziekten                                              | Is er dekking voor ziekten van bloed en bloedvormende organen en<br>bepaalde aandoeningen van het immuunsysteem? | ۲      | $\circ$      | $\circ$   | 1      | ₽ |   |
| Contractsduur                                             | Wat zijn de mogelijke contractstermijnen in jaren?                                                               | ۲      | $\circ$      | 0         | 1      | ♣ |   |
| Arbeidsongeschiktheidscriterium rubriek B                 | Welk arbeidsongeschiktheid criterium is mogelijk?                                                                | ۲      | 0            | 0         | 1      | ♣ |   |
| Contra-expertise                                          | Kent de verzekering een contra-expertise regeling?                                                               | ۲      | 0            | 0         | 1      | ₽ |   |
| Daggeld ziekenhuisopname                                  | Hoeveel daggeld wordt er uitgekeerd bij een ziekenhuisopname?                                                    | ۲      | 0            | 0         | 1      | ₽ |   |
| Dekking bij niet-medisch objectiveerbare<br>aandoeningen? | Is er dekking bij niet-medisch objectiveerbare aandoeningen                                                      | ۲      | 0            | 0         | 1      | • |   |
| Doorbetaling bij overlijden (in mnd.)                     | Hoe lang in maanden wordt de uitkering (AO-B?) doorbetaald na<br>overlijden?                                     | ۲      | 0            | 0         | 1      | • |   |
| Duur dekking bij zwangerschap                             | Wat is de uitkeringsduur in weken bij zwangerschap?                                                              | ۲      | $\circ$      | 0         | 1      | ♣ |   |
| Eigen risicotermijn bij zwangerschap                      | Is de gekozen ER-termijn van toepassing bij zwangerschap?                                                        | ۲      | 0            | 0         | 1      | ₽ | ~ |
|                                                           | Ok Annuleren                                                                                                    | -      | -            | -         | ^      | - |   |

De beperkte set aan filters die

MoneyView standaard klaarzet kunt u zelf aanvullen of bewerken. Dit doet u door op de afbeelding te klikken. Nu komt een nieuw pop up scherm naar voren waarin u de kenmerken aan en uit kunt zetten. U hebt hierbij drie mogelijkheden:

Altijd: Het kenmerk wordt in alle adviezen die u maakt in deze module automatisch getoond.

Alleen nu: Het kenmerk wordt alleen bij dit advies getoond.

Niet: Het kenmerk wordt niet getoond. U kunt het dan ook niet gebruiken in uw advies.

Achter deze drie mogelijkheden ziet een tweetal pijlen staan. Een groene pijl om het kenmerk naar boven te plaatsten en een blauwe pijl om het kenmerk in volgorde naar beneden te plaatsen.

U ziet van alle geplaatste kenmerken de product informatie terug in de rapportage, ongeacht of u van dit kenmerk een filter maakt.

Alle kenmerken zien er ongebruikt hetzelfde uit:

Als u met de muiswijzer over een kenmerk gaat, ziet u de vraag van het kenmerk voluit.

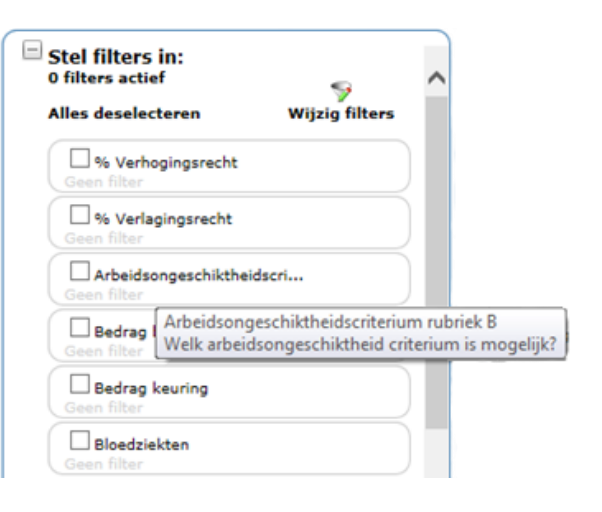

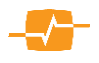

Als u een filter in wilt stellen, zet u een vinkje in het kenmerk. U ziet nu een pop-upscherm en u krijgt de mogelijkheid de criteria voor het filter in te vullen.

Als u vervolgens op de knop [OK] klikt is het filter gemaakt en ziet u direct in het resultaat scherm de volgorde van de producten wijzigen.

Tevens ziet u een blauw pijltje in het kenmerk wat u de mogelijkheid biedt om het filter aan te passen.

| Minimum verzekerd bedrag                         |                 |
|--------------------------------------------------|-----------------|
|                                                  |                 |
|                                                  |                 |
| Wat is het minimum verzekerd bedrag?             |                 |
|                                                  |                 |
| Definieer een filter (vanaf 0 tot en met 250001) |                 |
| Is kleiner dan of gelijk aan 250001              |                 |
|                                                  |                 |
|                                                  |                 |
|                                                  |                 |
|                                                  |                 |
|                                                  |                 |
|                                                  |                 |
|                                                  |                 |
|                                                  |                 |
|                                                  |                 |
|                                                  |                 |
|                                                  |                 |
|                                                  |                 |
| Ok Annuleren                                     | )               |
| Ok Annuleren                                     | )               |
| Ok Annuleren                                     | )               |
| Ok Annuleren                                     | )               |
| Ok Annuleren                                     | )               |
| Ok Annuleren                                     | )               |
| Ok Annuleren                                     | )<br>a          |
| Ok Annuleren                                     | )<br>a          |
| Ok Annuleren                                     | )<br>9          |
| Ok Annuleren                                     | )<br>a<br>2)    |
| Ok Annuleren                                     | )<br>a<br>S     |
| Ok Annuleren                                     | )<br>a S        |
| Ok Annuleren                                     | )<br>9<br>S<br> |

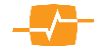

#### 3.6.2. Werking van het resultatenscherm

In het resultatenscherm ziet u in de linkerbovenhoek (1) de gegevens over het advies de klanten en de module waarin u aan het werk bent. Gegevens over het advies ziet u pas als u het advies daadwerkelijk eenmaal hebt opgeslagen. In de rechterbovenhoek (2) ziet u gegevens over de aantallen wel en niet berekende producten in rode tekst en het aantal gefilterde producten in zwarte tekst.

In onderstaand voorbeeld zijn er 46 producten in de database. Daarvan zijn 16 producten niet berekend. Als u de reden wenst te zien zet u een vinkje in het hokje en u

niet berekend: 16 van 46 product(en) 🗹 gefilterd: 14 van 30 resultaten

krijgt de reden onderin het scherm te zien (3). Vervolgens zijn er filters geplaatst (4) en zijn er van de 30 oorspronkelijk berekende producten 14 overgebleven die aan uw eisen voldoen. Deze worden in een zwarte tekstkleur bovenaan weergegeven (5). Daaronder staan de 16 afgevallen producten in rood (6). Als u met uw muiswijzer over het product gaat, verschijnt er een informatieballon (7) met de reden(en) waarom het product is afgevallen. In bijgaand voorbeeld voldoet het product van Klaverblad niet over een optierecht en gezondheidsverklaring voldoet niet aan onze eisen.

MoneyViewSelector Ontact MoneyView Adviseur Modules Sieuwe klant Nieuw advies Uitga 0 Halo Stel filters in: 2 filters actief id: 16 van 46 product(en) 7. 2 En blog-clausule V OTAF 8,35 4.005.00 3,212,30 30 iaar Maand 8,93 4.214,80 30 jaa 3.365,97 V condheidsverklaring 000 of altijd of leeft. General 4.369,60 3.479,90 V 4.402.00 3.503.74 9,43 17 C 4.704,40 10,29 3.726,30 OTAS 4.733,2 3.747.49 10.51 4.783,60 3,784,58 Maand 11.83 5.258,80 4.134,31 O ABN AN 11,23 5.217,80 4.150,34 5.665.60 4.433.70 TAF Pe 12,96 and the second 13,06 30 iaa 5.701.60 4.460.20 13,16 4.486.69 8,40 30 jaar 6.994.29 4.991.33 V 8,93 2.375,91 3.00 2.425,0 7.7 9.03 2 442 06 17 (<< Uitgangspunten Advies opslaan ) Rekenresultaten i Rapportage</p>

Wat kunt u nog meer zien in het resultatenscherm?

Als u terug naar boven scrolt ziet u een balk met kolomkoppen.

| Aanbevolen | Product                                            | Premie | Premie duur | Termijn | Totale premie | ProductRating<br>Totale vergelijkings premie↓ Voorwaarden | Adfiz<br>Prestatie<br>Onderzoek |              |
|------------|----------------------------------------------------|--------|-------------|---------|---------------|-----------------------------------------------------------|---------------------------------|--------------|
| ○ Generali | Overlijdensrisicoverzekering                       | 6,87   | 30 jaar     | Maand   | 2.473,20      | 1.803,97 78,8 %                                           |                                 | $\checkmark$ |
| ○ TAF      | TAF Special Overlijdensrisicoverzekering (zonder a | 7,16   | 30 jaar     | Maand   | 2.577,60      | 1.880,12 84,7 %                                           | 8,7                             |              |
| ○ TAF      | TAF Personal Overlijdensrisicoverzekering (Credit  | 7,23   | 30 jaar     | Maand   | 2.602,80      | 1.898,50 83,3 %                                           | 8,7                             | $\checkmark$ |

In de eerste kolom met de naam Aanbevolen, kunt u aangeven welk product u aanbeveelt aan uw klant. Dit komt prominent terug in de rapportage en is daarom een verplichting als u een rapportage wilt aanmaken.

Daarnaast ziet u aan de rechterkant de naam van de aanbieder en de naam van het product. Vervolgens

is er een aantal kolommen afhankelijk van de module waarin u bent. Het sterretje naast het product wijst op een bijzonderheid; extra informatie die van belang is om de analyse goed

|        |              | 7,33          | 30 jaar            | Maand           | 4.138,80                    |
|--------|--------------|---------------|--------------------|-----------------|-----------------------------|
|        | *)           | 7,44          | 30 jaar            | Maand           | 4.178,40                    |
| " Bijz | onderheden   | an bedragen b | oger dan EUR 450.0 | 00 - gaat in ov | arlag mat da hanverzekaraar |
| nec    | verzekeren v | an bedragen n | y                  | oo, gaacin ov   | eneg met de herverzekeraan. |
|        |              |               |                    |                 |                             |

te plaatsen. Als u met uw muiswijzer over het sterretje gaat ziet de belangrijke informatie.

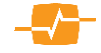

De laatste vier kolommen aan de rechterkant zijn ook weer in alle modules hetzelfde. Van rechts naar links: helemaal rechts ziet u een checkbox waarmee u kunt aangeven of u het product mee wilt nemen in de Beknopte informatie sectie in de rapportage. Als u een vinkje zet in de checkbox wordt het product wel meegenomen in het overzicht Beknopte informatie in de rapportage. Daarnaast aan de linkerkant ziet u bij alle producten een geel icoon staan met een getal erin. Het is de waarde die uw collega adviseurs aan de productcategorie hebben toegekend in het Adfiz prestatie onderzoek. Indien er geen getal in het gele icoon staat bij een product hebben uw collega adviseurs nog geen beoordeling toegekend aan het product. Staat er een grijs icoon zonder getal heeft Adfiz geen prestatie onderzoek voor dit product beschikbaar.

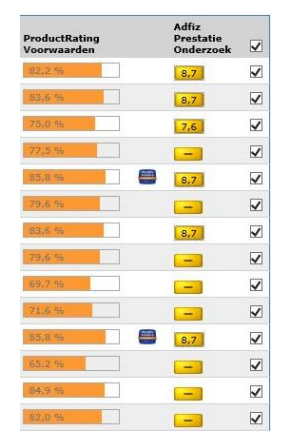

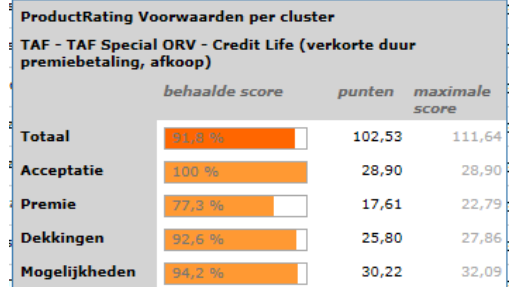

Prestatie onderzoek verwijzen wij u naar paragraaf 3.6.5. Daarnaast herkent u de vijfsterren producten aan het blauwe icoon. Als u hier op klikt komt u op de Special Item website. Links daarnaast ziet u een deels gekleurde balk met een percentage erin. Deze balk en het percentage geven de MoneyView ProductRating weer. De MoneyView ProductRating heeft betrekking op de mate van flexibiliteit van de voorwaarden van het betreffende product.

Het zegt echter niet of het product ook past bij de specifieke wensen en eisen van de consument. In de balk wordt de ProductRating getoond in een percentage van de maximaal te behalen score. Door met de muis over de balk te gaan, ziet u een verdere specificatie van de ProductRating: hoe scoort het product op verschillende clusters van voorwaarden ten opzichte van de maximaal te behalen score.

De AOV module is een uitzondering op bovenstaande met dien verstande dat in die module achter de laatste vier kolommen nog een kolom staat met achter een aantal producten een 💮 icoon. Dit icoon geeft aan dat u voor het product direct via Meetingpoint een offerte aanvraag kunt doen. Zie voor een nadere uitleg 3.6.4

#### 3.6.3. Groeperen

Met de functie 'groeperen' kunt u alle producten met een zelfde eigenschap onder elkaar zetten zodat u ze makkelijk en snel kunt vergelijken.

Bij de resultaatkolommen waar groeperen mogelijk is, staat naast de kolomheader een icoon . Als u op dit icoon klikt opent een pop-up scherm. In dit scherm kunt u een vinkje zetten of verwijderen voor een van de genoemde eigenschappen van het product.

|     |                                          | Tariefsoort                     | Indexering verzekerd<br>bedrag | Indexering<br>uitkering | Jaarpremie 1 <sup>e</sup><br>jaar↓ |
|-----|------------------------------------------|---------------------------------|--------------------------------|-------------------------|------------------------------------|
|     |                                          | Combinatie                      | 0                              | 0                       | 525,99                             |
| zie | kten (incl. psyche)                      | Combinatie                      | 0                              | 0                       | 535,47                             |
|     |                                          | Combinatie                      | 0                              | 0                       | 554,99                             |
|     |                                          | Combinatie                      | 0                              | 0                       | 566,44                             |
|     |                                          |                                 | 0                              | 0                       | 676,35                             |
|     | Groeperen                                |                                 | 0                              | 0                       | 891,76                             |
|     | Met groeperen plaatst<br>resultaatscherm | t u de gekozen selectie bovenin | het 0                          | 0                       | 942,21                             |
|     | Tariefsoort                              |                                 | 0                              | 0                       | 946,46                             |
|     | Alles selecteren                         |                                 | 0                              | 0                       | 996,23                             |
|     | Combinatie                               |                                 | 0                              | 0                       | 1.014,68                           |
| zie | Risico                                   |                                 | 0                              | 0                       | 1.023,58                           |
|     | 🗹 Standaard                              |                                 |                                |                         |                                    |
|     | $\subset$                                | 0k Annuleren                    |                                |                         |                                    |

De producten die de eigenschappen bevatten die u hebt aangevinkt, worden vervolgens naar de bovenkant van het gescherm geplaatst en in zwarte of rode tekst getoond; zwart voor de producten die

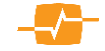

voldoen aan de geplaatste filters en rood voor de producten die niet voldoen aan de filters. De producten die niet binnen de groep vallen worden in een lichter tekst kleur getoond, namelijk grijs en roze.

| Aanbevolen        | Product                                  | Tariefsoort 🐻 | Indexering<br>verzekerd<br>bedrag | Indexering<br>uitkering | Jaarpremie<br>1° jaar | Totale<br>premie in<br>35 jaar 1 | ProductRating<br>Voorwaarden |   | Adfiz<br>Prestatie<br>Onderzoek |         | V |
|-------------------|------------------------------------------|---------------|-----------------------------------|-------------------------|-----------------------|----------------------------------|------------------------------|---|---------------------------------|---------|---|
| O De Amersfoortse | Arbeidsongeschiktheidsverzekering        | Standaard     | 0                                 | 0                       | 4.462,88              | 211.914,56                       | 88,8 %                       | - | 6,7                             | (SER)   | 1 |
| O De Amersfoortse | Arbeidsongeschiktheidsverzekering        | Standaard     | 0                                 | 3                       | 5.445,68              | 258.808,16                       | 88,8 %                       |   | 6,7                             | -       | ~ |
| O De Amersfoortse | Arbeidsongeschiktheidsverzekering        | Standaard     | CBS                               | CBS                     | 5.073,56              | 386.537,46                       | 88,8 %                       |   | 6,7                             | (32)    | ~ |
| O De Amersfoortse |                                          |               |                                   |                         |                       |                                  | 98,8 %                       |   |                                 | -       | • |
| O De Amersfoortse | Arbeidsongeschiktheidsverzekering        | Combinatie    | 0                                 | 3                       | 3.643,88              | 273.797,80                       | 88,8 %                       |   |                                 |         | ~ |
| O De Amersfoortse |                                          |               |                                   |                         |                       |                                  | 98,8 %                       |   |                                 | 22      | ~ |
| TAF               | GoedGezekerd AOV                         | Standaard     | 0                                 | 0                       | 1.755,68              | 86.070,13                        | 70,5 %                       |   | 8,5                             | (22)    | ~ |
| Aegon             | AOV Ongevallen en ziekten (incl. psyche) | Standaard     | 0                                 | 0                       | 1.871,41              | 90.095,01                        | 83,3 %                       |   | 6,6                             | (SEE)   | ~ |
| Avéro Achmea      | AOV Compleet                             | Standaard     | 0                                 | 0                       | 1 011 01              | 97 959 46                        | 85.9 %                       |   | Leel                            | (100 m) |   |

Het groeperen heeft alleen effect op wat u op het scherm ziet en dus geen gevolgen voor de rekenresultaten-print of de rapportage. Het is een tool die het u makkelijker maakt om te vergelijken. Als u producten in of juist uit de selectie wilt plaatsen, dan gebruikt u de Filters.

NB: Groeperen kun u in het resultaat scherm enkel in de modules waar dat relevant is. Vooralsnog zijn dat de modules Arbeidsongeschiktheid-, Uitvaart- en de Woonverzekeringen (Inboedel en Opstal).

#### 3.6.4. Koppeling Meetingpoint

Binnen Selector is voor een aantal modules de 'Meetingpoint koppeling' beschikbaar. Met behulp van deze koppeling kunt u met medeneming van klantgegevens vanuit Selector rechtstreeks naar het extranet van Meetingpoint om daar offertes op te vragen of aanvragen in te dienen. Voor alle producten waarachter u het Meetingpoint icoon 💮 ziet staan kunt u de gegevens van de analyse doorvoeren naar een (offerte) aanvraag via Meetingpoint. Alleen de ontbrekende gegevens hoeven dan in Meetingpoint nog toegevoegd te worden.

Alle gebruikers van Selector hebben de beschikking over de Meetingpointkoppeling. Of deze koppeling werkt is afhankelijk van twee dingen:

- 1) U moet beschikken over een Digitaal Paspoort
- 2) U moet beschikken over een autorisatie voor het gebruik door Meetingpoint
- 3) Heeft u nog géén Digitaal Paspoort? Klik dan op de volgende link om dit aan te vragen: https://solera.nl/s/DigitaalPaspoort-znc2.pdf
- 4) Heeft u wel een Digitaal Paspoort maar nog geen autorisatie voor Meetingpoint? Klik dan op de volgende link om een autorisatie aan te vragen: <u>https://www.mp4all.nl</u>

NB: MoneyView kan u niet van dienst zijn bij vragen over Digitale Paspoorten en uw Meetingpointautorisatie.

Voor vragen over het Digitaal Paspoort kunt u contact opnemen met de helpdesk van Solera (0800 - 225 52 29).

Voor vragen over uw Meetingpoint-autorisatie kunt u contact opnemen met de helpdesk van Meetingpoint (0800 666 7777).

#### Resultaten arbeidsongeschiktheidsverzekeringer niet berekend: 24 van 32 product(en) 🗹 32 resultaten van 8 product(en) gefilterd: 32 van 32 resultaten Klant: Dhr. A.R.B. Ongeschikt (02-02-1987 Advies: Vergelijking 18-07-2018 12:35 Adfiz Prestatie Onderzoek Indexering verzekerd Jaarpremie 1<sup>e</sup> jaar Indexering uitkering Tariefsoort 🚺 Totale premie in 36 jaar J Aanb Product Aegon AOV Variant Ongevallen en aandoeningen (incl. psyc.. \*) Standaard 0 CBS 6.717.00 332.971.06 6.7 🖻 🖌 🍈 Aegon 🖻 🗹 🍥 AOV Variant Ongevallen en aandoeningen (incl. psyc... \*) 2 6.863,02 340.209,56 6,7 Standaard 0 (\*) Reaal Ondernemers AOV Standaard 2 7.483.03 347.295,52 7,2 🗃 🖌 🋞 0 6,7 Aegor 🛅 🖌 🍈 \*) 4.309,13 AOV Variant Ongevallen en aandoeningen (incl. psyc.. Combinatie 0 CBS 348.652,39 O Aegon AOV Variant Ongevallen en aandoeningen (incl. psyc... \*) Combinatie 2 4.427.63 354.098,32 6,7 🖻 🖌 🍥 0 Aegon 6,7 🖻 🗹 🍥 AOV Variant Ongevallen en aandoeningen (incl. psyc... \*) Standaard 3 7.516,95 372.625,88 0 🔘 Reaa Ondernemers AOV ! \*) 8.067,85 374.531,02 7,2 **1** . Standaard Aegon AOV Variant Ongevallen en aandoeningen (incl. psyc. \*) Combinatie <u>i</u>\*) Reaal Ondernemers AOV Combinatie RisicoVerminderaar ongeval en ziekte 🔘 Univé \*) Standaard !\*) De Amersfoortse Arbeidsongeschiktheidsverzekering Standaard ! \*) O De Amersfoortse Flexibele AOV Standaard Reaal !\*) Ondernemers AOV Combinatio

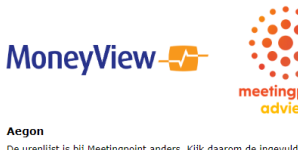

Aegon De urenlijst is bij Meetingpoint anders. Kijk daarom de ingevulde urenverdeling in Meetingpoint goed na!

| 0                             | 3                   | 4.971,51   | 378.010,51 | 84,7 %          | 6,7      | <b>2</b>       | ۲    |
|-------------------------------|---------------------|------------|------------|-----------------|----------|----------------|------|
| 0                             | 2                   | 4.573,80   | 385.181,71 | 85,2 %          | 7,2      | <b>2</b>       | ۲    |
| 0                             | 1                   | 5.143,49   | 386.703,69 | 84,7 %          | -        | <b>E</b>       |      |
| 0                             | CBS                 | 8.377,77   | 410.646,84 | 90,0 %          | <u> </u> | <b>2</b>       | ۲    |
| 0                             | CBS                 | 8.377,77   | 410.646,84 | 90,3 %          | iiii     | <b>2</b>       | ۲    |
| 0                             | 3                   | 5.140,86   | 411.088,45 | 85,2 %          | 7,2      | S2 🖌           | ۲    |
| 0                             | 2                   | 5.565,32   | 418.669,25 | 84,7 %          | _        | 52             |      |
| 0                             | 3                   | 8.962,41   | 439.377,72 | 90,0 %          | <b>—</b> | <b>3</b>       | ۲    |
| 0                             | 3                   | 8.962,41   | 439.377,72 | 90,3 %          | iiii     | <b>2</b>       | ۲    |
| 0                             | 1                   | 2.979,64   | 440.540,66 | 84,7 %          | _        | <b>2</b>       |      |
| 0                             | 2                   | 5.154,10   | 442.792,88 | 91,7 %          | 8,1      | 52             | ۲    |
| 0                             | CBS                 | 5.154,10   | 442.792,88 | 91,7 %          | 8,1      | <b>5</b>       | ۲    |
|                               |                     |            |            |                 |          |                |      |
| okond door composite koupor i | il rokon da nosni   | eton       |            |                 |          |                | -    |
| ekend door gemaakte keuzes i  | il rekenultaangspu  | nten.      |            |                 |          |                |      |
| ekend door gemaakte keuzes l  | nj rekenultrjangspu | nten       |            |                 |          |                |      |
| ekend door gemaakte keuzes l  | il rekenuitgangspu  | nten       |            |                 |          |                |      |
| oor Mono Alian barehand word  |                     |            |            |                 |          |                |      |
|                               |                     |            |            |                 |          |                |      |
| << Uitgangs                   | punten              | Advies ops | laan 🛛 🔀   | Rekenresultaten | Rappor   | tage & Toelich | ting |
|                               |                     |            |            |                 |          |                |      |

meetingpoint

#### 3.6.4.1 Werking

De werking van de koppeling is eenvoudig. U klikt op het icoon achter het product in de analyse en komt direct in het overgangsscherm. LET OP ! Dit scherm kan in een aantal situaties waarschuwingen bevatten over verschillen in berekening en aanvraag van een offerte.

Klik als u zich van de waarschuwing verwittigd hebt op de [Doorgaan] button en u komt in het Meetingpoint extranet met de door u opgevoerde gegevens in MoneyView Selector reeds ingevuld. U hoeft dan alleen de gegevens van de Waarschuwing nog na te kijken en de ontbrekende gegevens in te voeren.

 Yendre
 Yendre
 Yendre
 Yendre
 Yendre
 Yendre
 Yendre
 Yendre
 Yendre
 Yendre
 Yendre
 Yendre
 Yendre
 Yendre
 Yendre
 Yendre
 Yendre
 Yendre
 Yendre
 Yendre
 Yendre
 Yendre
 Yendre
 Yendre
 Yendre
 Yendre
 Yendre
 Yendre
 Yendre
 Yendre
 Yendre
 Yendre
 Yendre
 Yendre
 Yendre
 Yendre
 Yendre
 Yendre
 Yendre
 Yendre
 Yendre
 Yendre
 Yendre
 Yendre
 Yendre
 Yendre
 Yendre
 Yendre
 Yendre
 Yendre
 Yendre
 Yendre
 Yendre
 Yendre
 Yendre
 Yendre
 Yendre
 Yendre
 Yendre
 Yendre
 Yendre
 Yendre
 Yendre
 Yendre
 Yendre
 Yendre
 Yendre
 Yendre
 Yendre
 Yendre
 Yendre
 Yendre
 Yendre
 Yendre
 Yendre
 Yendre
 Yendre
 Yendre
 Yendre
 Yendre
 Yendre
 Yendre
 Yendre
 Yendre
 Yendre
 Yendre
 Yendre
 Yendre
 Yendre
 Yendre
 Yendre
 Yendre

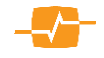

#### 3.6.5. Adfiz prestatieonderzoek

Het Adfiz prestatie onderzoek maak inzichtelijk hoe adviseurs de prestaties van aanbieders waarderen. De resultaten komen van onafhankelijk adviseurs die een online vragenlijst hebben ingevuld. U kunt via de link in het menu ook deelnemen aan dit onderzoek. Adfiz

Adviseurs kunnen binnen een productcategorie aan elke aanbieder een beoordeling toekennen. Deze beoordeling wordt gebaseerd op de Net Promotor Score (NPS):

Binnen deze manier van beoordelen staat de vraag centraal:

Hoe waarschijnlijk is het dat klanten het bedrijf of merk zouden aanbevelen aan anderen?

Het antwoord op de vraag wordt gegeven in de vorm van een cijfer van 0 tot en met 10. De cijfers worden ingedeeld in drie groepen:

- 1. Detractors: respondenten met kritiek (deelnemers die een waardering van 0 t/m 6 gaven)
- 2
- Passives: neutrale respondenten (deelnemers die een 7 of 8 gaven) З. Promotors: tevreden respondenten (deelnemers die een 9 of 10 gaven)

Vervolgens wordt de volgende formule op deze cijfers losgelaten:

Net Promotor Score = percentage promotors - percentage detractors.

Een NPS groter dan nul voor een specifieke aanbieder geeft hiermee aan dat er meer promoters dan detractors zijn en dat het bedrijf dus vaker wel wordt aanbevolen dan niet. En andersom: een score kleiner dan nul geeft aan dat er meer detractors dan promotors zijn. Om echter te beoordelen of het bedrijf relatief goed of slecht presteert, moet de individuele uitkomst per bedrijf vergeleken worden met de gemiddelde NPS van de sector waarin het bedrijf actief is.

Als u klikt op één van de scores met een getal, bijvoorbeeld 51 in het resultatenscherm van MoneyView Selector opent een scherm met de breakdown van de totale NPS voor deze aanbieder.

Er zijn ook gele blokjes zonder getal \_\_\_\_\_. Hiervoor geldt dat er (nog) niet voldoende respondenten zijn om een reële score te genereren.

Tenslotte zijn er ook grijze blokjes zonder getal ------ Hiervoor geldt dat Adfiz geen NPS score heeft voor deze producten van deze aanbieder

| i unoue                                                        | NPS                            | N                          |                                                                                                    |                                                                    |
|----------------------------------------------------------------|--------------------------------|----------------------------|----------------------------------------------------------------------------------------------------|--------------------------------------------------------------------|
| 2018-09                                                        | -50                            | 2                          |                                                                                                    |                                                                    |
| 2018-10                                                        | 43                             | 7                          |                                                                                                    |                                                                    |
| 2018-11                                                        | 0                              | 5                          |                                                                                                    |                                                                    |
| 2018-12                                                        | 83                             | 12                         |                                                                                                    |                                                                    |
| 2019-01                                                        | 64                             | 11                         |                                                                                                    |                                                                    |
| 2019-02                                                        | 0                              | 0                          |                                                                                                    |                                                                    |
| 2019-03                                                        | 0                              | 0                          |                                                                                                    |                                                                    |
| YTD                                                            | 51                             | 37                         |                                                                                                    |                                                                    |
| Redenen o<br>Aanbieder                                         | m prom<br>: Obvion             | otor, pa:<br>, Catego      | ssive of detractor te zijn voor februari 2019.<br>orie: Particulier - Hypotheken.                                                                                                    |                                                                    |
| Redenen o<br>Aanbieder<br>PROMOT<br>N = 24                     | om prom<br>: Obvion<br>DR 64,9 | otor, pa:<br>, Categi<br>% | ssive of detractor te zijn voor februari 2019.<br>orie: Particulier - Hypotheken.<br><b>Top 3 redenen om promotor te zijn</b><br>1. De medewarkers van Obvion<br>2. Samenwerking t.b.v. effectieve klantbediening<br>3. De producten van Obvion                                                                             | Score<br>10 = 24,3%<br>9 = 40,5%                                   |
| Redenen o<br>Aanbieder<br>PROMOT<br>N = 24<br>PASSIVE<br>N = 8 | 21,6%                          | otor, pa:<br>, Catego      | ssive of detractor te zijn voor februari 2019.<br>orie: Rartuüler - Hyotobekon.<br>Top 3 redenen om promotor te zijn<br>1. De medowerkers van Obvion<br>3. De productiv van Obvion<br>Top 3 redenen om passive te zijn<br>1. De productiv van Obvion<br>2. Affandeling van aarvrag/wijzijng<br>3. De medowerkers van Obvion | Score<br>10 = 24,3%<br>9 = 40,5%<br>Score<br>8 = 16,2%<br>7 = 5,4% |

| e klant Nieuw advie                                             | s Uitgangspunten Klanten            |                   | AdfiZ<br>Prestaticonderzo       | k Nicuws                       | Holp Conti                     | sct MoneyView           | v Adviscur                   | Ownload Medules                              | U.C               | 80         |
|-----------------------------------------------------------------|-------------------------------------|-------------------|---------------------------------|--------------------------------|--------------------------------|-------------------------|------------------------------|----------------------------------------------|-------------------|------------|
| lesuitaten hypotheke<br>Sonin Mext. II den Duik<br>Sone schries | n<br>(12-03-1965)                   |                   |                                 |                                |                                |                         |                              | net berekene: 5 van 35 p<br>gestend - 53 van | oduct(s<br>50 res | ce)<br>uit |
| 🖉 Aanbieder                                                     | Product                             | Leoptijd<br>rante | Aanvangarenta<br>(leningdeal 1) | Maandlast<br>bruto<br>1º maand | Maandlast<br>netto<br>1° maand | Totale netto<br>inleg ( | ProductRating<br>Voorwaardan | Adfiz<br>Prestatie<br>Onderzoak              |                   |            |
| C fitsion                                                       | Compact Hypothesis                  | need              | 1,82.95                         | 845,00                         | 671,69                         | 275.919,07              | \$3.8 %                      | 51                                           | •                 | ~          |
| OBIG                                                            | Annuitotenhypotheek                 | nia.              | 1,82.%                          | \$45,00                        | 671.09                         | 2/5./58,22              | \$1,3.%                      | - 54                                         |                   | Z          |
| Octivitien                                                      | Rosis Hypotheek                     | maand             | 2,02.%                          | 860,31                         | 675,84                         | 781.077,04              | 88.5 %                       | 51                                           | 0                 | Z          |
| Ontaion                                                         | Obvian Dypocheek                    | neent             | 2,22 %                          | 893,00                         | 660.37                         | 265.303,55              | 52.3 %                       | <b>51</b>                                    | 3                 | 4          |
| O Access                                                        | Annultotanhypotheck                 | 178               | 2,24 %                          | 895,39                         | 680,84                         | 287.133,85              | 76,6 %                       | 42                                           |                   | z          |
| Oneral                                                          | Profiji dde Annalister Hypoliuesi   | rop               | 2,04 %                          | 871,66                         | 676,26                         | 281.927,00              | 86.3 %                       | 16                                           | ۱                 |            |
| Officia                                                         | Profig: Lwash Annuaceiten Hypotheek | 172               | 2,14 %                          | 633,49                         | 678,51                         | 284,528,35              | 80,7.%                       |                                              |                   | 2          |
| OASE                                                            | Wallhuis hypotheak                  | moond             | 2,02.%                          | 600,31                         | 675,84                         | 202.241,01              | 60,0 %                       | 36                                           | ۰.                | z          |
| One                                                             | DiG Annatoine Hypothesis            | 1.45              | 1,88 %                          | 852,96                         | 672,50                         | 277.603,95              | 85.2 %                       | 25                                           |                   | ż          |
| Otogenie                                                        | Argenta Hypotheck                   | FV\$              | 2,85 %                          | 852,95                         | 672,90                         | 2/7.803,95              | 70,0 %                       | 24                                           | •                 |            |
| O ANR ANRO                                                      | Budget Annalteiten hypotheek        | rva.              | 2,06 %                          | \$74,02                        | 676,72                         | 781,833,74              | 80,6 %                       | 26                                           | 1                 | z          |
| CABILANDO                                                       | Annual-Manhypotheek                 | 170               | 2,16 %                          | 885,85                         | 678,57                         | 284.432,78              | 87.3 %                       | 26                                           | •                 | ~          |
| O                                                               | In deep 10 contracts to an and a    |                   | 1.09 %                          | 854.12                         | 6.010                          | 2/846850                | 80.3.%                       |                                              |                   | 7          |

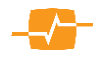

#### 3.7. Knoppen:

Rechts onderin het scherm staat een viertal knoppen:

| < Uitgangspunten Advies opslaan IIIIIIIIIIIIIIIIIIIIIIIIIIIIIIIIIII | Rekenresultaten |
|---------------------------------------------------------------------|-----------------|
|                                                                     |                 |
| 5e: 28 07 2017 04:26                                                |                 |

<< *Uitgangspunten:* Als u op deze knop klikt keert u terug naar het voorgaande scherm om daar uitgangspunten aan te passen.

Advies opslaan: Met deze knop slaat u het advies inclusief de personalia en uitgangspunten op. De rekenresultaten zullen altijd aan de hand van de opgeslagen uitgangspunten herberekend worden indien het advies later geopend wordt. Omdat de MoneyView Selector met een dynamische database werkt die dagelijks aangepast kan worden, kunnen deze rekenresultaten door de tijd verschillen. Daarom adviseren wij altijd een rapportage te printen en op te slaan. Op deze wijze hebt u altijd een kopie voor uw klantdossier.

*Rekenresultaten:* In deze rapportage worden de uitgangspunten en een rekenkundig vergelijkingsoverzicht getoond in een .pdf formaat.

*Rapportage & Toelichting:* Als u op deze knop klikt komt er een scherm waar u een toelichting kan geven op de gemaakte keuzes in uw analyse. Deze zullen dan getoond worden in de Rapportage

|                                                                                                    |                                                                                                    | AdfiZ<br>Prestatieonderzoek                                                 | Nieuws                             | <b>⊚</b><br>Help | @<br>Contact | - <del>55</del> -<br>MoneyView |
|----------------------------------------------------------------------------------------------------|----------------------------------------------------------------------------------------------------|-----------------------------------------------------------------------------|------------------------------------|------------------|--------------|--------------------------------|
| U heeft de volgende kenmerke                                                                                           | en gebruikt voor de s                                                                                      | selectie                                                                    |                                    |                  |              |                                |
| Kenmerk                                                                                                    | Filterwaarde                                                                                               |                                                                             |                                    |                  |              |                                |
| Acceptatietermijn offerte                                                                                              | is 3 of 4                                                                                                  |                                                                             |                                    |                  |              |                                |
| Top weg na waardestijging                                                                                              | is ja                                                                                                    |                                                                             |                                    |                  |              |                                |
| Topopslag vervalt automatisch                                                                                          | is ja                                                                                                    |                                                                             |                                    |                  |              |                                |
| U heeft het volgend product ge                                                                                         | ekozen voor uw adv                                                                                         | ies                                                                         |                                    |                  |              |                                |
| Aanbieder                                                                                                    | Product                                                                                                    |                                                                             |                                    |                  |              |                                |
| Attens Hypotheken                                                                                                    | Attens Hypothe                                                                                             | ek                                                                          |                                    |                  |              |                                |
| Gezien de op basis van uw                                                                                              | ⊥×<br>behoeften geselect                                                                                   | eerde criteria hebl                                                         | ben wij                            |                  |              |                                |
| Gezien de op basis van uw<br>gekozen voor de Attens Hyj<br>een (lets) lagere rente bied<br>specifieke behoeften op het | L <sub>x</sub><br>behoeften geselect<br>potheek. Hoewel er<br>len, sluit de Attens<br>t gebied van (extra) | eerde criteria hebl<br>producten op de f<br>Hypotheek het be:<br>aflossen   | ben wij<br>markt ziji<br>ste aan b | n die<br>ij uw   |              | v.                             |
| Gezien de op basis van uw<br>gekozen voor de Attens Hyj<br>een (lets) lagere rente bied<br>specifieke behoeften op het | ⊥ <sub>x</sub><br>behoeften geselect<br>potheek. Hoewel er<br>ien, sluit de Attens<br>: gebied van (extra) | eerde criteria hebb<br>producten op de i<br>Hypotheek het be:<br>) aflossen | ben wij<br>markt zij<br>ste aan b  | n die<br>ij uw   |              | v                              |

*Rapportage:* Dit is een uitgebreide adviesrapportage in .rtf formaat. Deze rapportage bevat een aantal voorgedefinieerde onderdelen, waarin exact de stappen worden beschreven die u hebt doorlopen in uw productadvies. Deze voorgedefinieerde onderdelen kunt u niet wijzigen. Wel kunt u besluiten om één of meer onderdelen niet op te nemen in uw rapportage. Daarnaast is het mogelijk om aan het rapport een door u zelf samengesteld en geschreven hoofdstuk toe te voegen.

#### 3.7.1. Let op:

De productinformatie in MoneyView Selector is dynamisch. Dit betekent dat u de uitgangspunten (de parameters voor berekeningen en de filters) opslaat maar niet de uitkomsten. Als u op een later tijdstip het advies weer opent worden deze uitkomsten opnieuw bepaald en eventueel berekend en kunnen deze, als gevolg van productwijzigingen, een ander resultaat opleveren. Uitsluitend de door u opgeslagen "rtf rapportage" houdt alle gegevens vast. Bewaar deze daarom goed.

### 4. Risicoverzekeringen

#### 4.1. Uitgangspunten

In dit blok voert u de gegevens in die van toepassing zijn op de verzekering. Onder de titel Uitgangspunten staat de naam die u aan het advies hebt gegeven of indien u dat nog niet hebt gedaan "Nieuw advies". Na het invullen van de gegevens gaat u naar de volgende pagina door te klikken op de knop [Bereken].

| Jitgangspunten<br>Nieuw advies                                                    |            |   |               |         |              |
|-----------------------------------------------------------------------------------|------------|---|---------------|---------|--------------|
| Omschrijving                                                                      | Startdatum |   |               | Duur    |              |
| Vergelijking 14-06-2019 10:36                                                     | 1 juli     | ٠ | 2019 *        | 30 je 🔻 | 0 mnd. *     |
| M In combinatie met hypotheek en/of verpand                                       | Ð          |   |               |         |              |
| Dekking                                                                           |            |   | Betaling      |         |              |
| Gelijkblijvend 🔻 Verzekerd bedrag                                                 |            |   | Periode       | Maar    | d 🔻          |
|                                                                                   |            |   | Premiebetalin | 9 Ø G.  | lijkblijvend |
| Afwijkend bedrag medeverzekerde                                                   |            |   |               | R ve    | riebel       |
| Tweeleventarief     Twee losse ORV's                                              |            |   |               |         |              |
|                                                                                   |            |   |               |         |              |
| idvies en distributiekosten<br>Directe tarieven en advies-, bemiddelings- en advi | eskosten   |   |               |         |              |
| Ook directe tarieven doorrekenen                                                  | 0          |   |               |         |              |
| Tetermediates hemiddelineriestes messames                                         | 0          |   |               |         |              |

#### 4.1.1. Velden:

*Omschrijving:* Hier voert u de naam of het kenmerk van de vergelijking in. Standaard staat hier "vergelijking datum en tijd " Maar u kunt deze standaard tekst altijd overschrijven.

*Startdatum:* Hier geeft u de ingangsdatum van de verzekering op.

*Duur:* Hier geeft u aan welke duur u voor de verzekering wilt aanhouden.

*Dekking:* Hier geeft u aan welke dekking uw klant wilt; Annuïtair dalend, Gelijkblijvend of Lineair Dalend *Annuïteit:* Hier vult u in geval van een annuïtair dalende dekking het annuïteitenpercentage in. (dit veld verschijnt uitsluitend indien u voor en annuïtair dalende verzekering hebt gekozen.)

Verzekerd bedrag: vul hier het verzekerde bedrag in.

Betaling periode: Hier geeft u aan of de betaling plaatsvindt per maand, kwartaal, halfjaar of jaar.

*Premiebetaling:* Hier kunt u kiezen om uw berekening met gelijkblijvende en of een één jarige premie betaling door te rekenen.

*Afwijkend bedrag medeverzekerde:* Geef aan of u een afwijkend bedrag medeverzekerde wenst. Er wordt dan een extra veld getoond om een tweede verzekerd bedrag in te vullen.

*Tweeleven tarief of Twee losse ORV's:* geef hier aan of je een polis wenst op twee levens of twee losse polissen met hetzelfde verzekerd bedrag.

#### 4.1.2. Advies- en distributiekosten

In het deel Advies- en distributiekosten is het mogelijk om de directe tarieven inclusief advies- en distributiekosten te vergelijken met de intermediaire tarieven inclusief bemiddelingskosten. Onder een direct tarief verstaan we producten die rechtstreeks door de consument bij een aanbieder gesloten kunnen worden.

Zodra u aangeeft dat u de directe tarieven ook wil meenemen in uw vergelijking verschijnen de intermediaire bemiddelingskosten, die default op 'eenmalig' en '€ 0,-' staan. U kunt deze waarden overschrijven.

| Advior | an di | ctails | tick | acton |
|--------|-------|--------|------|-------|

| Directe tarieven en advies-, ben | niddelings- en advi | eskosten   |
|----------------------------------|---------------------|------------|
| 🗹 Ook directe tarieven doorrek   | enen                | 0          |
| 🖉 Intermediaire bemiddelingsk    | osten meenemen      | 0          |
| Eenmalig 🔹                       | 0                   | € eenmalig |
| Eenmalig                         |                     |            |
| Gespreid                         |                     |            |
| Eenmalig en gespreid             |                     |            |

U kunt kiezen uit:

Eenmalig - de kosten worden in een keer voldaan

Gespreid – de kosten worden over meerde maanden, tot maximaal 24 maanden betaald en meegenomen in de vergelijking.

Eenmalig en gespreid – de kosten worden voldaan middels een eenmalig bedrag en een aantal (tot maximaal 24 maanden) maandbetalingen.

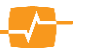

In de vergelijking komen de kosten terug in de Totale premie [(maandpremie x duur) + alle opgevoerde kosten) en in de Totale vergelijkingspremie. De bemiddelings-, advies-en distributiekosten komen niet terug in de eerste maandpremie.

#### 4.2. Resultaten

Voor het goed beoordelen van de resultaten in de module Overlijdensrisicoverzekeringen zijn twee termen erg belangrijk: Totale premie en de Premie Uitkering Verhouding (PUV).

Om de analyse goed te begrijpen hier een korte omschrijving van deze twee begrippen:

*Totale premie:* In dit bedrag worden alle premies en kosten opgeteld.

| Aanbieder     | Product                                            |         | Premie             | Premie duur           | Termijn            | Totale premie | PUV (  | ProductRating<br>Voorwaarden | Adfiz<br>Prestatie<br>Onderzoek | ~ |
|---------------|----------------------------------------------------|---------|--------------------|-----------------------|--------------------|---------------|--------|------------------------------|---------------------------------|---|
| DELA          | DELA LeefdoorPlan (direct)                         | *)      | 9,61               | 30 jaar               | Maand              | 3.471,10      | 0,3380 | 75,9 %                       | 8,2                             | 1 |
| Klaverblad    | Overlijdensrisicoverzekering (zonder premievrije w | *)      | 10,16              | 30 jaar               | Maand              | 3.678,60      | 0,3587 | 72,6 %                       | 7,2                             |   |
| TAF           | TAF Personal Overlijdensrisicoverzekering (Credit  |         | 9.04               | 30 jaar               | Maand              | 4.254.40      | 0,4493 | 83,8 %                       | 9.0                             | 1 |
| TAF           | TAF Special Overlijdensrisicoverzekering (zonder a |         | 9.04               | 30 jaar               | Maand              | 4.254.40      | 0,4493 | 83,1 %                       | 9.0                             |   |
| Delta Lloyd   | Overlijdensrisicoverzekering                       | *)      | 9.41               | 30 jaar               | Maand              | 4.387.60      | 0.4622 | 75,4 %                       | 7,4                             |   |
| DELA          | DELA LeefdoorPlan                                  | *)      | 9.61               | 30 jaar               | Maand              | 4.459.60      | 0.4692 | 75,9 %                       | 8,2                             |   |
| ASR           | ASR Overlijdensrisicoverzekering (zonder afkoopwaa |         | 9,96               | 30 jaar               | Maand              | 4.585,60      | 0,4815 | 83,4 %                       | 6,5                             |   |
| Klaverblad    | Overlijdensrisicoverzekering (zonder premievrije w | *)      | 10,16              | 30 jaar               | Maand              | 4.657,60      | 0,4885 | 72,6 %                       | 7,2                             |   |
| Callas        | Callas Overlijdensrisicoverzekering                |         | 10,41              | 30 jaar               | Maand              | 4.747,60      | 0,4972 | 72,6 %                       | -                               |   |
| BLG           | Overlijdensrisicoverzekering                       |         | 10,53              | 30 jaar               | Maand              | 4.790,80      | 0,5015 | 78,7 %                       | -                               |   |
| Reaal         | Overlijdensrisicoverzekering                       |         | 10,53              | 30 jaar               | Maand              | 4.790,80      | 0,5015 | 78,7 %                       | 7,2                             | × |
| Brand New Day | Overlijdensrisicoverzekering                       | *)      | 10,64              | 30 jaar               | Maand              | 4.830,40      | 0,5053 | 62,3 %                       | -                               |   |
| TAF           | TAF Special Overlijdensrisicoverzekering (met afko | *)      | 10,90              | 30 jaar               | Maand              | 4.924,00      | 0,5144 | 85,0 %                       | 9,0                             | × |
| TAF           | TAF Personal Overlijdensrisicoverzekering (zonder  |         | 11,01              | 30 jaar               | Maand              | 4.963,60      | 0,5183 | 84,4 %                       | 9,0                             |   |
| Florius       | Overlijdensrisicoverzekering                       |         | 11,07              | 30 jaar               | Maand              | 4.985,20      | 0,5204 | 75,1 %                       | -                               | × |
| Dazure        | GewoonIdee Nabestaandenverzekering                 | *)      | 11,38              | 30 jaar               | Maand              | 5.096,80      | 0,5312 | 75,5 %                       | -                               |   |
| ASR           | ASR Overlijdensrisicoverzekering (met afkoopwaarde | *)      | 11,40              | 30 jaar               | Maand              | 5.104,00      | 0,5319 | 85,3 %                       | 6,5                             | ¥ |
| Dazure        | Finvita Overlijdensrisicoverzekering               | *)      | 11,44              | 30 jaar               | Maand              | 5.118,40      | 0,5333 | 76,4 %                       | -                               |   |
| Aegon         | Aegon Overlijdensrisicoverzekering                 |         | 12,15              | 30 jaar               | Maand              | 5.374,00      | 0,5582 | 66,9 %                       | 6,9                             | 2 |
| der           | Product                                            | Omsch   | rijving            |                       |                    |               |        |                              |                                 |   |
|               | Overlijdensnisicoverzekering                       | De getr | uiker heeft dit pr | oduct niet meegenomer | n in de berekening |               |        |                              |                                 |   |
|               | Overlijdensnisicoverzekering (direct)              | De gebr | uker heeft dit pr  | oduct niet meegenomer | n in de berekening |               |        |                              |                                 |   |

*Premie Uitkering Verhouding:* Dit getal geeft weer wat er gedurende de looptijd per euro uitgekeerd bedrag aan premie is betaald, contant gemaakt naar nu en rekening houdend met sterfte kansen. Hoe lager het getal, hoe beter de verhouding.

In dit scherm ziet u de door Selector berekende resultaten, gesorteerd van laag naar hoog, zodat de aanbieder met de laagste PUV bovenaan staat.

Het kan zijn dat er tijdens het berekenen acceptatie fouten zijn opgetreden. Van bepaalde producten is de berekening dan niet uitgevoerd. U kunt zien om welke producten het gaat en wat de reden is voor het niet doorrekenen door het vinkje achter *'Niet berekend' x van de y producten'* aan te zetten.

Links bovenin ziet u de naam van het advies en de namen van de klanten die betrokken zijn in dit advies.

Standaard worden de voorwaarden van alle producten vermeld in Bijlage 2 van de rapportage. Met de vinkjes helemaal rechts in het scherm kunt u bepalen of de voorwaarden van een product worden meegenomen in deze bijlage van de rapportage.

#### 4.2.1. Kolommen:

De eerste drie kolommen aan de linkerkant en de laatste vier kolommen aan de rechterkant zijn reeds besproken in hoofdstuk 3.6.2 daarom zullen we ons nu beperken tot een beschrijving van de kolommen die specifiek zijn voor deze module.

Premie: In deze kolom staat de eerste te betalen premie per de door u berekende periode

*Premie duur:* In deze kolom staat de duur dat de premie betaald moet worden indien de verzekering tot einde looptijd doorloopt.

Termijn: In deze kolom staat de premiebetalingstermijn

Totale premie: In deze kolom vindt u de totaal te betalen premie over de gehele looptijd.

*PUV:* In deze kolom ziet u de door Selector berekende resultaten, gesorteerd van laag naar hoog, zodat de aanbieder met de laagste PUV bovenaan staat.

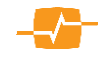

### 5. Arbeidsongeschiktheidsverzekeringen

#### 5.1. Uitgangspunten

In dit deel van het scherm voert u de gegevens in die van toepassing zijn op de verzekering die u wilt vergelijken. Onder de titel Uitgangspunten staat de naam die u aan het advies hebt gegeven of indien u dat nog niet hebt gedaan "Nieuw advies" Na het invullen van de gegevens gaat u naar de volgende pagina door te klikken op de knop [Bereken].

#### 5.1.1. Velden:

*Omschrijving:* Hier voert u de naam of het kenmerk van de vergelijking in. Standaard staat hier "vergelijking datum en tijd " Maar u kunt deze standaard tekst altijd overschrijven.

| Omschrijving                                                             |                                                            | Vergelij          | king 12-06-2 | 019 08:18                         | Gewenste e                                  | indleeftijd             |         |                 | •         |
|--------------------------------------------------------------------------|------------------------------------------------------------|-------------------|--------------|-----------------------------------|---------------------------------------------|-------------------------|---------|-----------------|-----------|
| ingangsdatum                                                             |                                                            | 01-07-2           | 019          |                                   | Gewenste u                                  | itkeringsduur           |         | Eindleeftijd    |           |
| Sewenste dekkin                                                          | ,                                                          | Volledig          | 2            | ۲                                 | Arbeidsonge                                 | eschiktheidscrit        | erium   | Beroepsarbeid   |           |
| Motorrisico meev                                                         | erzekeren 🌘                                                | nee               |              | T                                 | Wachttermij                                 | jn (eigen risico        | )       | 1 maand         | 33        |
| Dekkingsper                                                              | centage A                                                  | 80                |              | ۲                                 | Dekkingsper                                 | rcentage B              |         | 80              |           |
| Verzekerd be                                                             | drag A                                                     | 0                 |              |                                   | Verzekerd b                                 | edrag B                 |         | 0               |           |
| Jitkeringsdrempe                                                         | A                                                          | 25 %              |              | ۲                                 | Uitkeringsdr                                | rempel B                |         | 25 %            | 33        |
| Korting                                                                  |                                                            | Aanvan            | gskorting    | ۲                                 | Betalingster                                | mijn                    |         | Jaar            |           |
| Contractduur                                                             |                                                            | Standa            | ard          | •                                 | Tariefsoort                                 |                         |         | Combinatia/Risi | co 🖉 Stan |
| ndexatie                                                                 | vullen index                                               | atiematrix:       | 0            | CBS-                              | indexpercenta                               | ige Jaren de            | orreke  | 200             |           |
| ndexatie                                                                 | vullen index                                               | atiematrix:       | 0            | CBS-                              | indexpercenta                               | age Jaren da            | oorreke | nen 🔻           |           |
| ndexatie<br>Snelmenu voor in<br>Alleen indexerin                         | vullen index<br>g uitkering                                | atiematrix:       | 0            | CBS-                              | indexpercenta<br>6 V                        | ige Jaren de            | oorreke | nen 🔻           |           |
| ndexatie<br>Snelmenu voor in<br>Alleen indexerin                         | vullen index<br>g uitkering                                | atiematrix:<br>0% | CBS          | CBS-<br>V 1,59<br>Indexerir<br>1% | indexpercenta<br>6 V<br>ng uitkering<br>2%  | age Jaren de            | 4%      | nen<br>T        |           |
| ndexatie<br>Snelmenu voor in<br>Alleen indexering                        | vullen index<br>g uitkering<br>0%                          | 0%                | €<br>CBS     | CBS-<br>1,59<br>Indexerir<br>1%   | indexpercenta<br>6 V<br>ng uitkering<br>2%  | ige Jaren di<br>5<br>3% | 4%      | nen<br>▼        |           |
| ndexatie<br>Snelmenu voor in<br>Alleen indexering                        | vullen index<br>g uitkering<br>0%<br>CBS                   | 0%                | CBS<br>CBS   | CBS-<br>1,59<br>Indexerir<br>1%   | indexpercenta<br>6 V<br>ing uitkering<br>2% | age Jaren da<br>5<br>3% | 4%      | v v             |           |
| ndexatie<br>Snelmenu voor in<br>Alleen indexering<br>verzekerd<br>bedrag | vullen index<br>g uitkering<br>0%<br>CBS<br>1%             | o%                | CBS<br>Ø     | CBS-<br>1,59 Indexerir 1%         | indexpercenta<br>6 V<br>Ig uitkering<br>2%  | ige Jaren de            | 4%      | Tren            |           |
| ndexatie<br>Snelmenu voor in<br>Alleen indexering<br>verzekerd<br>bedrag | vullen index.<br>g uitkering<br>0%<br>CBS<br>1%<br>2%      | atiematrix:       | CBS          | CBS-<br>1,59 Indexerir 1%         | indexpercenta<br>6 V<br>2%                  | age Jaren de            | 4%      | ▼               |           |
| ndexatie<br>Snelmenu voor in<br>Alleen indexering<br>verzekerd<br>bedrag | vullen index<br>g uitkering<br>0%<br>CBS<br>1%<br>2%<br>3% | 0%                | CBS<br>Ø     | CBS+<br>1,59<br>Indexerir<br>1%   | indexpercenta<br>is vitkering<br>2%<br>     | age Jaren de<br>5       | 4%      | •               |           |

Ingangsdatum: Hier geeft u de ingangsdatum van de verzekering op.

*Gewenste dekking:* Hier kunt u de gewenste dekking aangeven.

*Motorrisico meeverzekeren:* Hier kunt u aangeven of het motorrisico moet worden verzekerd voor jonge verzekerden

Dekkingspercentage A: Hier vult u het gewenste dekkingspercentage voor het eerste jaar in.

*Verzekerd bedrag A:* Hier wordt het verzekerd bedrag voor rubriek A bepaald op basis van het gekozen dekkingspercentage.

Uitkeringsdrempel A: Hier kunt u de uitkeringsdrempel voor het eerste jaar aangeven

Korting: Hier kunt u de korting aan geven die u wilt vergelijken

*Contractduur:* Hier kunt u aangeven of u de standaard, direct opzegbaar, 1, 3 of 5 jaren wenst te vergelijken

Gewenste eindleeftijd: Hier kunt u invullen tot welke leeftijd de verzekering moet lopen

Gewenste uitkeringsduur: Hier kunt u de gewenste uitkeringsduur aangeven.

Arbeidsongeschiktheidscriterium: Hier kunt u het AO criterium aangeven; passende arbeid of beroepsarbeid

Wachttermijn (eigen risico): Hier kunt u de wachttermijn voor de gehele looptijd aangeven

Dekkingspercentage B: Hier vult u het gewenste dekkingspercentage voor na het eerste jaar in.

*Verzekerd bedrag B:* Hier wordt het verzekerd bedrag voor rubriek B bepaald op basis van het gekozen dekkingspercentage.

Uitkeringsdrempel B: Hier kunt u de uitkeringsdrempel voor na het eerste jaar aangeven

Betalingstermijn: Hier kunt u aangeven in welke termijn de premie wordt betaald

*Tariefsoort:* Hier kunt u de tariefsoort kiezen. Indien u het vinkje bij Combinatie/Risico aanzet worden de Combinatie en Risico tarieven doorgerekend en vergeleken. Indien u het vinkje Standaard aanzet

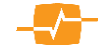

worden de Standaard tarieven doorberekend en vergeleken. U kunt ook beiden vinkjes aanzetten zodat alle tarieven doorgerekend en vergeleken worden.

#### 5.1.2. Indexmatrix

In het onderste deel van de pagina kunt u een of meerdere indexeringen kiezen.

Bovenaan de matrix staat een keuzelijst met de volgende opties:

- o Alle indexeringen zelf kiezen
- o Geen indexering
- Alleen indexering uitkering
- o Alleen indexering verzekerd bedrag
- o Indexering verzekerd bedrag i.c.m. indexering uitkering
- o MoneyView selectie

Afhankelijk van gekozen waarde worden bepaalde vinkjes 'voorgeselecteerd' in de matrix. U kunt als u dat wenst, hier nog een keuze aan toevoegen.

Daaronder afhankelijk of u kiest voor het berekenen van premies op basis van CBS-indexering kan het door te rekenen indexpercentage worden gekozen of ingevoerd.

NB: het is wel belangrijk dat ten minste één indexeringsoptie aangevinkt is, anders is een premieberekening niet mogelijk.

Jaren doorrekenen: Hier kunt u aangeven voor hoeveel jaar de premie wordt doorgerekend

### 5.2. Detail beroep

Zoals in paragraaf 3.3 besproken staat bij de module arbeidsongeschiktheidsverzekeringen in het linker blok van de pagina nu extra informatie over opleiding en beroep. Indien deze nog niet gevuld zijn staan er blauwe sterretjes bij. Via de knop [Detail beroep] kunt u deze gegevens invullen of aanpassen. Na het klikken op de knop komt een nieuw veld naar voren met daarin de mogelijkheid deze gegevens op te voeren.

#### 5.2.1. Velden

*Beroep:* Hier geeft u het beroep of de beroepsklasse van de verzekerde aan.

*Hoogstgenoten opleiding:* Hier geeft u de hoogst genoten opleiding van de verzekerde in.

*Tijdsbesteding (urenverdeling):* Hier geeft u de gemiddelde urenverdeling van de verzekerde aan.

*Reizen en chaufferen:* Hier kunt u het aantal zakelijke kilometers per jaar invoeren.

| deze (<br>uw vel                             | gegevens invullen<br>Id naar voren met                                            | Opleic<br>Uren<br>Admir<br>Totaa<br>Gemic | ling N<br>fysiek lichte werkzaamheden<br>iistratief / Personele zaken<br>il<br>ideld aantal uren per week | 40<br>40 |
|----------------------------------------------|-----------------------------------------------------------------------------------|-------------------------------------------|----------------------------------------------------------------------------------------------------|----------|
| <b>tgangspu</b><br>euw advies<br>nschrijving | vergelijking 12-06-2019 08:18                                                     |                                           | etail beroep                                                                                              |          |
| jangsdatum<br>iwenste dek<br>itorrisico me   | Opleiding en beroep                                                               |                                           | Hoogstgenoten afgeronde opleiding                                                                         |          |
| Dekkings                                     | Zoek beroep                                                                       | w                                         | T                                                                                                    |          |
| Verzeken<br>keringsdrer<br>rting             | <b>Gemiddeld aantal uren per week fysiek lichte</b><br>Administratie / Advisering | werkzaambe<br>0                           | aden<br>Acquisitie / Inkoop / Verkoop                                                                     | 0        |
| stractduur                                   | Leidinggeven / Toezichthouden                                                     | 0                                         | Instrueren / Rij-instrueren / Onderwijzen                                                                 | 0        |
| lexatie                                      | Gemiddeld aantal uren per week fysiek zware                                       | werkzaamh                                 | eden                                                                                                    |          |
| lmenu voo                                    | Werken met machines en/of gevaarlijke stoffen                                     | 0                                         | Werken op hoogte en/of boven schouderhoogte                                                               | 0        |
| een indexe                                   | Tillen en/of bukken                                                               | 0                                         | Overig                                                                                                    | 0        |
|                                              | Reizen en chaufferen                                                              |                                           |                                                                                                    |          |
|                                              | Reizen (niet chaufferen) uren per week                                            | 0                                         |                                                                                                    |          |
|                                              | Chaufferen uren per week                                                          | 0                                         |                                                                                                    |          |
| ndexering<br>verzekerd<br>bedrag             | Chaufferen kilometers per jaar                                                    | 0                                         | Totaal gemiddeld aantal uren per week                                                                     | 0        |
|                                              |                                                                                   | ok (                                      | Annuleren                                                                                                 | 2        |

Aanhei

Initialen

Inkomen

Roker

Achternaam

Geboortedatum

Postcode (verzekerd adres)

Wijzig klantgegevens

**Opleiding en beroep** 

Oprichtingsdatum bedrijf (KvK) 01-01-2001

man

A.R.B.

1017kg

50000

nee

Ongeschikt

02-02-1987

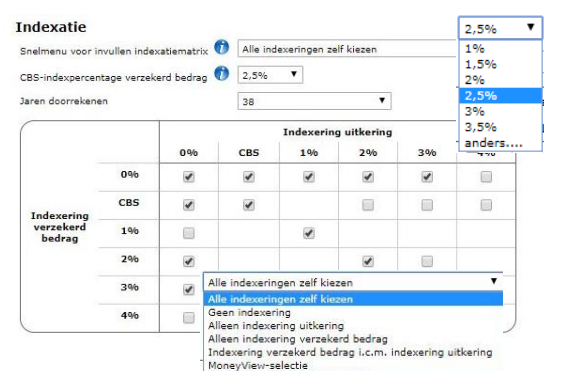

#### 5.3. Resultaten

Wanneer u met uw cursor over de verschillende resultaten gaat, krijgt u verschillende extra informatieballonnen te zien. Deze schermen geven per verzekering extra informatie.

Indien een product is afgevallen wordt dit product in het rood aangegeven met de bijbehorende reden(en).

|                   |                                                              |                                            |            |                        | Indexering          |         |                        |                                   | Totale               |                              |   | Adfiz                 |             |        |      |
|-------------------|--------------------------------------------------------------|--------------------------------------------|------------|------------------------|---------------------|---------|------------------------|-----------------------------------|----------------------|------------------------------|---|-----------------------|-------------|--------|------|
| Aanbieder         | Product                                                      |                                            | Tariel     | Isoort 📕               | bedrag              |         | uitkering              | Jaarpremie<br>1 <sup>e</sup> jaar | premie in<br>36 jaar | ProductRating<br>Voorwaarden |   | Prestatie<br>Onderzoe | k           | 1      |      |
| © Reaal           | Ondernemers AOV                                              |                                            | 1          | Standaard              |                     | 0       | 2                      | 3.055.09                          | 139.811,11           | 83,7 %                       |   | -                     | 1           |        | ۲    |
| O Reaal           | Ondernemers AOV                                              |                                            | 1          | Standaard              |                     | 0       | 3                      | 3.289,02                          | 150.607,85           | 83.7 %                       |   | -                     | 1           |        | -    |
| © Resal           | Ondernemers AOV                                              |                                            | 1          | Combinatie             |                     | 0       | 2                      | 1.936,70                          | 155.450,44           | 83.7 %                       |   | -                     | (2          |        | (0)  |
| O Univé           | RisicoVerminderaar ongeval en                                | ziekte                                     |            | Standaard              |                     | 0       | 1                      | 2.106,93                          | 156.600,31           | 82,2.%                       |   | -                     |             |        |      |
| O Reaal           | Ondernemers AOV                                              |                                            | 1          | Combinatie             |                     | 0       | 3                      | 2.167,28                          | 165.718,63           | 83,7 %                       |   | -                     | (32         |        | *    |
| De Amersfoortse   | Arbeidsongeschiktheidsverzeke                                | ering                                      | 1          | Standaard              |                     | 0       | CBS                    | 3.528,95                          | 166.289,21           | 90,0 %                       |   | 32                    | (3          |        |      |
| O Unive           | RisicoVerminderaar ongeval en                                | ziekte                                     |            | Standaard              |                     | 0       | 2                      | 2.275,67                          | 169.386.54           | 82.7.%                       |   | -                     | (1          |        |      |
| De Amersfoortse   | Arbeidsongeschiktheidsverzeke                                | ering                                      | 1          | Standaard              |                     | 0       | 3                      | 3.772,16                          | 177.813,62           | 90.0 %                       |   | 32                    | (2          |        |      |
| O Univé           | RisicoVerminderaar ongeval er                                | Termijnpremie A (1e ja                     | iar)       | € 415,14               |                     |         |                        | 1.241.39                          | 178.135.10           | B2,2 %                       |   | -                     |             |        |      |
| O De Amersfoortse | Arbeidsongeschiktheidsverzeke                                | Termijnpremie B (1e ja<br>Opslag (1e jaar) | iar)       | € 1.777,9<br>€ 82.55   | 6                   |         |                        | 2.158,01                          | 179.141.30           | 90.0 %                       |   | 32                    | 1           |        | (6)  |
| O Univé           | RisicoVerminderaar ongeval er                                | Premie A gedurende lo                      | optijd     | € 31.458.              | 50                  |         |                        | 2.469,73                          | 184.092,12           | 82,2.%                       |   | -                     | (1)         |        |      |
| O De Amersfoortse | Arbeidsongeschiktheidsverzeke                                | Vaste opslag gedurende to                  | e looptijd | € 3.198.0              | 6                   |         |                        | 2.381,05                          | 189.806,65           | 90.0 %                       |   | 32                    |             |        | (0)  |
| Unive             | RisicoVerminderaar ongeval en                                | Soort korting                              | -          | Aanvangs<br>Combinatie | korting (90% ve     | 0       | d over 3 jaren)<br>2   | 1.386,23                          | 190.565,72           | 82.2.%                       |   | -                     | 1           |        |      |
| O Unive           | RisicoVerminderaar ongeval en                                | ziekte                                     |            | Standaard              |                     | 0       | 4                      | 2.693,90                          | 201.079,58           | 82.2.%                       |   | -                     | (1          |        |      |
| O Univé           | RisicoVerminderaar ongeval en                                | ziekte                                     |            | Combinatie             |                     | 0       | 3                      | 1.564,68                          | 204.710.07           | 82.2.%                       |   | -                     | (1          |        |      |
| O Univé           | RisicoVerminderaar ongeval en                                | ziekte                                     |            | Combinatie             |                     | 0       | 4                      | 1.785.67                          | 220.822,52           | 82.2 %                       |   | -                     | ( <b>B</b>  |        |      |
| Aegon             | AOV Variant Ongevallen en aar                                | ndoeningen (incl. psyc                     |            | Standaard              |                     | 0       | CBS                    | 2.693,92                          | 133.541,42           | 79.9 %                       |   | -                     |             |        |      |
| sbieder           | Product                                                      |                                            |            | Oms                    | chrijving           |         |                        |                                   |                      |                              |   |                       |             |        |      |
| jon               | AOV Orgevallen                                               |                                            |            | Produ                  | of wordt niet berek | inst do | or gemaakte keuzes bij | rekenultgangspur                  | ten.                 |                              |   |                       |             |        |      |
| en2               | ADV Variant Orgovallen en en<br>ADV Variant Orgovallen en en | notige aandoeringen                        | et pro     | duct                   | voldoet             | ni      | et aan de              | onde                              | rstaan               | de filters                   | : |                       |             |        |      |
|                   | Bernstein 2011                                               |                                            | % Ve       | erlagin                | gsrecht i           | s g     | roter dan              | of geli                           | jk aan               | 50                           |   | 1                     | portage & 1 | belich | ting |

Standaard worden de voorwaarden van alle producten vermeld in Bijlage 2 van de rapportage. Met de vinkjes helemaal rechts in het scherm kunt u bepalen of de voorwaarden van een product worden meegenomen in deze bijlage van de rapportage.

#### 5.3.1. Kolommen:

De eerste drie kolommen aan de linkerkant en de laatste vier kolommen aan de rechterkant zijn reeds besproken in hoofdstuk 3.6.2, daarom zullen we ons nu beperken tot een beschrijving van de kolommen die specifiek zijn voor deze module.

*Tariefsoort:* In deze kolom staan de door u gekozen tarieven.

*Indexering verzekerd bedrag:* In deze kolom staan de door u gekozen indexering(en) voor het verzekerd bedrag

Indexering uitkering: In deze kolom staan de door u gekozen indexering(en) voor de uitkering

Termijn premie 1<sup>e</sup> jaar: In deze kolom staat de te betalen premie over het eerste jaar.

*Totale jaarpremie:* In deze kolom vindt u de totale jaarpremie inclusief verrekende kortingen en kosten in de door u geselecteerde periode

#### 5.3.2. Groeperen:

U kunt de resultaten in deze module ook groeperen. Zie voor een uitgebreide uitleg paragraaf 3.6.3.

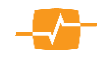

#### Uitvaartverzekeringen 6.

#### **Personalia** 6.1.

De uitgangspunten van uitvaartverzekeringen reageren op de gegevens die u hebt ingevuld bij Personalia. Slechts indien u een 2<sup>e</sup> contractant hebt opgevoerd bij personalia verschijnt in het uitgangspuntendeel een "Medeverzekerde" Ook kunt u voor de uitvaartverzekering bij Personalia kinderen invoeren die mee moeten in de dekking. Dit doet u door op de knop [kinderen] te klikken. Er komt dan een pop-up waarin u de kinderen kunt invullen. U klikt op het icoon van een poppetje met een plusje

linksbovenin de pop-up om een kind toe te voegen. Vervolgens vult u de geboortedatum van het kind in en klikt op het groene vinkje. Wilt u een bestaand kind verwijderen, dan klikt u op het rode kruisje.

#### 6.2. Uitgangspunten

In dit blok voert u de gegevens in die van toepassing zijn op de verzekering. Onder de titel Uitgangspunten staat de naam die u aan het advies hebt gegeven of indien u dat nog niet hebt gedaan "Nieuw advies" Na het invullen van de gegevens gaat u naar de volgende pagina door te klikken op de knop [Bereken].

| Nieuw advies           | 1       |                       |               |
|------------------------|---------|-----------------------|---------------|
| Omschrijving           |         | Startdatum            | Productstatus |
| Vergelijking 28-05-201 | 5 12:05 | 1 juni 💙 2015 🗸       | Productie     |
| Dekking                |         | Betaling              |               |
| ✓ Kapitaal             |         | Periode               | Maand 🗸       |
| ✓ Natura               |         | Premieduur (in jaren) | 10 🗸          |
| Verzekerd bedrag       |         |                       |               |
|                        |         |                       |               |

Personalia Klant: Dhr. de test (01-01-1985) - Mevr. ge test

De heer

de

test Geboortedatum 01-01-1985

2e contractant mee in berek

Mevrouw

01-01-1999

01-01-2001

test Geboortedatum 01-01-1985

Contractant

Aanhef

Initialen

Roker

Aanhef

Initialen

kind 1

kind 2

rtedata kinder

Annuleren

01-01-1999 Kind toevoegen

o 💿

Ok

Achternaam

✓ Kinderdekking

Wijzigen klant

Kinderen

Achternaam

#### 6.2.1. Velden:

Omschrijving: Hier voert u de naam of het kenmerk van de vergelijking in. Standaard staat hier "vergelijking datum en tijd " Maar u kunt deze standaard tekst altijd overschrijven.

Startdatum: Hier geeft u de ingangsdatum van de verzekering op.

Dekking: Bij dekking geeft u aan of u een uitvaart natura verzekering, of een uitvaart natura of beiden wilt vergelijken

Betaling periode: Hier geeft u aan of de betaling plaatsvindt per maand, kwartaal, halfjaar of jaar.

Betaling premieduur (in jaren): Hier voert u de periode dat u voor de verzekering wilt betalen

Verzekerd bedrag verzekerde: Hier voert u het bedrag in waarvoor de gebruiker verzekerd wil zijn.

Verzekerd bedrag Medeverzekerde: Dit veld wordt uitsluitend getoond indien u bij de personalia een tweede contractant hebt opgevoerd.

Stijgingspercentage: Hier geeft u het percentage aan waarmee u het verzekerd bedrag wilt laten groeien. Indien een verzekering dit percentage niet kent voor een of meerder van haar producten dan wordt het percentage gekozen dat er het dichtst bij ligt.

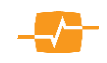

### 6.3. Resultaten

| anbevolen                                                                                               | Product                                                                                                    |                                                                                                    | Dekking 🔒                                                       | 1 <sup>e</sup> maand bedrag | Index 🔢 | Premie duur 🔒 | Totale premie | Totale vergelijkings premie $\downarrow$ | Effectief rendement | Verzekerd bedrag 80 jaar |
|----------------------------------------------------------------------------------------------------|----------------------------------------------------------------------------------------------------|----------------------------------------------------------------------------------------------------|-----------------------------------------------------------------|-----------------------------|---------|---------------|---------------|------------------------------------------|---------------------|--------------------------|
| BudgetUitvaartPolis                                                                                     | BudgetUitvaartPolis                                                                                                    |                                                                                                    | natura sommen                                                   | 13,46                       | 0       | tot 85        | 8.137,36      | 4.604,36                                 | 0,0193              | 11.000,00                |
| Guv                                                                                                    | De Vrije Keuze Polis                                                                                                    | *)                                                                                                    | natura sommen                                                   | 13,81                       | 0       | tot 85        | 8.281,20      | 4.682,41                                 | 0,0181              | 11.000,00                |
| Monuta                                                                                                  | Uitvaart Geld-verzekering                                                                                                    |                                                                                                    | kapitaal                                                        | 15,62                       | 0       | tot 85        | 9.287,31      | 5.296,21                                 | 0,0130              | 11.000,00                |
| Onderlinge 's-Gravenhage                                                                                | Begrafenisverzekering                                                                                                    |                                                                                                    | kapitaal                                                        | 63,50                       | 0       | 10 jaar       | 7.620,00      | 6.883,29                                 | 0,0089              | 11.000,00                |
| Klaverblad                                                                                              | Uitvaartverzekering                                                                                                    | *)                                                                                                    | kapitaal                                                        | 64,07                       | 0,02    | 10 jaar       | 8.426,58      | 7.586,89                                 | 0,0288              | 28.756,59                |
| DELA                                                                                                    | UitvaartPlan in Geld                                                                                                    | *)                                                                                                    | kapitaal                                                        | 28,76                       | 0,0174  | tot 65        | 12.781,99     | 8.905,37                                 | 0,0245              | 25.155,28                |
| DELA                                                                                                    | UitvaartPlan in Geld                                                                                                    | *)                                                                                                    | kapitaal                                                        | 21,87                       | 0,0174  | levenslang    | 44.614,24     | 10.181,11                                | 0,0194              | 25.155,28                |
|                                                                                                    |                                                                                                    |                                                                                                    |                                                                 |                             |         |               |               |                                          |                     |                          |
| TAF<br>et opi Bij dit product zijn bijzondere                                                           | Personal Ultvaartverzekering<br>« (acceptatie)voorwaarden von toepassing. Lees in h                                                                                                    | het rapport het onderdeel 'Bijzond                                                                     | kapitaal                                                        | 97,51                       | 0,02    | 10 jaar       | 11.701,20     | 10.573,08                                | 0,0206              | 28.756,                  |
| <b>TAF</b><br>et op! Bij dt product zijn bijzondere                                                     | Personal Uitvaartverzekering<br>(cooptatia)voorwaarden von toopassing. Lees in t                                                                                                    | het rapport het onderdeel "Bijzend                                                                     | kapitaal                                                        | 97,51                       | 0,02    | 10 jaar       | 11.701.20     | 10.573,08                                | 0,0206              | 28.756,5                 |
| TAF                                                                                                    | Personal Uitvaartverzekering<br>e (acceptatie)voorwaarden von toepassing. Lees in t                                                                                                    | het rapport het onderdeel 'Bijzondo                                                                    | kapitaal                                                        | 97.51                       | 0.02    | 10 jaar       | 11.701.20     | 10.573,08                                | 0,0206              | 28.756,5                 |
| TAF         Is get product zijn bijzondere           est opring         bij det product zijn bijzondere | Personal URvaartverzekering<br>«(cooptatie)voorwaarden von toepassing. Lees in t                                                                                                    | Net repport het onderdeel 'Byzond<br>Omschrijving<br>Onschrijving                                      | kapitaal                                                        | 97.51                       | 0,02    | 10 jaar       | 11.701.20     | 10.573.08                                | 0,0206              | 28.756,5                 |
| TAF<br>et opt bij dit product zijn bijzondere<br>bij dit product zijn bijzondere<br>meder P<br>u        | Personal Uitvaartverzekering<br>e (scosptatie)voorwaarden von toepossing. Lees in t<br>e (scosptatie)voorwaarden von toepossing. Lees in t<br>heart toeposten toeposten toepost | het rapport het onderdeel 'Bijzond<br>Omschriftving<br>Ongelige beslingstaar<br>Tjogelige beslingstaar | kapitaal<br>inkelen:<br>injn maanf gekseen.<br>in nete moptiju. | 97.51                       | 0,02    | 10 jaar       | 11.701.20     | 10.573.08                                | 0,0206              | 28.756.5                 |

In de resultatenpagina van de uitvaartverzekeringen ontbreekt de ProductRating Voorwaarden. Dit komt omdat we voor een goed vergelijk voldoende producten nodig hebben. Uitvaartverzekeringen heeft er niet voldoende om een zinvolle ProductRating Voorwaarden af te geven.

#### 6.3.1. Kolommen:

De eerste drie kolommen aan de linkerkant en de laatste drie kolommen aan de rechterkant zijn reeds besproken in paragraaf 3.6 daarom zullen we ons nu beperken tot een beschrijving van de kolommen die specifiek zijn voor deze module.

Dekking: Het soort verzekering; Kapitaal of Natura.

1e maand bedrag: Het bedrag dat de eerste maand geïncasseerd gaat worden

*Index:* In deze kolom vindt u de indexaties die gebruikt zijn in de berekening. Deze kunnen anders zijn dan u hebt ingevoerd in de uitgangspunten omdat MoneyView Selector de dichtstbijzijnde indexatie gebruikt indien de gevraagde indexering niet mogelijk is.

*Premie duur:* In deze kolom vindt u de totaal te betalen premie over de gehele looptijd. Dit zijn standaard tot 65, 85 of 80 jaar en de door u gevraagde duur indien het product deze kent.

Totale premie: In deze kolom vindt u de totaal te betalen premie over de gehele looptijd.

*Totale vergelijkingspremie:* In de totale vergelijkingspremie worden alle premies contant gemaakt tegen 2% en opgeteld. Hierdoor worden eventuele verschillende betalingsduren of eenmalig kosten per product op een vergelijkwaardige manier vergeleken. Er wordt ook rekening gehouden met de sterfte kansen en met eventuele advies-, en distributie- en bemiddelingskosten. Standaard wordt de analyse op deze kolom gesorteerd van laag bovenin naar hoog onderin.

*Effectief rendement:* Het effectief rendement is het verwachte rendement bij het afsluiten van de verzekering rekening houdend met de toekomstige premiebetalingen en verwachte uitkering.

*Verzekerd bedrag 80 jaar:* In deze kolom staan de bedragen die zouden worden uitgekeerd indien de verzekerde op 80jarige leeftijd overlijd.

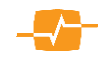

# 7. Lijfrente-Sparen

#### 7.1. Uitgangspunten

Op de eerste pagina voert u de gegevens in die van toepassing zijn оp de verzekerde(n) de en ingangsdatum en de duur van de verzekering die u wilt vergelijken. Na het invullen van de gegevens op de eerste pagina kunt u naar de volgende pagina door te klikken ор de knop [Bereken>>].

#### **Uitgangspunten**

| Nieuw advies         |                       |                     |     |                  |   |        |   |          |
|----------------------|-----------------------|---------------------|-----|------------------|---|--------|---|----------|
| Omschrijving         |                       |                     |     | Ingangsdatum     |   |        |   | Duur     |
| Vergelijking gemaakt | t op                  | 26-08-2015 om 11:   | 48  | 1 september      | ~ | 2015   | ~ | 30 jr. 💙 |
| Productcategorie     |                       | Туре                |     |                  |   |        |   |          |
| Banksparen           | ~                     | Lijfrente opbouw n  | net | periodieke inleg | ~ |        |   |          |
| Soort berekening     |                       | Waarde-overzicht    |     |                  |   |        |   |          |
| Inleg => kapitaal    | ~                     | per contractjaar    |     | ~                |   |        |   |          |
| Berekening o.b.v.    |                       |                     |     |                  |   |        |   |          |
| Variabele rente      | ~                     | Actuele variabele r | ent | te               | ~ |        |   |          |
| Betalingen           |                       |                     |     |                  |   |        |   |          |
| Betaalschema         |                       | Termijn             |     | Duur             |   | Bedrag |   |          |
| Periodieke inleg     | $\mathbf{\mathbf{v}}$ | Maand 🔪             | /   | 30 jaren         | ~ |        |   |          |
| geen extra storting  | ~                     |                     |     |                  |   |        |   |          |

#### 7.1.1. Velden

Omschrijving: Hier voert u de naam of het kenmerk van de vergelijking in.

*Ingangsdatum:* Hier geeft u de ingangsdatum van de verzekering op, AeQuote staat standaard op de eerste van de volgende maand.

*Duur:* Hier geeft u aan welke duur u voor de verzekering wilt aanhouden.

*Productcategorie*. Hier bepaalt u uit welke categorie u producten wilt gaan vergelijken. U kunt hier één categorie selecteren: Verzekeren of Banksparen. Tevens geeft u hier aan of u een lijfrente opbouw met periodieke inleg, lijfrente opbouw met eenmalige inleg of een gouden handdruk wilt berekenen.

*Type*: Afhankelijk van de gekozen waarde bij productcategorie, kunt u hier aangeven of u een periodieke of eenmalige inleg, of een gouden handdruk wenst te analyseren.

*Soort berekening*: Hier geeft u aan wat voor soort berekening u wilt maken, van inleg naar eindbedrag of van eindbedrag naar inleg.

*Waarde-overzicht*: Hier bepaalt u of u een waarde overzicht per kalenderjaar of per contractjaar wilt ontvangen.

*Berekening o.b.v.:* Hier geeft u aan hoe u de berekening wilt zien. U kunt bij verzekeringsproducten kiezen voor Garantierendement, Gemiddelde Historische Winstdeling of keuzerendement. Als u voor deze laatste kiest krijgt u ook de mogelijkheid om het rendement zelf in te voeren.

Indien u voor Banksparen hebt gekozen krijgt u de mogelijkheid te kiezen uit:

Variabele rente, met daarbij keuze uit:

- Actuele variabele rente (staat alleen op het moment van storten vast)
- Historische rente (het door de AFM vast gestelde historische rendement voor deposito's)
- Keuzerendement waarbij u zelf een rendement kan opgeven.

Deposito rente, met daarbij keuze uit

- Actuele depositorente
- Keuzerendement

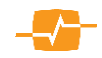

De inhoud van het onderdeel betalingen wordt bepaald door keuzes die gemaakt zijn in het voorgaande scherm

| Betalingen          |        |         |   |            |        |
|---------------------|--------|---------|---|------------|--------|
| Betaalschema        |        | Termijn |   | Duur       | Bedrag |
| Periodieke inleg    | $\sim$ | Maand 💊 | / | 30 jaren 🗸 | /      |
| geen extra storting | ~      |         |   |            |        |

*Betaalschema*: Hier kunt u kiezen voor een periodieke inleg of een koopsom-

betaling afhankelijk van uw keuze gemaakt bij productcategorie; periodiek of koopsom.

Termijn: Hier geeft u de termijn van de betaling aan.

*Duur:* Hier geeft u de duur van de betaling aan

*Extra storting:* Hier kunt u aangeven of u een extra storting wilt doorrekenen en zo ja het bedrag van die stortingen.

Klik nu op Bereken >> om de berekening te maken.

### 7.2. Resultaten

Wanneer u op berekenen hebt geklikt, komt u in het scherm met de resultaten. U ziet de Aanbieders en hun producten gesorteerd op volgorde van laagste Inleg of hoogste Eindkapitaal.

| Resultaten lijfrente sparen<br>Klant: Dhr. A test (01-01-1984) - Mevr. B getest (01-01<br>Nieuw advies <sup>(3)</sup> | -1994)                                 |    |       |         | niet berekend:<br>gefilt | 2 van 16 product<br>erd: 14 van 14 re | t(en) 🗌<br>esultaten       |  |   |
|----------------------------------------------------------------------------------------------------|----------------------------------------|----|-------|---------|--------------------------|---------------------------------------|----------------------------|--|---|
| Aanbevolen                                                                                                    | Product                                |    | Inleg | Termijn | Minimaal<br>I rendement  | Pr<br>Eindkapitaal Vo                 | roductRating<br>porwaarden |  |   |
| O ASR Bank                                                                                                    | Lijfrente Spaarrekening                |    | 100   | Maand   | 37.000,00                | 68.296,40                             | 88,4 %                     |  | ✓ |
| Centraal Beheer Achmea                                                                                                | Extra Pensioen Sparen                  |    | 100   | Maand   | 37.000,00                | 68.296,40                             | 8,4 %                      |  | ✓ |
| O BLG Wonen                                                                                                    | Aanvullend Pensioen Spaarrekening      |    | 100   | Maand   | 37.000,00                | 68.294,10                             | 35,5 %                     |  | ✓ |
| O Nationale-Nederlanden Bank                                                                                          | Aanvullend PensioenSparen              |    | 100   | Maand   | 37.000,00                | 68.294,10                             | 35,5 %                     |  | < |
| Rabobank                                                                                                    | Rabo ToekomstSparen                    |    | 100   | Maand   | 37.000,00                | 68.294,10                             | 8,1 %                      |  | • |
| RegioBank                                                                                                    | Lijfrente Spaarrekening                |    | 100   | Maand   | 37.000,00                | 68.294,10                             | 35,5 %                     |  | • |
| O SNS Bank                                                                                                    | SNS Lijfrente Sparen                   |    | 100   | Maand   | 37.000,00                | 68.294,10                             | 35,5 %                     |  | ✓ |
| O ABN AMRO                                                                                                    | Pensioenaanvulling met variabele rente |    | 100   | Maand   | 37.000,00                | 68.276,67                             | 91,3 %                     |  | ✓ |
| Aegon Bank                                                                                                    | Aegon Lijfrente Sparen                 |    | 100   | Maand   | 37.000,00                | 68.276,67                             | 91,3 %                     |  | < |
| Allianz                                                                                                    | Allianz Lijfrentespaarrekening         |    | 100   | Maand   | 37.000,00                | 68.276,67 🧧                           | 8,1 %                      |  | • |
| O Delta Lloyd Bank                                                                                                    | Lijfrente Groeirekening                |    | 100   | Maand   | 37.000,00                | 68.276,67                             | 94,2 %                     |  | < |
| O Delta Lloyd Bank                                                                                                    | Lijfrente Spaarrekening                |    | 100   | Maand   | 37.000,00                | 68.276,67                             | 18,4 %                     |  | ✓ |
| O OHRA Bank                                                                                                    | Pensioen Spaarrekening                 | *) | 100   | Maand   | 37.000,00                | 68.276,67                             | 8,4 %                      |  | ✓ |
| O OHRA Bank                                                                                                    | Pensioenrekening                       | *) | 100   | Maand   | 37.000,00                | 68.276,67                             | 1,3 %                      |  | ✓ |

Standaard worden de voorwaarden van alle producten vermeld in Bijlage 2 van de rapportage. Met de vinkjes helemaal rechts in het scherm kunt u bepalen of de voorwaarden van een product worden meegenomen in deze bijlage van de rapportage.

#### 7.2.1. Kolommen:

De eerste drie kolommen aan de linkerkant en de laatste vier kolommen aan de rechterkant zijn reeds besproken in hoofdstuk 3.6.2 daarom zullen we ons nu beperken tot een beschrijving van de kolommen die specifiek zijn voor deze module

Minimaal rendement staat wat de minimale opbrengst aan het einde van de looptijd is.

*Eindkapitaal* vindt u de mogelijke opbrengst bij het door u gekozen rentescenario. Indien de beide kapitalen even hoog zijn, is er feitelijk sprake van een garantie.

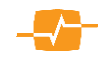

# 8. Direct Ingaande Uitkeringen

Met MoneyView Selector Direct Ingaande Uitkeringen kunt u de uitkering per periode berekenen voor Bancaire rentes (DIR) en verzekeringsrentes (DIL). Het bijzondere aan deze module is dat u in één vergelijking bij de tijdelijke rentes zowel de bancaire als de verzekeringsproducten kunt doorrekenen.

#### 8.1. Uitgangspunten

Op de eerste pagina voert u de gegevens in die van toepassing zijn op de verzekerde(n) en de ingangsdatum en duur van de verzekering die u wilt vergelijken. Na het invullen van de gegevens gaat u naar de volgende pagina door te klikken op de knop [Bereken >> ].

#### 8.1.1. Velden

*Omschrijving:* Hier voert u de naam of het kenmerk van de vergelijking in.

*Stortingsdatum:* Hier geeft u de stortingsdatum van de rente op.

*Productsoort*: Hier kunt u een keuze maken voor verzekeringsproducten of indien u een tijdelijke duur wilt berekenen bancaire producten of beiden.

*Soort lijfrente*: Als u bij Productsoort voor verzekeren hebt gekozen geeft u

| Uitgangspunten                   |                                                |
|----------------------------------|------------------------------------------------|
| Nieuw advies                     |                                                |
| Omschrijving                     | Stortingsdatum                                 |
| Vergelijking gemaakt o           | p 26-08-2015 om 13:42 1 oktober 💙 2015 🔪       |
| Productsoort                     | Soort lijfrente                                |
| Banksparen en verzeke            | eren 💙 Tijdelijk 🗸                             |
| Herkomst kapitaal en<br>Kapitaal | gewenste uitkering                             |
| Herkomst kapitaal                | (Expirerend) lijfrentekapitaal 🗸 bij Overige 🗸 |
| Uitkering (achteraf)             | Oudedagslijfrente V                            |
| Slotuitkering                    | Nee 🗸                                          |
| Uitkeringsfrequentie             | Maand V                                        |
| server                           | 20 jaar 💙 0 maanden 💙                          |

hier geeft u aan of u een tijdelijke of levenslange duur wilt vergelijken, hebt u voor banksparen gekozen is levenslang niet mogelijk en wordt het veld op tijdelijk "vastgezet".

Kapitaal: Hier vult u het bedrag in dat beschikbaar is voor de te vergelijken rente.

*Herkomst kapitaal*: Hier geeft u de herkomst van het kapitaal aan, bijvoorbeeld lijfrentekapitaal, gouden handdruk of stakingswinst. Ook kunt u aangeven of dit van een bepaalde aanbieder komt.

Uitkering: Hier kunt u aangeven om welke soort uitkering het gaat.

Slotuitkering: U kunt aangeven dat er met een slotuitkering rekening gehouden moet worden

*Uitkeringsfrequentie:* Wilt u de uitkering per maand, kwartaal, halfjaar of per jaar laten uitkeren? *Duur:* De duur van de uitkering kunt u hier aangeven.

#### 8.2. Resultaten

Als u op berekenen hebt gedrukt komt u in het scherm met de resultaten. U ziet de Aanbieders en hun producten gesorteerd op volgorde van hoogste uitkering bovenaan naar laagste uitkering onderaan. Dit kunt u zien aan de blauwe kolomkop met daarachter een pijltje naar beneden. Wat ook direct opvalt is het rode uitroepteken in het midden van de pagina bij Aegon Lijfrente Uitkeren. Er is nadere informatie, over het product waarachter het uitroepteken staat, nodig om een correct inzicht in de gemaakte analyse te verkrijgen. Als u met de muiswijzer over dit uitroepteken gaat verschijnt deze informatie.

Standaard worden alle producten meegenomen in de rapportages. Door middel van de vinkjes kunt u bepalen of een product wordt meegenomen in de rapportage.

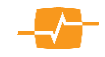

|                            | Product                           |                                                                |         | Product-<br>categorie            | Termijn              | Uitkering 1 | Datum<br>1° uitkering | Storting<br>uiterlijk op | ProductRating<br>Voorwaarden |   | Adtiz<br>Prestatie<br>Onderzoek | V                 |
|----------------------------|-----------------------------------|----------------------------------------------------------------|---------|----------------------------------|----------------------|-------------|-----------------------|--------------------------|------------------------------|---|---------------------------------|-------------------|
| ONationale-Nederlanden Bar | ik Aanvullende PensioenUitkering  |                                                                | *)      | banksparen                       | Maand                | 250,20      | 01-05-2017            | 01-04-2017               | 79,8 %                       |   | 7,3                             | 1                 |
| 🔾 Centraal Beheer          | Extra Pensioen Inkomen            |                                                                | *)      | banksparen                       | Maand                | 247,83      | 25-04-2017            | 01-04-2017               | 78,0 %                       |   | -                               | $\checkmark$      |
| 🔾 Delta Lloyd Bank         | Lijfrente Oogstrekening           |                                                                | *)      | banksparen                       | Maand                | 246,03      | 25-05-2017            | 01-04-2017               | 72,7 %                       |   | 6,8                             | ~                 |
| Osns                       | Lijfrentenieren                   |                                                                | *)      | banksparen                       | Maand                | 245,59      | 25-05-2017            | 20-04-2017               | 73,5 %                       |   | -                               |                   |
| OHRA Bank                  | Direct Ingaande Lijfrenterekening |                                                                | *)      | banksparen                       | Maand                | 244,87      | 25-05-2017            | 01-04-2017               | 74,3 %                       |   | -                               | 7                 |
| OASR Bank                  | Extra Pensioen Uitkering          |                                                                | *)      | banksparen                       | Maand                | 243,31      | 25-05-2017            | 25-04-2017               | 73,0 %                       | 7 | -                               |                   |
| BLG Wonen                  | Aanvullend Pensioen Uitk Minin    | num aanvangsleeftijd: Aegon                                    | Bank I  | ent voor dit pr                  | oduct een            | 242.17      | 25-05-2017            | 20-04-2017               | 75,4 %                       | 7 | -                               |                   |
| RegioBank                  | Aanvullend Pensioen Uitk          | num aanvangsleeftijd van 55 j<br>uivoorbeeld bij een nabestaar | aar. Er | kunnen uitzon<br>frente Vraag di | deringen<br>t na bii | 242.17      | 25-05-2017            | 20-04-2017               | 71,9 %                       | - |                                 |                   |
| Rabobank                   | Rabo ToekomstUitkering            | n Bank.                                                        |         | hanksparen                       | Maand                | 241.07      | 25-05-2017            | 01-04-2017               | 77.0 %                       | _ |                                 |                   |
| Aegon Bank                 | Liifrente Uitkeren                | i i                                                            | *)      | bankenaren                       | Maand                | 241.04      | 01-05-2017            | 01-04-2017               | 75.9 %                       |   |                                 |                   |
| O ABN AMRO                 | Leefrente                         |                                                                | *)      | banksparen                       | Maand                | 232.70      | 25-04-2017            | 01-04-2017               | 74,0 %                       | _ |                                 |                   |
| OReaal                     | Zuivere Lijfrente                 |                                                                | *)      | verzekeren                       | Maand                | 223.61      | 25-04-2017            | 01-04-2017               | 77.9 %                       | Ē | 64                              |                   |
|                            | Garantie Inkomen                  |                                                                | ,       | vorzekeren                       | Maand                | 210.25      | 22-04-2017            | 01-04-2017               | 83.6 %                       |   | 0,4                             |                   |
| Oasr                       | Direct ingaande lijfrente         |                                                                | *)      | verzekeren                       | Maand                | 210,30      | 22 04 2017            | 01 04 2017               | 76 4 %                       |   | 7,1                             |                   |
| Centraal Beheer            | Garantie Inkomen                  |                                                                | *)      | verzekeren                       | Maanu                | 214,70      | 25-04-2017            | 01-04-2017               | 79 7 84                      |   | 6,6                             |                   |
| De Goudre                  | Direct Incornedo Liferato         |                                                                | -)      | verzekeren                       | Maand                | 213,71      | 25-04-2017            | 14-04-2017               | 74.0.00                      |   |                                 | Y                 |
|                            | Ulfrect ingaande Bjirence         |                                                                |         | verzekeren                       | Maand                | 213,00      | 01-05-2017            | 01-04-2017               | 74,8 %                       |   |                                 |                   |
| C ABN ANKO                 | Lijfrente Garantie Polis          |                                                                | *)      | verzekeren                       | Maand                | 210,71      | 25-04-2017            | 01-04-2017               | 80,4 %                       | + |                                 | $\mathbf{\nabla}$ |
| vieder Pro                 | oduct                             | Omschrijving                                                   |         |                                  |                      |             |                       |                          |                              |   |                                 |                   |
| AMRO Goi                   | uden Handdruk Leefrekening        | Product wordt niet berekend do                                 | oor gem | aakte keuzes bij rek             | enuitgangspunt       | en.         |                       |                          |                              |   |                                 |                   |
| n Bank Nat                 | bestaanden Lijfrente Uitkere      | Product wordt niet berekend do                                 | oor gem | aakte keuzes bij rek             | enuitgangspunt       | in.         |                       |                          |                              |   |                                 |                   |
| Din Din                    | art Innaande Liifrente            | De uitkerion is te laag. De mini                               | mum m   | aanduitkering is 750             | enungengspund        | 516         |                       |                          |                              |   |                                 |                   |

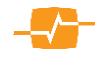

#### Woonlastenverzekeringen **9**.

#### 9.1. Uitgangspunten

#### Uitgangspunten

| ongangspunten                         | Nieuw auvies                           |                               |                                        |                              |   |
|---------------------------------------|----------------------------------------|-------------------------------|----------------------------------------|------------------------------|---|
| In dit ophorm voort u do gogovong in  | Omschrijving                           | Vergelijking 14-08-2017 09:00 |                                        |                              |   |
| in dit scherni voert u de gegevens in | Ingangsdatum                           | 01-09-2017                    | Looptijd verzekering                   | 30                           |   |
| die van toepassing zijn op de         |                                        |                               | (in jaren)                             |                              |   |
| verzekering. Onder de titel           | Heeft verzekerde een<br>hypotheek      | ja v                          | Looptijd hypotheek<br>(in jaren)       | 30                           |   |
| Uitgangspunten staat de naam die u    | Verzekerd<br>maandbedrag AO            | 300                           | Dekking WW                             | ja 🗸                         |   |
| aan het advies hebt gegeven of indien | Uitkeringsduur AO<br>(per gebeurtenis) | einde looptijd V              | Verzekerd maandbedrag<br>WW            | 300                          |   |
| u dat nog niet hebt gedaan "Nieuw     | Hoogte uitkering AO                    | Volledig ~                    | Uitkeringsduur WW (per<br>gebeurtenis) | 1 jaar $\checkmark$          |   |
| advies". Na het invullen van de       | Eigen risicotermijn AO<br>(dagen)      | 730 ~                         | Hoogte uitkering WW                    | pro rata                     |   |
| gegevens gaat u naar de volgende      | A.O. Criterium na 2e<br>jaar           | Gangbare arbeid $\vee$        | Tariefsoort                            | premiebetaling               |   |
| pagina door te klikken op de knop     |                                        |                               | Ook producten met ee<br>doorrekenen    | en geïndexeerde AO-uitkering | Û |
| [Bereken >> ].                        | Ook Cardif HAV doo                     | orrekenen 🕡                   |                                        |                              |   |
|                                       | Hypotheekvorm                          | Annuitair $\vee$              | Marktwaarde Woning                     | 250000                       |   |
|                                       | Hypotheekrente                         | 2                             | Hypotheekbedrag                        | 220000                       |   |
|                                       |                                        |                               |                                        |                              |   |

#### 9.1.1. Velden:

Omschrijving: Hier voert u de omschrijving van het advies in, naar uw eigen voorkeur

Ingangsdatum: Hier geeft u de ingangsdatum van de verzekering op.

Heeft verzekerde een hypotheek: Hier kunt aangeven of uw cliënt een hypotheek heeft.

Verzekerd maandbedrag AO: Hier geeft u het te verzekeren maandbedrag voor arbeidsongeschiktheid aan.

Uitkeringsduur AO (per gebeurtenis): Hier geeft u de uitkeringsduur voor arbeidsongeschiktheid per gebeurtenis aan.

*Hoogte uitkering AO:* Hier kunt u kiezen of de uitkering pro rata of volledig is.

*Eigen risico termijn AO (dagen):* Hier geeft u de termijn van het eigen risico in dagen aan.

AO Criterium na 2e jaar: Hier kunt u aangeven welk criterium na het 2e jaar gehanteerd moet worden voor de bepaling van de mate van arbeidsongeschiktheid.

Looptijd verzekering (in jaren): Hier geeft u aan welke duur u voor de verzekering wilt aanhouden.

Looptijd hypotheek (in jaren): Hier geeft u aan welke duur u voor de hypotheek wilt aanhouden.

Dekking WW: Hier kunt u aangeven of een dekking voor werkloosheid gewenst is.

Verzekerd maandbedrag WW: Hier geeft u het te verzekeren maandbedrag bij werkloosheid aan.

Uitkeringsduur WW (per gebeurtenis): Hier kunt u aangeven wat de uitkeringsduur voor de werkloosheidsdekking per gebeurtenis is.

Hoogte uitkering WW: Deze staat standaard ter informatie op "pro rata".

Tariefsoort: Hier kunt u koopsom of premiebetaling selecteren.

Ook de directe tarieven doorreken: Als u deze aanvinkt worden de tarieven van direct writers meegenomen in de analyse.

Ook Cardif HAV doorrekenen: Indien u dit (afwijkende) product wenst mee te nemen in uw analyse dient u hier een vinkje te zetten.

De velden hieronder hoeft u dan ook alleen in te vullen als u de Cardif HAV wenst mee te nemen in uw analyse anders kunt de velden ongewijzigd laten.

*Hypotheekvorm:* Kies hier de hypotheekvorm die uw cliënt heeft of krijgt.

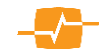

*Marktwaarde woning:* Vul hier het bedrag in euro's dat de marktwaarde van de woning van uw cliënt vertegenwoordigt.

Hypotheekrente: Vul hier de hypotheekrente in die uw cliënt voor hypotheeklening betaalt.

Hypotheekbedrag: Vul hier het hypotheekbedrag in euro's van uw cliënt

#### 9.1.2. Beroep:

Links onder het Personalia veld zijn de beroepsgegevens in te vullen.

Er zijn drie keuzevelden:

*Aard dienstverband:* kies hier het soort dienstverband dat van toepassing is.

*Aantal uren per week:* Indien u een parttime dienstverband hebt ingevuld moet u hier aangeven of dat meer of minder is dan 16 uur per week

*Beroep:* Beroep is een verplicht veld. Kies hier het beroep van de verzekerde.

#### 9.2. Resultaten

Als u op berekenen hebt gedrukt, komt u in het scherm met de resultaten. U ziet de aanbieders en hun producten gesorteerd op volgorde van laagste premie bovenaan naar hoogste premie onderaan. In tegenstelling tot andere modules in MoneyView Selector ziet u hier geen ProductRating Voorwaarden en de bijbehorende oranje gekleurde balken. Dit komt omdat MoneyView een grens heeft gesteld aan het aantal producten dat aanwezig moet zijn alvorens een ProductRating Voorwaarden zinvol is. Deze grens is gesteld bij tien niet-identieke producten. U kunt meer over dit onderwerp lezen op onze website www.specialitem.nl.

| Aanbevolen         | Product                           |                                                                                                    |           | Totale Maximale<br>uitkering AO | Totale Maximale<br>uitkering WW | Looptijd      | AO<br>duur | ww<br>duur | Maandpremie | Totale<br>premie ↓ | Adfiz<br>Prestatie<br>Onderzoek |   |
|--------------------|-----------------------------------|----------------------------------------------------------------------------------------------------|-----------|---------------------------------|---------------------------------|---------------|------------|------------|-------------|--------------------|---------------------------------|---|
| BNP Paribas Cardif | Hypotheek Af                      | los Verzekering                                                                                                    | 1         | 31.015,00                       | 7.500,00                        | 10            | 10         | 1          | 9,54        | 1.144,80           | _                               | 6 |
| O Woongarant       | Hypotheekbe                       | schermingsplan Credit Life                                                                                                    |           | 28.800,00                       | 36.000,00                       | 10            | 10         | 1          | 10,76       | 1.291,20           | _                               | E |
| O Callas           | Woonlastenve                      | erzekering                                                                                                    |           | 28.800,00                       | 36.000,00                       | 10            | 10         | 1          | 10,94       | 1.312,80           | _                               | ī |
| O Woongarant       | Hypotheekbe                       | schermingsplan Credit Life Index bij AO                                                                                                    |           | 28.800,00                       | 36.000,00                       | 10            | 10         | 1          | 10,95       | 1.314,00           |                                 | 1 |
| ○ Callas           | Woonlastenv                       | Betaalwijze                                                                                                    |           | Premiebetaling                  | 36.000,00                       | 10            | 10         | 1          | 11,14       | 1.336,80           |                                 | 1 |
| ○ TAF              | Maandlastbes                      | Poliskosten<br>Verzekerd maandbedrag AO                                                                                                    |           | 0,00<br>300,00                  | 36.000,00                       | 10            | 10         | 1          | 11,77       | 1.412,40           | 9,4                             | 1 |
| ODazure            | GoedIdee Wo                       | AO-criterium na 2e jaar                                                                                                    |           | Gangbare<br>arbeid              | 28.800,00                       | 10            | 10         | 1          | 12,03       | 1.443,60           |                                 | ī |
|                    |                                   | AO-drempel gedurende looptijd                                                                                                    |           | 35%                             |                                 |               |            |            |             |                    |                                 |   |
|                    | Uitkeringsduur AO per gebeurtenis |                                                                                                    |           | 10 jaren                        |                                 |               |            |            |             |                    |                                 |   |
|                    |                                   | Maximum uitkeringsduur AO                                                                                                    |           | 10 jaren                        |                                 |               |            |            |             |                    |                                 |   |
|                    |                                   | Verzekerd maandbedrag werklooshe                                                                                                    | id        | 300,00                          |                                 |               |            |            |             |                    |                                 |   |
|                    |                                   | Uitkeringsduur werkloosheid per gel                                                                                                    | eurteni   | s 1 jaar                        |                                 |               |            |            |             |                    |                                 |   |
|                    |                                   | Maximum uitkeringsduur werklooshe                                                                                                    | eid       | 10 jaren                        |                                 |               |            |            |             |                    |                                 |   |
| nbieder            | Product                           |                                                                                                    | Omschrijt | ving                            |                                 |               |            |            |             |                    |                                 |   |
| Amersfoortse       | Vaste Last                        | en AOV                                                                                                    | Aanbieder | heeft productgegevens nog       | niet geaccordeerd               |               |            |            |             |                    |                                 |   |
| erpolis            | Hypotheek                         | bescherming                                                                                                    | Aanbieder | geeft geen toestemming vo       | oor opname van dit prod         | uct door Mone | View       |            |             |                    |                                 |   |
|                    |                                   | and a second second sec | D         | with pict baseloand door oor    | naakte keunes bii sekeeu        | Research      |            |            |             |                    |                                 |   |

NB: In het resultatenscherm ziet u naast de kolommen met de premiegegevens ook een tweetal kolommen 'Totale Maximale Uitkering AO' en 'Totale Maximale Uitkering WW'. Deze kolommen zijn opgenomen om een indicatie te geven van de verzekerde dekkingen om deze onderling te kunnen

| Personalia              | I                      |        |                              |                                                                                       |
|-------------------------|------------------------|--------|------------------------------|---------------------------------------------------------------------------------------|
| Aanhef                  | De heer                |        |                              |                                                                                       |
| Initialen               | Α                      |        |                              |                                                                                       |
| Achternaam              | test                   |        |                              |                                                                                       |
| Geboortedatum           | 17-05-1974             |        |                              |                                                                                       |
|                         |                        |        |                              |                                                                                       |
| Wijzig klant            | gegevens               |        | _                            |                                                                                       |
| Bereen                  |                        |        | Volt<br>Part<br>Tijd<br>Zelf | ijds dienstverband<br>Hime dienstverband<br>elijk dienstverband<br>standig ondernemer |
| вегоер                  |                        |        | Wer<br>Gep                   | kloos<br>ensioneerd                                                                   |
| Aard<br>dienstverband   | Voltijds dienstverband | ~      |                              |                                                                                       |
| Aantal uren<br>per week | 16 uur of meer         | $\sim$ | 16 u<br>15 u                 | ur of meer<br>ur of minder                                                            |
| Beroep                  |                        | ~      | *                            |                                                                                       |
|                         |                        |        |                              |                                                                                       |
|                         |                        |        |                              |                                                                                       |
|                         |                        |        |                              |                                                                                       |

vergelijken. De vermelde maximale bedragen zullen in een aantal gevallen in de praktijk niet gehaald worden. Zo geldt bijvoorbeeld voor de WW-dekking dat deze alleen uitkeert als de verzekerde ook daadwerkelijk een WW-uitkering ontvangt (die altijd van een beperkte duur is). Wel wordt hiermee duidelijk gemaakt dat de ene verzekeraar een hogere maximum uitkering hanteert dan de andere.

Standaard worden de voorwaarden van alle producten vermeld in Bijlage 2 van de rapportage. Met de vinkjes helemaal rechts in het scherm kunt u bepalen of de voorwaarden van een product worden meegenomen in deze bijlage van de rapportage.

Als u met de muisaanwijzer over de verschillende resultaten gaat, krijgt u een informatieballon te zien met extra informatie.

en met extra Distributiekosten Verzekerd maandbedrag AD AO-criterium na 2e jaar AO-drempel gedurende looptijd Uitkeringsduur AO per gebeurtenis Maximum uitkeringsduur AO Verzekerd maandbedrag werkloosheid Uitkeringsduur werkloosheid per gebeurtenis Maximum uitkeringsduur werkloosheid

Betaalwijze

Poliskosten

Het kan zijn dat er tijdens het berekenen acceptatiefouten zijn opgetreden. Van bepaalde producten is de berekening dan niet uitgevoerd. U kunt zien om welke producten het gaat en wat de reden is voor het niet doorrekenen door het vinkje achter 'Niet berekend x van de y' aan te zetten.

Links bovenin ziet u de naam van het advies en de namen van de klanten welke betrokken zijn in dit advies.

Standaard worden alle producten meegenomen in de rapportage. Door middel van de vinkjes kunt u bepalen of een product wordt meegenomen in de rapportage.

#### 9.2.1. Kolommen:

De eerste drie kolommen aan de linkerkant en de laatste drie kolommen aan de rechterkant zijn reeds besproken in hoofdstuk 3.6 daarom zullen we ons nu beperken tot een beschrijving van de kolommen die specifiek zijn voor deze module

*Totale Maximale uitkering AO:* De totale maximale uitkering AO is hier de totale uitkering als de verzekerde na het ingaan van de verzekering arbeidsongeschikt zou worden. *LET OP: door persoonlijke omstandigheden, wet en regelgeving en dergelijke zullen in de praktijk deze totale uitkeringen nooit gehaald worden. Ze zijn hier opgenomen voor vergelijkingsdoeleinden* 

Totale Maximale uitkering WW: De totale maximale uitkering WW is hier de totale uitkering als de verzekerde na het ingaan van de verzekering werkeloos zou worden. LET OP: door persoonlijke omstandigheden, wet en regelgeving en dergelijke zullen in de praktijk deze totale uitkeringen nooit gehaald worden. Ze zijn hier opgenomen voor vergelijkingsdoeleinden

Looptijd: geeft weer wat de looptijd is van de polis.

AO duur: de duur van een uitkering op basis van arbeidsongeschiktheid per gebeurtenis in jaren.

*WW duur:* de duur van een uitkering op basis van werkeloosheid per gebeurtenis in jaren.

*Maandpremie:* Geeft de netto premie weer per gekozen periode inclusief periodiek kosten. Heeft u voor jaarpremie gekozen, dan wordt hier de netto jaarpremie weergegeven inclusief periodieke kosten etc.

*Totale premie:* geeft de som van alle premies weer over de door u opgegeven periode, inclusief alle kosten.

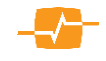

Premiebetaling

Gangbare arbeid 35%

0,00

0,00

500,00

16 jaren

16 jaren

500,00

2 jaren

N.V.T.

### **10. Hypotheken**

#### 10.1. Uitgangspunten

In dit blok voert u de gegevens in die van toepassing zijn op de Hypotheek. Onder de titel Uitgangspunten staat de naam die u aan het advies hebt gegeven of indien u dat nog niet hebt gedaan "Nieuw advies". Na het invullen van de gegevens gaat u naar de volgende pagina door te klikken op de knop [Bereken].

| Omschrijving   |                     |                                    | Startdatum          |            |                | Betaling       | Products   | atus |
|----------------|---------------------|------------------------------------|---------------------|------------|----------------|----------------|------------|------|
| Vergelijking g | gemaakt op 18-10-20 | 17 om 15:10                        | 1 novembe           | r V        | 2017 🗸         | Maand          | V Producti | • ~  |
| Fisc. aftrekpe | rcentage Last       | enoverzicht                        | Autom               | atische re | nteverlaging ( | .ooptijdrente) | 0          |      |
| Geen aftrek (I | Bruto) 🗸 per        | kalenderjaar 🗸                     | 🖌 Per               | einde ma   | and 🗹 Per ei   | ide rentevaste | periode    |      |
| Leningdelen    |                     |                                    |                     |            |                |                |            |      |
|                |                     | Gewenste<br>Bevoorsch<br>Hypotheel | hypotheek<br>otting |            | 96 MW          |                |            |      |
|                | Aflosvorm           | Bedrag D                           | uur Fis             | caal       | Rentevast      | NHG/MW%        | Bouwaard   |      |
| Deel 1         | Annuiteiten 🗸       |                                    | 30 jr. 🗸 В          | ox I 🗸     | 10 jaar 🗸      | NHG 💙          | Bestaand 🗸 |      |
|                |                     |                                    |                     |            |                |                |            |      |

#### 10.1.1. Velden:

*Omschrijving*: Hier voert u de naam of het kenmerk van de vergelijking in.

*Startdatum*: Hier geeft u de ingangsdatum van de hypotheek op, AeQuote staat standaard op de eerste van de volgende maand.

*Betaling*: Hier geeft u aan per welke periode betaald gaat worden. Deze staat thans vast op "per Maand" omdat er geen aanbieders zijn die andere betaal perioden hanteren.

*Fiscaal aftrekpercentage:* Hier selecteert u het fiscale aftrekpercentage. Er wordt rekening gehouden met de verminderende fiscale aftrekbaarheid. NB: dit is een indicatief percentage, het werkelijke aftrekpercentage kan hier van afwijken.

Lastenoverzicht: Kies of het lastenoverzicht per kalenderjaar of per contractjaar gewenst is.

Automatische renteverlaging: Hier kunt u aangeven of u automatische verlaging van de rente tijdens de looptijd wil doorrekenen Als u deze optie aanvinkt staan de beide mogelijkheden (Per einde maand en Per einde rentevast periode) standaard aan. Wilt u dat niet, dan kunt u een van beide uitvinken en wordt alleen de aangevinkte soort looptijdrente doorgerekend. NB Producten die (een vorm van) automatische renteverlaging kennen, worden op deze basis doorgerekend, producten die dit niet kennen worden óók doorgerekend, maar tegen een gelijkblijvende rente

*Per einde maand:* geef hier aan of u de automatische renteverlaging aan het einde van iedere maand wil doorrekenen

*Per einde rentevast periode:* geef hier aan of u de automatische renteverlaging aan het einde van de rentevast periode wil doorrekenen

#### 10.1.1.1 Leningdelen

Indien u automatische renteverlaging hebt aangevinkt of het vinkje bij rekenhulp hypotheek hebt aangezet verschijnen er vier nieuwe velden :

*Marktwaarde woning*: Hier vult u de (verwachte) marktwaarde van de woning in.

*Gewenste hypotheek.* Hier vult u het hypotheek bedrag in waarvoor u een analyse wilt maken.

Marktwaarde woning \_\_\_\_\_\_ Gewenste hypotheek \_\_\_\_\_\_ Bevoorschotting \_\_\_\_\_\_% MW Hypotheek met NHG \_\_\_\_\_

*Bevoorschotting*: Hier wordt nu automatisch het bevoorschottingspercentage voor u berekend. *Hypotheek met NHG*: Als u een hypotheek met NHG wilt analyseren dan zet u hier een vinkje.

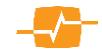

#### 10.1.1.2 Deel 1/2/3

| Aflosvorm:     | Kies      | hier   | d     | e          | Aflosvorm        | Bedrag     | Duur     | Fiscaal | Rentevast | NHG/MW% | Bouwaard   |
|----------------|-----------|--------|-------|------------|------------------|------------|----------|---------|-----------|---------|------------|
| hypotheekvo    | rm die    | u      | wi    | t Deel 1   | Annuïteiten 🗸    | 100000     | 30 jr. 🗸 | Box I 🗸 | 10 jaar 🗸 | NHG 🗸   | Bestaand 🗸 |
| vergelijken; l | ineair of | ann    | uïtai | Deel 2     | Annuïteiten 🗸    | 50000      | 20 jr. 🗸 | Box I 🗸 | 20 jaar 🗸 | NHG 🗸 🗸 |            |
| Voor leninge   | deel 2    | en     | 3 i   | S 🗹 Deel 3 | Aflossingsvrij 🗸 | 50000      | 30 jr. 🗸 | Box I 🗸 | 5 jaar 🗸  | NHG 🗸   |            |
| aflossingsvrij | ook mo    | gelijk |       |            | Totaal:          | 200.000,00 |          |         |           |         |            |

Bedrag: Vul het bedrag van de te vergelijken hypotheek in.

Duur. Kies de duur van het leningdeel.

Fiscaal: Kies hier het fiscale regime; Box I of Box III

*Rentevast*. Kies de rentevast periode van het leningdeel.

*NHG/MW%*: Dit veld wordt standaard gevuld met het resultaat van de bevoorschotting uit de rekenhulp. Indien u dit wilt veranderen kunt u het altijd aanpassen.

*Bouwaard*: In dit veld kunt u bestaande bouw of nieuwbouw kiezen wat van belang kan zijn voor de bepaling van de rente categorie.

Selector kiest aan de hand van bovenstaande gegevens de juiste rente voor het product.

*Risicoverzekering:* U kunt indien gewenst direct een risicoverzekering mee vergelijken. Indien u dat niet wenst dan kunt u bij het keuzevak Product kiezen voor de optie; *geen risico verzekering* 

*Product*: Kies hier voor *laagste premie* indien u wenst dat AeQuote het product met de laagste premie kiest dat voldoet aan de door u gestelde voorwaarden. U kunt ook zelf een product selecteren. Kies dan *Zelf kiezen.* Er komt onder het keuzevak dekkingen een nieuw keuzevak Product met alle producten in de database.

Dekking: Maak een keuze uit annuïtair of lineair dalend.

*Verzekerd bedrag*: Het invoerveld *Verz.Bedrag* is alleen zichtbaar indien u een risicoverzekering wilt meenemen in de vergelijking. U vult hier dan het gewenste verzekerde bedrag in.

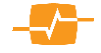

#### 10.2. Resultaten

In dit scherm ziet u de door Selector berekende resultaten, gesorteerd op de Totale inleg (blauw) van laag naar hoog, zodat de aanbieder met de laagste inleg bovenaan staat.

| D Triodos Bank T<br>O Obvion C<br>D Argenta A<br>Hypotrust H<br>D MoneYou N<br>D MoneYou N | Triodos Hypotheek (Energielabel A)<br>Compact Hypotheek<br>Argenta Hypotheek<br>Hypotrust OK Hypotheek | rv<br>maan<br>ry               | rp 1,80 %<br>nd 1,89 %               | 620,93                    | 494                   | 20                           |                     |                   |          |                                                                                                    |   |
|--------------------------------------------------------------------------------------------|----------------------------------------------------------------------------------------------------|--------------------------------|--------------------------------------|---------------------------|-----------------------|------------------------------|---------------------|-------------------|----------|----------------------------------------------------------------------------------------------------|---|
| Obvion C<br>Argenta A<br>Hypotrust H<br>MoneYou M                                          | Compact Hypotheek<br>Argenta Hypotheek<br>Hypotrust OK Hypotheek                                       | maan                           | nd 1,89 %                            |                           |                       | 20                           | 194.548,36          | 80,6 %            |          | 52                                                                                                    | ~ |
| Argenta     A       Hypotrust     H       MoneYou     N       MoneYou     N                | Argenta Hypotheek<br>Hypotrust OK Hypotheek                                                            | γ                              |                                      | 633,72                    | 500,                  | 10                           | 195.046,92          | 83,4 %            |          | <b>5</b> 2                                                                                                    | V |
| Hypotrust H<br>MoneYou M<br>MoneYou M                                                      | Hypotrust OK Hypotheek                                                                                 |                                | /D 1.80 %                            | 624.08                    | 497.                  | 43                           | 195.238.88          | 70,0 %            |          | 52                                                                                                    | V |
| MoneYou N<br>MoneYou N                                                                     |                                                                                                    | r                              |                                      |                           | Annuïteit             | Annuïteit                    | Aflosvrij           |                   | F        | 3                                                                                                    | V |
| MoneYou M                                                                                  | MoneYou Internet Hypotheek                                                                             | r                              | Badaaa                               |                           | Box 1                 | Box I                        | Box I               | lotaal            |          | 32                                                                                                    | V |
| p noncroa                                                                                  | ManaYou Dius Hunathaak                                                                                 | -                              | Looptijd                             |                           | 30 jaar               | 30 iaar                      | 30.000,0            |                   |          | 3                                                                                                    |   |
| Debiling Providence for day of                                                             |                                                                                                    |                                | Rentevaste periode                   |                           | 10 jaar               | 20 jaar                      | 5 jaa               | г                 |          | (777)                                                                                                    |   |
| 2 Philips Pensioentonds A                                                                  | Annuiteiten hypotheek                                                                                  | r                              | Bevoorschotting                      |                           | 57,14%                | 57,14%                       | 57,149              | 6                 |          |                                                                                                    | 2 |
| Merius N                                                                                   | Merius Hypotheek                                                                                       | r                              | Rente bii aanvang                    |                           | 1,80%                 | 2,35%                        | 1,50%               | 6                 |          | 52                                                                                                    |   |
| Hypotrust v                                                                                | Woon Bewust Hypotheek                                                                                  | maa                            | Looptijdrente                        |                           | 1,80%                 | 2,35%                        | 1,50%               | 6                 |          | 52                                                                                                    |   |
| MUNT Hypotheken                                                                            | MUNT Hypotheek                                                                                         | maa                            | Methode Looptijdre                   | nte                       | Per eind              | le rentevast                 | e periode           |                   |          | <b>5</b>                                                                                                    | 5 |
| ) ING I                                                                                    | ING Annuitaire Hypotheek                                                                               | r                              | Bruto Rente                          |                           | 150,00                | 97,92                        | 62,50               | 0 310,42          |          | 52                                                                                                    |   |
| Hypotrust                                                                                  | Comfort Desfit une une des                                                                             |                                | Netto Rente                          |                           | 88,80                 | 57,97                        | 37,0                | 0 183,77          | <b>F</b> | -                                                                                                    |   |
|                                                                                            | connort Pronjt voorwaarden                                                                             |                                | Aflossing                            |                           | 209,70                | 95,77                        | 0,0                 | 0 305,47          |          | -                                                                                                    |   |
| ABN AMRO B                                                                                 | Budget Annuïteiten hypotheek                                                                           | r                              |                                      |                           | TAF - TAF Sp          | ecial<br>sisouoralio         | sina (anada         |                   |          | 52                                                                                                    |   |
| RegioBank B                                                                                | Budget Hypotheek Annuïtair                                                                             | r                              | Risicoverzekering                    |                           | afkoopwaard           | sicoverzeke<br>e (Credit Lif | ring (zonae<br>fe)) | er -              |          | 52                                                                                                    |   |
| Florius P                                                                                  | Profijt drie Annuïteiten Hypotheek                                                                     | r                              | Dekking                              |                           | Annuïtair dal         | end (2%)                     |                     |                   |          | 52                                                                                                    |   |
| De Hypotheker s                                                                            | SKP Budget Delta Lloyd                                                                                 | r                              | Verz. bedrag 1st                     | e verzekerde              | 150.000,00            |                              |                     |                   | _        | 52                                                                                                    | V |
| Dolta Lloyd R                                                                              | Product Monathania                                                                                     |                                | Verz. bedrag 2de                     | e verzekerde              | 150.000,00            |                              |                     |                   | E        | (The second second seco |   |
| Deita Lloyd B                                                                              | Budget Hypotheek                                                                                       | ·                              | Premie                               |                           | 8,20                  |                              |                     |                   |          | <u></u>                                                                                                    | 4 |
| IQWOON I                                                                                   | IQWOON                                                                                                 | maa                            | Premiebetalings                      | duur                      | 25 jaar               |                              |                     |                   |          | <b>5</b>                                                                                                    | ¥ |
| ) sns s                                                                                    | SNS Annuiteitenhypotheek                                                                               | nv                             | vt 1,85 %                            | 642,67                    | 505,                  | 82                           | 199.238,72          | 80,1 %            |          | 52                                                                                                    | V |
| <b>`</b>                                                                                   |                                                                                                    |                                |                                      |                           |                       |                              |                     |                   | <b></b>  | (200)                                                                                                    | - |
| eder Pro                                                                                   | roduct                                                                                                 | Omschrijving                   |                                      |                           |                       |                              |                     |                   |          |                                                                                                    |   |
| Alli                                                                                       | lianz Hypotheek                                                                                        | Voor dit product is geen hypot | theekrente gevonden voor hypotheekr  | deel 'Annuiteiten Hypothe | ek' met een rentevast | periode van 10 jaar          | en een marktwaan    | de van 57.14 proc | ent.     |                                                                                                    |   |
| a Arg                                                                                      | rgenta rrypotneëk - Inčl. ORV                                                                          | Un product kan (nog) niet wor  | roen oerekend, vanwege de verplichte | e koppeling met een Arge  | na URV.               | eviado uno 10 (              | on oon made         | da uga 67.14      | t        |                                                                                                    |   |

Het kan zijn dat er tijdens het berekenen acceptatie fouten zijn opgetreden. Van bepaalde producten is de berekening dan niet uitgevoerd. U kunt zien om welke producten het gaat en wat de reden is voor het niet doorrekenen door het vinkje achter *'Niet berekend x van de y producten'* aan te zetten.

Links bovenin ziet u de naam van het advies en de namen van de klanten die betrokken zijn in dit advies. Standaard worden de voorwaarden van alle producten vermeld in Bijlage 2 van de rapportage. Met de vinkjes helemaal rechts in het scherm kunt u bepalen of de voorwaarden van een product worden meegenomen in deze bijlage van de rapportage.

#### 10.2.1. Kolommen:

De eerste drie kolommen aan de linkerkant en de laatste drie kolommen aan de rechterkant zijn reeds besproken in hoofdstuk 3.6.2, daarom beperken we ons hier tot een beschrijving van de kolommen die specifiek zijn voor deze module.

| R<br>K<br>N | esultaten hypotheken<br>lant: Dhr. P. (13-08-1987)<br>ieuw advies | - Mevr. h i (12-03-1985)   |                   |                         |                                            |                                            |                         | niet berekend: 10 v<br>gefilterd | an 59 produ<br>: 49 van 49 i | <mark>:t(en)</mark><br>resulta | ⊡<br>ten |
|-------------|-------------------------------------------------------------------|----------------------------|-------------------|-------------------------|--------------------------------------------|--------------------------------------------|-------------------------|----------------------------------|------------------------------|--------------------------------|----------|
|             | 🖉 Aanbieder                                                       | Product                    | Looptijd<br>rente | Rente<br>(leningdeel 1) | Maandlast<br>bruto<br>1 <sup>e</sup> maand | Maandlast<br>netto<br>1 <sup>e</sup> maand | Totale netto inleg<br>↓ | ProductRating<br>Voorwaarden     |                              |                                |          |
|             |                                                                   | Moneyou Internet Hypotheek | rvp               | 1,92 %                  | 1.361,85                                   | 1.067,57                                   | 433.818,41              | 71,7 %                           | 52                           | $\checkmark$                   | ^        |
|             |                                                                   | Moneyou Plus Hypotheek     | rvp               | 1,92 %                  | 1.361,85                                   | 1.067,57                                   | 433.818,41              | 71,7 %                           | <b>3</b>                     | $\square$                      |          |
|             | OBLG                                                              | Annuïteitenhypotheek       | nvt               | 1,85 %                  | 1.349,08                                   | 1.065,54                                   | 434.797,69              | 79,3 %                           | 52                           | $\checkmark$                   |          |
|             | OHypotrust                                                        | Woon Bewust Hypotheek      | maand             | 1,93 %                  | 1.363,66                                   | 1.067,87                                   | 435.430,65              | 70,7 %                           | 52                           | $\square$                      |          |
|             | Obvion                                                            | Compact Hypotheek          | maand             | 1,99 %                  | 1.374,67                                   | 1.069,66                                   | 435.524,25              | 83,4 %                           | 52                           | $\checkmark$                   |          |
| - 6         | 0                                                                 |                            |                   |                         |                                            |                                            |                         |                                  |                              |                                |          |

*Looptijdrente:* of en zo ja welke automatische rentedaling van toepassing is. Deze kolom wordt alleen getoond indien u Automatische rentedaling in de uitgangspunten aan hebt laten staan.

*Rente (leningdeel 1):* Hier wordt de rente getoond die berekend wordt op het eerste leningdeel. Indien u meerder leningdelen hebt berekend met verschillende rentevast perioden kunt u die inzichtelijk maken door met de muiswijzer over de rente te gaan. Er verschijnt dan een Informatieballon waarin de verschillende leningdelen gespecificeerd zijn.

Maandlast bruto 1<sup>e</sup> maand: De totale eerste bruto maandlast van de berekende hypotheeklening.

*Maandlast netto 1<sup>e</sup> maand:* de totale eerste netto maandlast waarbij het door u opgegeven fiscale aftrekpercentage is doorgerekend.

*Totale inleg:* Indien u geen fiscaal aftrekpercentage hebt opgegeven bij de persoonsgegevens ziet u hier het bedrag dat gedurende de berekende periode bruto betaald wordt. Indien u Wel een fiscaal aftrekpercentage hebt ingevuld ziet u hier het bedrag dat netto betaald wordt over de berekende periode.

*Het icoon achter de ProductRating Voorwaarden* Als u op dit icoon klikt krijgt u een meerjaren berekening van het betreffende product in pdf formaat te zien.

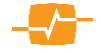

### 11. Opstalverzekeringen

#### 11.1. Uitgangspunten

Op de eerste pagina voert u de gegevens in die van toepassing zijn оp de verzekerde(n) en de ingangsdatum en de duur van de verzekering die u wilt vergelijken. Na het invullen van de gegevens op de eerste pagina kunt u naar de volgende pagina door te klikken ор de knop [Bereken>>].

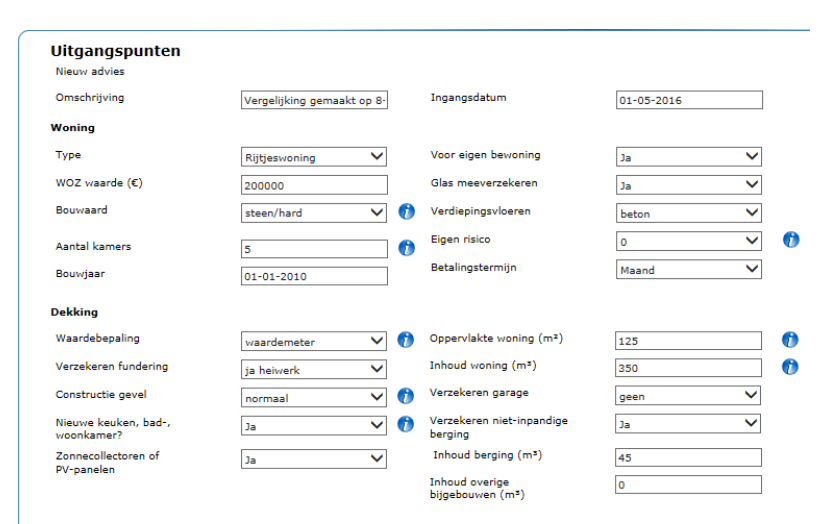

#### 11.1.1. Velden

Onder de kop Woning zijn de volgende velden te vinden die betrekking hebben op de woning op basis waarvan u de analyse wilt maken.

Omschrijving: Hier voert u de naam of het kenmerk van de vergelijking in.

*Ingangsdatum:* Hier geeft u de gewenste ingangsdatum aan.

*Type:* Hier geeft u het type woning aan dat u wilt verzekeren

*WOZ waarde* Hier voert u het bedrag in Euro's in die de Waardering Onroerende Zaak vertegenwoordigd.

*Bouwaard*: Kies hier welke bouwaard het dichtst de bouwaard van de te verzekeren woning benaderd. *Aantal kamers*: Hier geeft u het aantal kamers inclusief de woonkamer op.

Bouwjaar. Hier vult u het jaartal in dat de woning is opgeleverd.

Voor eigen bewoning: Betreft het een woning voor verhuur of gaat de eigenaar er zelf in wonen

*Glas meeverzekeren:* Ja of Nee het soort glas is niet meer van belang.

Verdiepingsvloeren: Maak een keuze tussen hout of beton

*Eigen risico:* Staat default op € 100,-

Betalingstermijn: Maak een keuze uit maand, kwartaal, halfjaar of jaar

Herbouwwaarde (€) : Vul hier het bedrag in euro's in.

Onder de kop Dekking zijn de volgende velden te vinden die allen betrekking hebben op de dekking van de verzekering op basis waarvan u de analyse wilt maken.

Waardebepaling: Kies uit taxatierapport of eigen opgave.

*Verzekeren fundering:* Hier geeft u aan of de fundering verzekerd moet worden en zo ja wat voor soort fundering.

*Constructie gevel:* Hier geeft u de constructie van de gevel aan.

Nieuwe keuken, bad-, woonkamer?: Kies Ja of nee

Zonnecollectoren of PV-panelen: Kies Ja of nee.

Oppervlakte woning (m<sup>2</sup>): de oppervlakte van de woning in vierkante meters

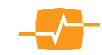

*Inhoud woning (m<sup>3</sup>)*: De berekening van het aantal kubieke meters geschiedt door het buitenwerks gemeten oppervlakte te vermenigvuldigen met de gemiddelde hoogte

Verzekeren garage: Indien een garage meeverzekerd dient te worden kunt u dat hier aangeven.

*Verzekeren niet inpandige berging:* Indien een of meer vrijstaande bergingen meeverzekerd dienen te worden kunt u dat hier aangeven.

*Inhoud overige bijgebouwen (m<sup>3</sup>):* Ook hiervoor geldt dat de berekening van het aantal kubieke meters geschiedt door het buitenwerks gemeten oppervlakte te vermenigvuldigen met de gemiddelde hoogte

#### 11.2. Resultaten

Wanneer u op berekenen hebt geklikt, komt u in het scherm met de resultaten. U ziet de Aanbieders en hun producten gesorteerd op volgorde van Premie (laagste bovenaan)

Standaard worden de voorwaarden van alle producten vermeld in Bijlage 2 van de rapportage. Met de vinkjes helemaal rechts in het scherm kunt u bepalen of de voorwaarden van een product worden meegenomen in deze bijlage van de rapportage.

| Resultaten opstalverzekerin<br>Klant: Mevr. OP Stal (01-01-15<br>Nieuw advies i) | ngen<br>987)              |                                     |                       |         |             |                   |                             |                                | niet berekend: 5 van 5<br>gefilterd: 50 | 5 product(en)<br>van 50 result: | aten |
|----------------------------------------------------------------------------------|---------------------------|-------------------------------------|-----------------------|---------|-------------|-------------------|-----------------------------|--------------------------------|-----------------------------------------|---------------------------------|------|
| Aanbevolen                                                                       | Product                   |                                     | Dekking 📕             | Maand † | Poliskosten | Eigen<br>risico 📘 | Max.<br>verzekerd<br>bedrag | ProductRating<br>Voorwaarden † | Adfiz<br>Prestatie<br>Onderzoek         | V                               | ^    |
| O Nationale-Nederlander                                                          | n Woonhuis Maatwerk       | All-in (AR)                         | Allrisk               | 29,14   | 0,00        | 100               | garantie                    | 88,6 %                         | <b>6.8</b>                              | ~                               |      |
| O BLG Wonen                                                                      | Woonhuisverzekerin        | g (AR)                              | Allrisk               | 28,08   | 6,05        | 150               | garantie                    | 85,2 %                         | -                                       | V                               |      |
| O Reaal                                                                          | Woonhuisverzekerin        | g (direct) (AR)                     | Allrisk               | 24,92   | 0,00        | 150               | garantie                    | 84,1 %                         | 5,6                                     | $\checkmark$                    |      |
| O Reaal                                                                          | Woonhuisverzekerin        | g (adviseur) (AR)                   | Allrisk               | 30,24   | 0,00        | 150               | garantie                    | 84,1 %                         | 5,6                                     | V                               |      |
| O Aegon                                                                          | Opstal Allrisk (AR)       |                                     | Allrisk               | 27,89   | 6,05        | 100               | garantie                    | 83,5 %                         | 6,5                                     | $\checkmark$                    |      |
| ○ ing                                                                            | Woonhuisverzekerin        | g All Risk (AR)                     | Allrisk               | 27,62   | 6,05        | 100               | 600.000                     | 82,9 %                         | _                                       | V                               |      |
| O ANWB-ledentarief                                                               | Opstalverzekering (       | ledentarief) (AR)                   | Allrisk               | 19,10   | 7,26        | 100               | garantie                    | 82,5 %                         | _                                       | $\checkmark$                    |      |
| O ANWB                                                                           | Opstalverzekering (       | AR)                                 | Allrisk               | 20,10   | 7,26        | 100               | garantie                    | 82,5 %                         | _                                       | $\checkmark$                    |      |
| O Nationale-Nederlander                                                          | n Woonhuis Standaar       | d (direct) (AR)                     | Allrisk               | 36,44   | 0,00        | 100               | 600.000                     | 82,5 %                         | 6,8                                     | $\checkmark$                    |      |
| O Nationale-Nederlander                                                          | n Woonhuis Standaar       | d (adviseur) (AR)                   | Allrisk               | 42,02   | 0,00        | 100               | 600.000                     | 82,5 %                         | 6,8                                     | V                               |      |
| O OHRA                                                                           | Opstalverzekering (       | AR)                                 | Allrisk               | 34,11   | 0,00        | 0                 | garantie                    | 82,0 %                         | -                                       | $\checkmark$                    |      |
| O United Insurance                                                               | Woonhuisverzekerin        | g (AR)                              | Allrisk               | 13,11   | 12,10       | 150               | 750.000                     | 81,9 %                         | _                                       | V                               |      |
| ◯ InShared                                                                       | Opstalverzekering (       | AR)                                 | Allrisk               | 18,62   | 0,00        | 150               | 850.000                     | 81,9 %                         |                                         | $\checkmark$                    |      |
| O Delta Lloyd                                                                    | Woonhuisverzekerin        | g Compleet (AR)                     | Allrisk               | 33,04   | 0,00        | 0                 | garantie                    | 81,8 %                         | 6,9                                     | $\checkmark$                    |      |
| O Unigarant                                                                      | Opstalverzekering (       | AR)                                 | Allrisk               | 21,06   | 7,26        | 100               | garantie                    | 81,7 %                         | 6,8                                     | $\checkmark$                    |      |
| Aegon                                                                            | Opstal Basis (EUG)        |                                     | Extra uitgebreid      | 26,28   | 6,05        | 100               | garantie                    | 81,1 %                         | 6,5                                     | $\checkmark$                    | ~    |
| Aanbieder                                                                        | Product                   | Omschrijving                        |                       |         |             |                   |                             |                                |                                         |                                 |      |
| Ditzo                                                                            | Woonhuisverzekering (AR)  | Adres 1017kg 69 niet gevonden in    | premiedatabase.       |         |             |                   |                             |                                |                                         |                                 |      |
|                                                                                  | Woonhuisverzekering (EUG) | Adres 1017kg 69 niet gevonden in    | premiedatabase.       |         |             |                   |                             |                                |                                         |                                 |      |
| Generali                                                                         | Woonhuisverzekering (AR)  | Dit product kan niet in deze applic | atie worden berekend. |         |             |                   |                             |                                |                                         |                                 | 5    |
| 71 M                                                                             | Wonhuisuerrelaring (AD)   | Gaan arrantatia voor nostroda 10    | 7                     |         |             |                   |                             |                                |                                         |                                 | ĺ.   |
|                                                                                  |                           |                                     |                       |         |             | $\square$         | << Uitgangspunten           | Advies opslaan 🦉               | Rekenresultaten                         | Rapportag                       | )e)  |

#### 11.2.1. Kolommen in het resultatenscherm:

De eerste drie kolommen aan de linkerkant en de laatste vier kolommen aan de rechterkant zijn reeds besproken in hoofdstuk 3.6.2. Daarom zullen we ons nu beperken tot een beschrijving van de kolommen die specifiek zijn voor deze module

Dekking: geeft weer of het een Allrisk of een Extra uitgebreide dekking betreft.

*Maand:* Hier wordt de premie weergegeven per de periode die u in het uitgangspunten scherm gekozen hebt. Vanzelfsprekend wordt dan ook de kolomkop gewijzigd indien u voor een andere periode dan de maand hebt gekozen. De premie is exclusief de poliskosten maar inclusief de assurantiebelasting. Tevens ziet u als u met de muiswijzer over deze

| Aanbevolen                  | Product                                                   |                 | Dekki          | ng Kwartaal     | Poliskosten | Eigen<br>risico | Max.<br>verzekerd<br>bedrag |  |
|-----------------------------|-----------------------------------------------------------|-----------------|----------------|-----------------|-------------|-----------------|-----------------------------|--|
| 🔿 (1) De Nederlanden van Nu | Opstalverzekering (AR)[Opstalverz                         | ekering]        | Allri          | sk 32,94        | 0,00        | 100             | garantie                    |  |
| (2) United Insurance        | Opstalverzekering (AR)[Woonhuisv<br>Ris                   | erzekering All  | Allri          | sk 38,47        | 12,10       | 500             | 500000                      |  |
| (3) Verzekeruzelf.nl        | <sub>Ops</sub> Basispremie<br><sub>Uitg</sub> Premie Glas |                 |                | 160,29<br>40,00 | 0,00        | 250             | garantie                    |  |
| (4) ASR                     | Woo<br>(EU Subtotaal                                      |                 |                | 200,29          | 0,00        | 0               | garantie                    |  |
| (5) Verzekeruzelf.nl        | Ops<br>Con Contractor                                     |                 | 100,00         |                 | 0,00        | 250             | garantie                    |  |
| (6) Klaverblad              | Bud Toeslag kwartaalbetaling                              |                 | i jaar         |                 | 0,00        | 0               | garantie                    |  |
| (7) Klaverblad              | Roy Totaal                                                |                 |                | 200,29          | 0,00        | 0               | garantie                    |  |
| (8) ASR                     | Woo<br>(AR Premie per kwartaal                            | minimaal        | 5,00           | 50,07           | 0,00        | 0               | garantie                    |  |
| (9) Delta Lloyd             | Woo<br>Extr                                               |                 |                | 10,52           | 0,00        | 0               | garantie                    |  |
| (10) Aegon                  | Ops Totale kwartaalpremie                                 |                 |                | 60,59           | 6,05        | 0               | garantie                    |  |
| (11) Aegon                  | <sup>Ops</sup> Eenmalige poliskosten                      |                 | 4,84           |                 | 6,05        | 0               | garantie                    |  |
| (12) Allianz                | Woonhuisverzekering (EUG)[Woon                            | huis Plus]      | Extra uitgebre | id 60,59        | 4,84        | 100             | garantie                    |  |
| (13) Bruns ten Brink        | Woonhuisverzekering (AR)[Woonhu                           | uisverzekering] | Allri          | sk 60,78        | 12,10       | 100             | garantie                    |  |

kolom gaat een informatieballon waarin een opsomming staat van alle belangrijke componenten waaruit de premie bestaat.

*Poliskosten:* In deze kolom wordt aangegeven of er, en zo ja hoeveel poliskosten er in rekening gebracht zullen worden.

*Eigen Risico:* Is er gerekend met een Eigen Risico dan wordt dat in deze kolom vermeld. Let op! Omdat aanbieders voor hun producten redelijk vaak een vast eigen risico hanteren kan dit afwijken van hetgeen u hebt ingevoerd in het uitgangspunten scherm. Indien u de eigen risico's wilt soorten klikt u eenmaal op de kolomkop,dan staan alle Eigen risico's van laag naar hoog gesorteerd.

*Max. Verzekerd bedrag:* Indien er sprake is van een premier-risqueverzekering wordt hier het bedrag genoemd dat maximaal verzekerd kan worden. Indien het een verzekering betreft met garantie tegen onderverzekering dan wordt hier het woord GARANTIE getoond.

#### 11.2.2. Groeperen

Ook in de module Opstal is het mogelijk de resultaten te groeperen. Lees de uitleg in paragraaf 3.6.3.

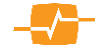

# 12. Inboedelverzekeringen

Met MoneyView Selector Inboedelverzekeringen module kunt u de premie per periode berekenen voor Inboedelverzekeringen. Het bijzondere aan deze module is dat u in één vergelijking producten met, zonder of met verschillend Eigen risico kunt doorrekenen.

#### 12.1. Uitgangspunten

Op de eerste pagina voert u de gegevens in die van toepassing zijn op de verzekerde(n) en de ingangsdatum en duur van de verzekering die u wilt vergelijken. Na het invullen van de gegevens gaat u naar de volgende pagina door te klikken op de knop [Bereken >> ].

#### 12.1.1. Velden

Onder de kop Woning zijn de volgende velden te vinden die allen betrekking hebben op de woning op basis waarvan u de analyse wilt maken.

*Omschrijving:* Hier voert u de naam of het kenmerk van de vergelijking in.

*Ingangsdatum:* Hier geeft u de gewenste ingangsdatum aan.

*Type:* Hier geeft u het type woning aan dat u wilt verzekeren

| Omschrijving                              |                            | 1 | Incanosdatum                    | at at ant a                |   |
|-------------------------------------------|----------------------------|---|---------------------------------|----------------------------|---|
| omschrijving                              | Vergelijking 08-04-2016 1: | ] | Ingangsoacom                    | 01-05-2016                 |   |
| Voning                                    |                            |   |                                 |                            |   |
| Type                                      | Rijtjeswoning 🗸 🗸          |   | Glas meeverzekeren              | Nee 🗸                      |   |
| WOZ waarde (€)                            | 200000                     | ] | Beveiliging                     | Politiekeurmerk veilig v 🗸 |   |
| Bouwaard                                  | steen/hard 🗸               | 0 | Eigen risico                    | 0 🗸                        | 0 |
| Aantal kamers                             | 5                          | 0 | Betalingstermijn                | Maand 🗸                    |   |
| Eigen woning                              | Ja 🗸                       |   | Herbouwwaarde (€)               | 225000                     | 0 |
| ekking                                    |                            |   | Specificatie bijzondere inboed  | el                         |   |
| Waardebepaling                            | waardemeter 🗸 🗸            | 0 | Diefstalrisico<br>meeverzekeren | nee 🗸                      | 0 |
| Oppervlakte<br>woning (m²)                | 125                        | 0 | Lijfsieraden                    | 1500                       | 0 |
| Netto maandinkomen<br>hoofdkostwinner (€) | 2500                       |   | Computers                       | 5000                       | 0 |
| Buitenshuisdekking verzekeren             | ja 🗸                       | 0 | Audiovisuele apparatuur         | 2000                       | Û |
| Min. bedrag buitenshuisdekking            | 500                        | 0 | Kunst                           | 0                          | Ø |
|                                           |                            |   | Antiek                          | 0                          | Ø |
|                                           |                            |   | Instrumenten                    | 0                          | 0 |
|                                           |                            |   | Biizondara                      |                            | • |

*WOZ waarde* Hier voert u het bedrag in euro's in die de Waardering Onroerende Zaken vertegenwoordigd.

*Bouwaard*: Kies hier welke bouwaard het dichtst de bouwaard van de te verzekeren woning benaderd. *Aantal kamers*: Hier geeft u het aantal kamers inclusief de woonkamer op, die in de woning aanwezig zijn.

*Eigen woning:* Betreft het een huurwoning of een koopwoning? Indien u hier Eigen woning = 'nee' kiest, verschijnt er onder het veld 'Buitenhuisdekking verzekeren' een nieuw veld met de titel 'Huurdersbelang'. Aldaar kunt u het bedrag in euro's vermelden dat het huurdersbelang vertegenwoordigd.

*Glas meeverzekeren:* Ja of Nee; het soort glas is niet meer van belang.

Beveiliging: Maak een keuze tussen Politiekeurmerk veilig wonen, BORG certificaat of Beiden.

*Eigen risico:* Staat default op € 100,-

Betalingstermijn: Maak een keuze uit maand, kwartaal, halfjaar of jaar

Herbouwwaarde (€) : Vul hier het bedrag in euro's in.

Onder de kop Dekking zijn de volgende velden te vinden die allen betrekking hebben op de dekking van de verzekering.

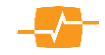

*Waardebepaling:* Geef hier aan hoe u de waarde bepaalt; via de waardemeter, inventarisatielijst of via de eigen opgave.

*Oppervlakte:* Geef de oppervlakte van de woning in vierkante meters.

Netto maandinkomen hoofdkostwinner: Geef het bedrag op in euro's

Buitenhuisdekking verzekeren: Geef aan of u buitenhuisdekking wilt meeverzekeren of niet.

*Huurdersbelang :* (Optioneel) Dit veld verschijnt als u hebt aangegeven dat het géén Eigen woning betreft. Vul hier het bedrag in euro's in dat het huurdersbelang vertegenwoordigd.

Onder de kop Specificatie bijzondere inboedel vindt u nog een 8-tal velden alwaar u een waarde in euro's kunt opgeven voor betreffende speciale inboedel.

#### 12.2. Resultaten

Als u op de knop 'Berekenen' hebt geklikt komt u in het scherm met de resultaten. U ziet de Aanbieders en hun producten gesorteerd op volgorde van laagste premie bovenaan naar hoogste premie onderaan. Dit kunt u zien aan de blauwe kolomkop met daarachter een pijltje naar beneden.

| nhevolen              | Product                              |                                                                                   | Dekking 📕        | Maand 1 | Poliskosten | Eigen<br>risico | Max.<br>verzekerd<br>bedrag | ProductRating | Adfiz<br>Prestatie<br>Onderzoek | 5 |
|-----------------------|--------------------------------------|-----------------------------------------------------------------------------------|------------------|---------|-------------|-----------------|-----------------------------|---------------|---------------------------------|---|
| Nationale-Nederlanden | Inboedel Maatwerk All-in (AR)        |                                                                                   | Allrisk          | 15,14   | 0.00        | 100             | garantie                    | 85,2 %        | 6.8                             | F |
| FBTO                  | Inboedelverzekering (AR)             |                                                                                   | Allrisk          | 12,48   | 0,00        | 100             | 150.000                     | 82,7 %        | -                               | F |
| Woongarant            | Inboedelverzekering All in (AR)      |                                                                                   | Allrisk          | 11,58   | 12,10       | 0               | garantie                    | 82,0 %        | -                               | 5 |
| SNS                   | Inboedelverzekering All Risk (AR)    |                                                                                   | Allrisk          | 14,55   | 0,00        | 75              | garantie                    | 81,9 %        | -                               |   |
| FBTO                  | Inboedelverzekering (EUG)            |                                                                                   | Extra uitgebreid | 9,05    | 0,00        | 100             | 150.000                     | 81,6 %        | -                               | 6 |
| InShared              | Inboedelverzekering (AR)             |                                                                                   | Allrisk          | 21,92   | 0,00        | 150             | 150.000                     | 78,8 %        | -                               |   |
| Nationale-Nederlanden | Inboedel Standaard All-in (direct) ( | AR)                                                                               | Allrisk          | 21,94   | 0,00        | 100             | 100.000                     | 78,6 %        | 6,8                             | 5 |
| Nationale-Nederlanden | Inboedel Standaard All-in (adviseur  | ) (AR)                                                                            | Allrisk          | 25,51   | 0,00        | 100             | 100.000                     | 78,6 %        | 6,8                             | [ |
| Zelf                  | Inboedelverzekering Comfort (AR)     |                                                                                   | Allrisk          | 18,51   | 10,29       | 100             | 125.000                     | 77,7 %        | -                               | 6 |
| Delta Lloyd           | Inboedelverzekering Compleet (AR     |                                                                                   | Allrisk          | 17,48   | 0,00        | 0               | garantie                    | 77,1 %        | 6,9                             | 6 |
| Reaal                 | Inboedelverzekering (direct) (AR)    |                                                                                   | Allrisk          | 16,60   | 0,00        | 150             | garantie                    | 77,0 %        | _                               | 6 |
| Reaal                 | Inboedelverzekering (adviseur) (AF   | )                                                                                 | Allrisk          | 20,15   | 0,00        | 150             | garantie                    | 77,0 %        |                                 | [ |
| Woongarant            | Inboedelverzekering Basis (EUG)      |                                                                                   | Extra uitgebreid | 8,96    | 12,10       | 0               | garantie                    | 76,9 %        |                                 | [ |
| BLG Wonen             | Inboedelverzekering (AR)             |                                                                                   | Allrisk          | 22,15   | 5,00        | 150             | garantie                    | 76,6 %        | -                               |   |
| Bruns ten Brink       | Inboedelverzekering Compleet (AR     |                                                                                   | Allrisk          | 17,47   | 12,10       | 150             | garantie                    | 76,2 %        | _                               | F |
| Delta Lloyd           | Inboedelverzekering (EUG)            |                                                                                   | Extra uitgebreid | 14,50   | 0,00        | 0               | garantie                    | 76,1 %        | 6,9                             | ŀ |
| ler Product           |                                      | Omschrijving                                                                      |                  |         |             |                 |                             |               |                                 |   |
| Inboedet<br>Inboedet  | verzekering (AR)<br>verzekering (AR) | Dit product kan niet in deze applicatie wor<br>Geen acceptatie voor postcode 1100 | den berekend.    |         |             |                 |                             |               |                                 |   |

Standaard worden de voorwaarden van alle producten vermeld in Bijlage 2 van de rapportage. Met de vinkjes helemaal rechts in het scherm kunt u bepalen of de voorwaarden van een product worden meegenomen in deze bijlage van de rapportage.

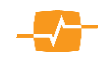

#### 12.2.1. Kolommen in het resultatenscherm:

De eerste drie kolommen aan de linkerkant en de laatste vier kolommen aan de rechterkant zijn reeds besproken in hoofdstuk 3.6.2. daarom zullen we ons nu beperken tot een beschrijving van de kolommen die specifiek zijn voor deze module.

*Dekking: G*eeft weer of het een Allrisk of een Extra uitgebreide dekking betreft.

Maand: Hier wordt de premie weergegeven per de periode die u in het uitgangspunten scherm gekozen hebt. Vanzelfsprekend wordt dan ook de kolomkop gewijzigd indien u voor een andere periode dan 'maand' hebt gekozen. De premie is exclusief de poliskosten maar inclusief de assurantiebelasting. Tevens ziet u als u met de muiswijzer over deze kolom gaat, een informatie ballon waarin een opsomming staat van alle belangrijke componenten waaruit de premie bestaat.

| Aanbevolen                  | P                        | roduct                                             |                                                                         | Dekking      | Maand      | Poliskosten | Eigen<br>risico                       | Max.<br>verzekerd<br>bedrag |          |
|-----------------------------|--------------------------|----------------------------------------------------|-------------------------------------------------------------------------|--------------|------------|-------------|---------------------------------------|-----------------------------|----------|
| (1) FBTO                    | In<br>[1                 | boedelverzekering (EUG)<br>nboedelverzekering (EUG | Extra u                                                                 | itgebreid    | 6,31       | 0,00        | 0                                     | 150000                      |          |
| 🔾 (2) De Nederlanden van N  | In<br>Iu [1              | boedelverzekering (AR)<br>nboedelverzekering]      |                                                                         | Allrisk      | 7,41       | 0,00        | 0                                     | garantie                    |          |
| 🔾 (3) Avéro Achmea          | In<br>[1                 | boedelverzekering (EUG)<br>nboedelverzekering Extr | Extra u                                                                 | itgebreid    | 7,73       | 7,26        | 0                                     | 100000                      |          |
| (4) Aon Direct              | In<br>[1                 | Basispremie                                        | Standaard                                                               | Gewenst      |            | 90,23       | 3 100                                 | garantie                    |          |
| (5) InShared                | In<br>[1                 | Lijfsieraden<br>Audioapparatuu <del>r</del>        | 7.500,00<br>20.000,00                                                   | 1.500,0      | )<br>)     |             | 250                                   | 150000                      |          |
| (6) Turien & Co             | Pr<br>Pr                 | Computers<br>Huurdersbelang                        | nvt<br>nvt                                                              | bij audi     | •          |             | 0                                     | garantie                    |          |
| (7) HEMA Verzekeringen      | In<br>[1                 | Totaal extra dekkingen                             |                                                                         |              |            | 90.22       | 100                                   | garantie                    |          |
| (8) Ditzo                   | In<br>[1                 | Figen Risico                                       |                                                                         |              |            | 50,23       | 0                                     | garantie                    |          |
| (9) ASR                     | In<br>Ex                 | Beveiliging                                        |                                                                         | 15,0%        | 6<br>r     | -13,53      | 9 0                                   | garantie                    |          |
| (10) Klaverblad             | Re<br>(A                 | Toeslag maandbetaling<br>Buitenshuisdekking        | nvt                                                                     | 1 )00        |            |             | 0                                     | garantie                    |          |
| 🔾 (11) Avéro Achmea         | In<br>[1                 | Totaal                                             |                                                                         |              |            | 76,70       | - 0                                   | 100000                      |          |
| 🔿 (12) Centraal Beheer Achr | In<br>nea [1             | Premie per maand                                   |                                                                         |              |            | 6,39        | • •                                   | 100000                      |          |
| (13) Nationale-Nederlande   | In<br>an [I              | Assurantiebelasting<br>Kosten per maand            |                                                                         | 21,0%        | 6          | 1,34        | 0                                     | garantie                    |          |
| (14) ASR                    | In<br>Al                 | Totale maandpremie                                 |                                                                         |              |            | 7,73        | 0                                     | garantie                    |          |
|                             | -                        | Eenmalige poliskosten                              |                                                                         | 7,2          | 5          |             | -                                     |                             |          |
| Aanbieder P                 | roduct                   |                                                    | Or                                                                      | nschrijving  |            |             |                                       |                             |          |
| Aegon Ir                    | Inboedel Basis (EUG)     |                                                    | Geen acceptatie vb audio-app/computers: m                               |              |            |             |                                       |                             |          |
| ANWB Ir                     | Inboedelverzekering (AR) |                                                    | Geen acceptatie vb audio-app/computers: max 7500                        |              |            |             |                                       |                             |          |
| ANWB-ledentarief Ir         | Doedelve                 | erzekering (AR)                                    | Geen acceptatie vb audio-app/computers: max 7500                        |              |            |             |                                       |                             |          |
| EAG Assuradeuren P          | rofielPolis              | s All Risk                                         | Aanbieder heeft productgegevens (nog) niet aangeleverd of geaccordeerd. |              |            |             |                                       | eerd.                       |          |
| •                           | retuel Della             | • • • • • •                                        | ^-                                                                      | onieder heel | t ereducte |             | · · · · · · · · · · · · · · · · · · · | veril of neuropril          | <u> </u> |

*Poliskosten:* In deze kolom wordt aangegeven of er, en zo ja hoeveel poliskosten er in rekening gebracht zullen worden.

*Eigen Risico:* Is er gerekend met een Eigen Risico dan wordt dat in deze kolom vermeld. Let op! Omdat aanbieders voor hun producten redelijk vaak een vast eigen risico hanteren kan dit afwijken van hetgeen u hebt ingevoerd in het uitgangspunten scherm. Indien u de resultaten op Eigen risico's wilt sorteren klikt u eenmaal op de kolomkop. Dan staan alle resultaten op basis van Eigen risico's van laag naar hoog gesorteerd.

*Max. Verzekerd bedrag:* Indien er sprake is van een premier-risqueverzekering wordt hier het bedrag genoemd dat maximaal verzekerd kan worden. Indien het een verzekering betreft met garantie tegen onderverzekering dan wordt hier het woord GARANTIE getoond.

#### 12.2.2. Groeperen

Ook in de module Inboedel is het mogelijk de resultaten te groeperen. Lees de uitleg in paragraaf 3.6.3.

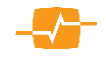